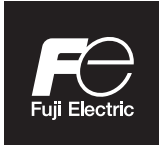

Instruction Manual

# NDIR TYPE INFRARED GAS ANALYZER

TYPE: ZPB

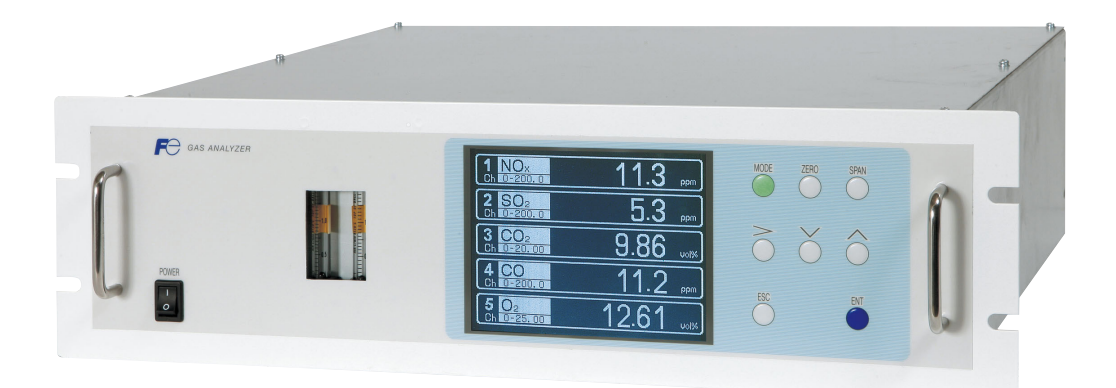

# PREFACE

Thank you very much for purchasing Fuji's Infrared Gas Analyzer (Type: ZPB).

- Be sure to read this instruction manual carefully before performing installation, wiring, operation, and maintenance of the analyzer. Improper handling may result in accidents or injury.
- The specifications of this analyzer are subject to change without prior notice for further product improvement.
- Modification of this analyzer is strictly prohibited unless a written approval is obtained from the manufacturer. Fuji will not bear any responsibility for a trouble caused by such a modification.
- The person who actually operates the analyzer should keep this instruction manual.
- After reading through the manual, be sure to keep it near at hand for future reference.
- This instruction manual should be delivered to the end user without exception.

| Manufacturer           | : | Fuji Electric Co., Ltd.                  |
|------------------------|---|------------------------------------------|
| Туре                   | : | Described in the nameplate on main frame |
| Date of manufacture    | : | Described in the nameplate on main frame |
| Country of manufacture | : | Japan                                    |

#### Request =

- No part or the whole of this manual may be reproduced without written permission of Fuji.
- Description in this manual is subject to change without prior notice for further improvement.

© Fuji Electric Co., Ltd.

2018

Issued in September, 2018 Rev. 1st edition February, 2019 Rev. 2nd edition June, 2022 Rev. 3rd edition September, 2022

## To operate the analyzer properly, be sure to read "Caution on Safety" carefully.

• The descriptions listed here provide important information on safety. Be sure to observe them at all times. Those safety precautions are classified into 3 levels, "DANGER," "CAUTION" and "PROHIBI-TION."

| Improper handling may cause dangerous situations that may result in death or serious injury.                                       |
|----------------------------------------------------------------------------------------------------|
| Improper handling may cause dangerous situations that may<br>result in medium-level troubles, minor injury, or property<br>damage. |
| Items which must not be done are indicated.                                                                                        |
| Items which indicates the possibility of receiving electric shock if it is handled incorrectly.                                    |

| Caution on installation and transport of gas analyzer |                                                                                                    |  |  |
|-------------------------------------------------------|----------------------------------------------------------------------------------------------------|--|--|
| A DANGER                                              | • The unit is not of explosion-proof specifications. Do not use it in an atmosphere of explosive gases. Otherwise, serious accidents such as explosion or fire may result.                                                            |  |  |
|                                                       | • For installation, observe the rule on it given in the instruction manual, and select a place where the weight of analyzer can be supported. Installation in an inadequate place may cause turnover or falling, resulting in injury. |  |  |
|                                                       | • Be sure to wear protective gloves when lifting the analyzer.<br>Lifting it with bare hands may result in injury.                                                                                                    |  |  |
|                                                       | • Be sure to fix the cover before transporting the analyzer.<br>Transportation in unstable state may result in injury.                                                                                                    |  |  |
|                                                       | • The gas analyzer is heavy. To transport the analyzer, please<br>use a hand cart or equivalent. Prevent from carrying analyzer<br>by hand as much as possible. Otherwise, unexpected harm to<br>your body or injury may result.      |  |  |
|                                                       | • Take care not to let cable chips and other foreign objects enter<br>the unit during installation work. Otherwise, fire, failure, or<br>malfunction may result.                                                                      |  |  |

| Caution on piping                                                                                                    |                                                                                                    |  |  |
|----------------------------------------------------------------------------------------------------|----------------------------------------------------------------------------------------------------|--|--|
| <b>DANGER</b> Be sure to observe the following precautions while instal piping. Improper piping may result in gas leakage. |                                                                                                    |  |  |
|                                                                                                    | If the leaking gas contains a toxic component, serious acci-<br>dents may result. If it contains combustible gases, explosion<br>or fire may result.                                                                     |  |  |
|                                                                                                    | • Connect pipes correctly referring to the instruction manual.                                                                                                    |  |  |
|                                                                                                    | • Discharge the exhaust gas outdoors to prevent it from remain-<br>ing within the sampling device or indoors.                                                                                                    |  |  |
|                                                                                                    | • Relieve the exhaust gas from the analyzer to the atmospheric pressure to prevent buildup of undesirable pressure to the analyzer. Otherwise, piping within the analyzer may be disconnected, resulting in gas leakage. |  |  |
|                                                                                                    | • Use pipes and pressure reducing valves to which no oil/grease is attached to the piping. Otherwise, fire may result.                                                                                                   |  |  |

| Caution on wiring |                                                                                                    |  |  |
|-------------------|----------------------------------------------------------------------------------------------------|--|--|
|                   | • Be sure to turn off the power before installing wiring. Other-<br>wise, electric shock may result.                          |  |  |
|                   | • Be sure to perform protective earth ground connection. Otherwise, electric shock or failure may result.                     |  |  |
|                   | • Select a proper wiring material that satisfies the ratings of the instrument. Otherwise, electric shock or fire may result. |  |  |
|                   | • Be sure to connect a power supply of correct rating. Otherwise, fire may result.                                            |  |  |
|                   |                                                                                                    |  |  |

| Caution on use |                                                                                                    |  |
|----------------|----------------------------------------------------------------------------------------------------|--|
|                | • Be sure to read the instruction manual for standard gases before<br>handling standard gases such as calibration gas to use them prop-<br>erly.                                                                                                    |  |
| <b>CAUTION</b> | <ul> <li>Leaving the analyzer unused for a long time or restarting it after long-term suspension requires procedures different from normal operation or suspension procedures. Be sure to follow the instructions in each instruction manual. Otherwise, intended performance may not be achieved. Also, accidents or injury may result.</li> <li>Do not operate the analyzer for a long time with its cover left open. Otherwise, dust, foreign matter, etc. may contaminate on internal walls, thereby causing faults.</li> </ul> |  |

| Caution on use     |                                                                                                    |  |  |
|--------------------|----------------------------------------------------------------------------------------------------|--|--|
| <b>PROHIBITION</b> | • Do not touch the input/output terminals with metal or finger.<br>Otherwise, electric shock or injury may result. |  |  |
| <b>U</b>           | • Do not smoke or use flames near the analyzer. Otherwise, fire may result.                                        |  |  |
|                    | • Do not allow water to enter the analyzer. Otherwise, electric shock or internal fire may result.                 |  |  |

| Caution on maintenance and check |                                                                                                    |  |
|----------------------------------|----------------------------------------------------------------------------------------------------|--|
| ANGER                            | • Before performing work with the cover of the analyzer kept<br>open for maintenance and check, be sure to purge completely<br>not only within the analyzer but also measuring gas lines with<br>nitrogen or air. Otherwise, poisoning, fire, or explosion may<br>result due to gas leakage.                                                                                                    |  |
| <b>CAUTION</b>                   | <ul> <li>Be sure to observe the following to perform work safely, avoiding electric shock or injury.</li> <li>Remove the watch and other metallic objects before work.</li> <li>Do not touch the instrument with wet hands.</li> <li>If the fuse is blown, eliminate the cause and replace it with the one of the same capacity and type. Otherwise, electric shock or accidents may result.</li> <li>Do not use replacement parts other than those specified by the manufacturer. Otherwise, intended performance may not be achieved. Besides accidents or failures may result.</li> <li>Dispose replacement parts such as maintenance parts as incombustibles according to the local waste disposal regulations.</li> </ul> |  |

| Others |                                                                                                    |  |  |
|--------|----------------------------------------------------------------------------------------------------|--|--|
|        | • If the cause of any fault cannot be identified by referring to the instruction manual, be sure to contact your dealer or Fuji's technician in charge of adjustment. Disassembling the instrument carelessly may result in electric shock or injury. |  |  |

## 1. Scope of application

To use this equipment, the following conditions must be met:

- the use of the equipment incurs no risk of a serious accident even if a failure or malfunction occurs on the equipment, and
- in case of product failure or malfunction, safety measures such as redundant design, prevention of malfunction, fail safe system, foolproof mechanism are provided outside of the equipment.

Be sure to use this instrument under the conditions or environment mentioned in this instruction manual. Please consult us for the use for the following applications:

Radiation-related facilities, systems related to charging or settlement, or other usages which may have large impact on lives, bodies, property, or other rights or interests.

# 2. Operating conditions and environment

Refer to "Caution on safety" and Section 9, "Specifications".

## 3. Precautions and prohibitions

Refer to "Caution on safety" and Section 9, "Specifications".

## 4. Warranty

## 4-1. Period of warranty

- (1) Warranty period for this product including accessories is one year after delivery.
- (2) Warranty period for the parts repaired by our service providers is six months after the completion of repair.

## 4-2. Scope of warranty

- (1) If any failure or malfunction attributable to Fuji Electric occurs in the period of warranty, we shall provide the product after repairing or replacing the faulty part for free of charge at the place of purchase or delivery. The warranty does not apply to failure or malfunctions resulting from:
  - 1) inappropriate conditions, environment, handling or usage that is not instructed in a catalog, instruction book or user's manual, or overuse of the product,
  - 2) other devices not manufactured by Fuji Electric,
  - 3) improper use, or an alteration or repair that is not performed by Fuji Electric,
  - 4) inappropriate maintenance or replacement of expendable parts listed in the instruction book or the catalog,
  - 5) damages incurred during transportation or fall after purchase,
  - 6) any reason that Fuji Electric is not responsible for, including a disaster or natural disaster such as earthquake, thunder, storm and flood damage, or inevitable accidents such as abnormal voltage.
- (2) Regardless of the time period of the occurrence, Fuji Electric is not liable for the damage caused by the factors Fuji Electric is not responsible for, opportunity loss of the purchaser caused by malfunction of Fuji Electric product, passive damages, damage caused due to special situations regardless of whether it was foreseeable or not, and secondary damage, accident compensation, damage to products that were not manufactured by Fuji Electric, and compensation towards other operations.

## 5. Failure diagnosis

Regardless of the time period of the occurrence, if any failure occurs, the purchaser shall perform a primary failure diagnosis. However, at the purchaser's request, Fuji Electric or our service providers shall provide the diagnosis service for a fee. In such a case, the purchaser shall be charged for the service.

## 6. Service life

This product, excluding limited-life parts and consumable parts, is designed for a service life of 10 years under general operating conditions (with an average ambient temperature of 30°C).

The service life may be shortened depending on operating conditions and environment. To ensure the service life, it is important to perform planned maintenance of the product including limited-life parts and consumable parts.

## 7. Maintenance plan

Maintenance can be divided into "preventive maintenance" and "corrective maintenance". Preventive maintenance can further classified into "daily inspection" and "periodic inspection". Preventive maintenance is achieved through systematic implementation of "daily inspection" and "periodic inspection".

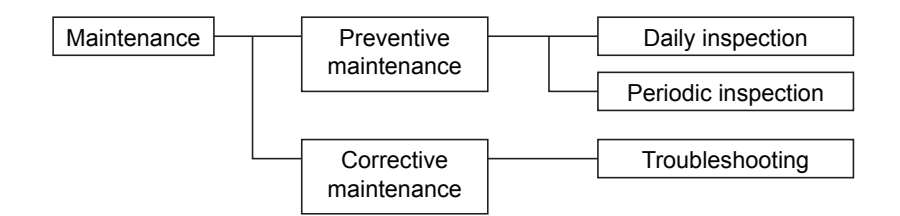

(1) Daily inspection

Be sure to perform daily inspection prior to operation to check for any problem in daily operation. For the specific items of daily inspection, refer to Section 7, "Maintenance".

(2) Periodic inspection

Periodic inspection is to replace limited-life parts before their service lives are over, thus preventing failure. Recommended inspection interval is 6 months to 12 months. If you are using the instrument under harsh environment, we recommend you to shorten the inspection interval. For the specific items of periodic inspection, refer to Section 7, "Maintenance".

(3) Corrective maintenance

Corrective maintenance is a measure to be taken after a trouble has occurred. Refer to Section 7 "Maintenance" and Section 8. "Error messages". If the measures mentioned in this instruction manual do not solve the problem, please contact one of our sales offices or service offices.

## 8. Limited-life parts and consumable parts

This product contains the following limited-life parts and consumable parts which may affect the service life of the product itself.

(1) Aluminum electrolytic capacitor

- Design life: 5 years under general working conditions (annual average of ambient temperature: 30°C)
- Symptoms when a capacitor loses its capacity: deterioration of power quality, malfunction
- Factors which affect battery life: temperature. The life is shortened by half when the temperature rises by 10°C. (Arrhenius' law)
- Replacement: Estimate the lifetime of capacitor according to your operating environment, and have the capacitor replaced or overhauled at appropriate time, at least once in 10 years. Do not use capacitors beyond its lifetime. Otherwise, electrolyte leakage or depletion may cause odor, smoke, or fire. Please contact Fuji Electric or its service providers when an overhaul is required.
- (2) LCD
  - Design life: approx. three years for continuous use
  - Symptoms when LCD is depleted: unclear indication, back light not working
  - Factors which affect battery life: temperature. The life is shortened by half when the temperature rises by 10°C. (Arrhenius' law)
  - Replacement: Estimate the lifetime of built-in battery according to your operating environment, and replace it at appropriate time.

## 9. Spare parts and accessories

Refer to "Confirmation of delivered item" and/or Section 7 "Maintenance" for spare parts and accessories.

## 10. Period for repair and provision of spare parts after product discontinuation (maintenance period)

The discontinued models (products) can be repaired for 5 years from the date of discontinuation. Also, most spare parts used for repair are provided for five years from the date of discontinuation. However, some electric parts may not be obtained due to their short life cycle. In this case, repair or provision of spare parts may be difficult even in the above period.

Please contact one of our sales offices or service offices for further information.

# CONTENTS

| PREFACEi |                                                        |  |  |  |
|----------|--------------------------------------------------------|--|--|--|
| CA       | CAUTION ON SAFETYii                                    |  |  |  |
| WA       | ARRANTY AND MAINTENANCEv                               |  |  |  |
| CO       | NTENTSviii                                             |  |  |  |
| 1.       | OVERVIEW1                                              |  |  |  |
| 2.       | NAME OF DELIVERED ITEMS AND EACH PARTS                 |  |  |  |
|          | 2.1 Confirmation of delivered items                    |  |  |  |
|          | 2.2 Name and description of analyzer                   |  |  |  |
| 3.       | INSTALLATION                                           |  |  |  |
|          | 3.1 Installation conditions                            |  |  |  |
|          | 3.2 Installation                                       |  |  |  |
|          | 3.2.1 Installation of analyzer main frame              |  |  |  |
|          | 3.3 Piping                                             |  |  |  |
|          | 3.4 Sampling                                           |  |  |  |
|          | 3.4.1 Conditions of sampling gas                       |  |  |  |
|          | 3.4.2 Sampling gas flow                                |  |  |  |
|          | 3.4.3 Preparation of standard gas                      |  |  |  |
|          | 3.4.4 Purging of instrument inside                     |  |  |  |
|          | 3.4.5 Pressure at sampling gas outlet                  |  |  |  |
|          | 3.4.6 Example configuration of gas sampling system     |  |  |  |
|          | 3.4.7 Gas requirements for measurement and calibration |  |  |  |
|          | 3.5 Wiring 11                                          |  |  |  |
|          | (1) Power supply 12                                    |  |  |  |
|          | (2) Analog output signal (A/O)                         |  |  |  |
|          | (3) $O_2$ sensor input (A/I)                           |  |  |  |
|          | (4) Contact input/output (DIO)                         |  |  |  |
|          | (5) Communication (RS485)                              |  |  |  |
|          | 3.6 Timing of contact output for calibration           |  |  |  |
| 4.       | OPERATION                                              |  |  |  |
|          | 4.1 Preparation for operation                          |  |  |  |
|          | 4.2 Warm-up operation and regular operation            |  |  |  |
| 5.       | DESCRIPTION OF DISPLAY AND OPERATION PANELS            |  |  |  |
|          | 5.1 Name and description of operation panel            |  |  |  |
|          | 5.2 Overview of display and operation panels           |  |  |  |
|          | 5.3 Outline of display screen                          |  |  |  |
|          | 5.4 Basic operation                                    |  |  |  |

| 6. | SETTING  | G AND CALIBRATION                                       | 25 |
|----|----------|---------------------------------------------------------|----|
|    | 6.1 Swi  | itch of range                                           | 25 |
|    | 6.1.1    | Setting of range switch mode                            |    |
|    | 6.1.2    | Manual range switch                                     |    |
|    | 6.2 Cal  | ibration setting                                        |    |
|    | 6.2.1    | Setting of calibration concentration                    |    |
|    | 6.2.2    | Setting of manual zero calibration                      |    |
|    | 6.2.3    | Setting of calibration range                            |    |
|    | 6.2.4    | Setting of auto calibration component/range             |    |
|    | 6.3 Ala  | rm setting                                              |    |
|    | 6.3.1    | Setting of alarm values                                 |    |
|    | 6.3.2    | Hysteresis setting                                      |    |
|    | 6.3.3    | Peak alarm setting                                      |    |
|    | 6.4 Sett | ting of auto calibration                                | 39 |
|    | 6.4.1    | Auto calibration                                        | 39 |
|    | 6.4.2    | Forced run/stop of auto calibration                     |    |
|    | 6.5 Sett | ting of auto zero calibration                           |    |
|    | 6.5.1    | Auto zero calibration                                   |    |
|    | 6.5.2    | Forced run/stop of auto zero calibration                | 46 |
|    | 6.6 Para | ameter setting                                          |    |
|    | 6.7 Ma   | intenance mode                                          |    |
|    | 6.7.1    | Sample switch setting                                   | 59 |
|    | 6.8 Ma   | nual calibration procedure                              |    |
|    | 6.8.1    | Manual zero calibration                                 |    |
|    | 6.8.2    | Manual span calibration                                 | 64 |
| 7. | MAINTE   | ENANCE                                                  | 65 |
|    | 7.1 Dai  | ly check                                                | 65 |
|    | 7.2 Dai  | ly check and maintenance procedures                     | 65 |
|    | 7.3 Lor  | ng term maintenance                                     | 66 |
|    | 7.4 Cle  | aning of sampling cell                                  | 67 |
|    | 7.4.1    | Disassembly and assembly of sampling cell               |    |
|    | 7.4.2    | How to clean sampling cell                              |    |
|    | 7.5 Rep  | placement of fuse                                       |    |
| 8. | ERROR    | MESSAGE                                                 | 73 |
| 9. | SPECIFI  | CATIONS                                                 |    |
|    | 9.1 Ger  | neral specifications                                    | 76 |
|    | 9.2 Mea  | asurable component and range - availability check table | 80 |
|    | 9.3 Cod  | le symbols                                              |    |
|    | 9.4 Out  | line diagram                                            | 87 |

# 1. OVERVIEW

This instrument measures the concentration of NO, SO<sub>2</sub>, CO<sub>2</sub>, CO and O<sub>2</sub> contained in sampling gas on the principle that different atomic molecules have an absorption spectrum in the wave band of infrared rays, and the intensity of absorption is determined by the Lambert-Beer law.

Since this instrument incorporates a compact  $O_2$  sensor, it allows measuring up to 5 components simultaneously by using the built-in  $O_2$  sensor (up to 4 components if  $O_2$  sensor is excluded).

Furthermore, use of a microprocessor and large sized liquid crystal display realizes improvement of operability, accuracy and multi-functions.

This instrument is optimum for measuring combustible gas exhausted from boilers or incinerators, and it is effective for steel gas analysis [blast furnace, steel converter, thermal treatment furnace, sintering (Pellet equipment), coke furnace], storage and maturity of vegetable and fruit, biochemistry (microbe), [fermentation], air pollution [incinerator, exhaust gas desulfurization, denitration], automotive emission (excluding tester), protection against disasters [detection of explosive gas and toxic gas, combustion gas analysis of new building material], growth of plants, chemical analysis [petroleum refinery plant, petroleum chemistry plant, gas generation plant], environment [landing concentration, tunnel concentration, parking lot, building management] and various physical and chemical experiments.

# 2. NAME OF DELIVERED ITEMS AND EACH PARTS

# 2.1 Confirmation of delivered items

| Analyzer: 1 unit                                                                                                    |            |                                                                                            |
|----------------------------------------------------------------------------------------------------|------------|--------------------------------------------------------------------------------------------|
| Fuse: 2 pcs                                                                                                    |            | Standard: IEC127-2<br>Size: ø5 × 20mm<br>Rating: 250V/2A delay type<br>Part No.: R75796N17 |
| Analog output connector: 1<br>Fixing screws: 2                                                                                                    | B B        | 25 pin D-sub connector (male)<br>Part No.: R77256N262<br>M2.6 × 4mm                        |
| Instruction manual (this manual): 1 copy<br>(INZ-TN2ZPBb-E)                                                                                       |            |                                                                                            |
| External input connector: 1<br>(External O <sub>2</sub> analyzer and External<br>zirconia O <sub>2</sub> analyzer are specified)                  |            | Part No.: R77240N35                                                                        |
| Digital input/output connector: 3 max.<br>with the number of DIO<br>Fixing screws: 6 max.<br>(When digital input/output function is<br>specified) | BB B Max.  | 25 pin D-sub connector (male)<br>Part No.: R77256N262<br>M2.6 × 4mm                        |
| RS-485 connector: 1<br>Fixing screws: 2<br>(When provided with communication<br>function)                                                         | B B        | 9 pin D-sub connector (male)<br>Part No.: R77256N284<br>M2.6 × 4mm                         |
| Ferrite core: 1<br>For power cable<br>(When terminal block for power supply<br>is specified)                                                      |            | Part No.: R79181N14                                                                        |
| Power supply cord: 1<br>(When power inlet is specified)<br>Standard inlet type                                                                    | 6 Jun alis | Part No.: R77419 N 14                                                                      |

# 2.2 Name and description of analyzer

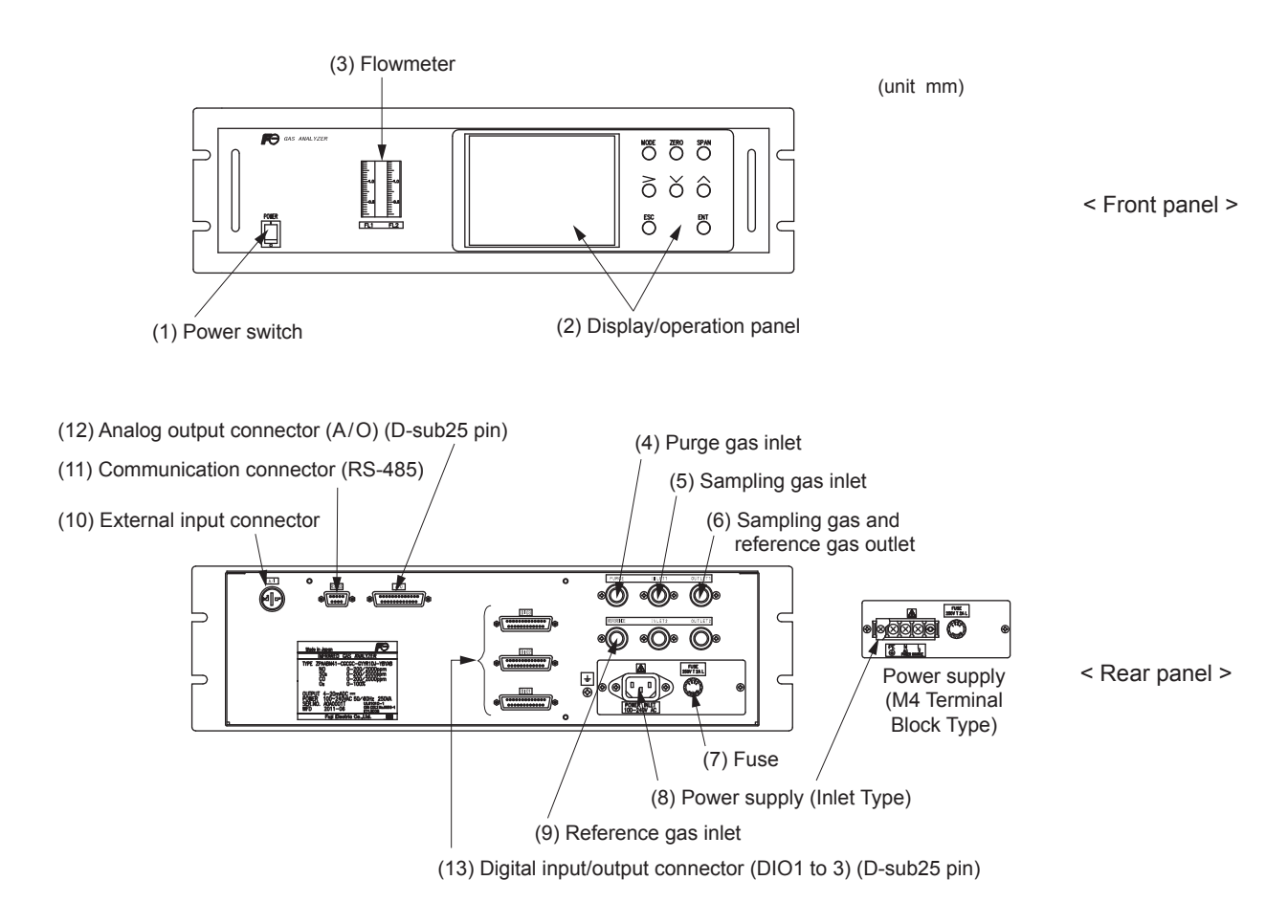

| Name                                         | Description                               | Name                                                    | Description                                                                   |  |
|----------------------------------------------|-------------------------------------------|---------------------------------------------------------|-------------------------------------------------------------------------------|--|
| (1) Power switch                             | Used for ON/OFF the analyzer.             | (9) Reference gas inlet                                 | For connecting to the reference gas tube.                                     |  |
| (2) Display/operation                        | Liquid crystal display and keys           |                                                         |                                                                               |  |
| panel                                        | for setting various functions.            | (10) External input                                     | For connecting to the output of externally installed O <sub>2</sub> analyzer. |  |
| (3) Flow meter                               | For checking the flow rate of             | connector                                               |                                                                               |  |
|                                              | sampling gas and reference gas.           | (11) Communication                                      | RS-485 connector for communication.                                           |  |
| (4) Purge gas inlet                          | For connecting to the purge gas           | connector                                               |                                                                               |  |
|                                              | tube.                                     | (12) Analog output<br>connector<br>(D-sub25 pin)        | Connector for the analog output                                               |  |
| (5) Sampling gas inlet                       | For connecting to the measuring gas tube. |                                                         |                                                                               |  |
| (6) Sampling gas and<br>reference gas outlet | For connecting to the exhaust line.       | (13) Digital input/output<br>connector<br>(D-sub25 nin) | Connector for the digital input/output                                        |  |
| (7) Fuse                                     | Fuse inside                               | (D Sub25 pm)                                            |                                                                               |  |
| (8) Terminal block for<br>power supply       | For connecting to the power supply line.  |                                                         |                                                                               |  |

# 

This unit is not explosion-proof type. Do not use it in a place with explosive gases to prevent explosion, fire or other serious accidents.

# A CAUTION -

- Entrust the installation, movement or re-installation to a specialist or the supplier. A poor installation may cause accidental tipover, electric shock, fire, injury, etc.
- The gas analyzer is heavy. It should be installed with utmost care. Otherwise, it may tipover or drop, for example, causing accident or injury.
- For lifting the gas analyzer, be sure to wear protective gloves. Bare hands may invite an injury.
- This unit should be installed in a place which conforms to the conditions noted in the instruction manual. Otherwise, it may cause electric shocks, fire or malfunction of the unit.
- During installation work, care should be taken to keep the unit free from entry of cable chips or other foreign objects. Otherwise, it may cause fire, trouble or malfunction of the unit.

# 3.1 Installation conditions

To install the analyzer for optimum performance, select a location that meets the following conditions;

(1) This instrument is system built in type. This instrument should be used while embedded in a panel, locker, or enclosure of steel sheet.

Keep a minimum clearance of 10 cm above the analyzer for heat dissipation. The same clearance is required for each analyzers when you install several units on a multistage rack.

- (2) Use this instrument indoors.
- (3) A vibration-free place
- (4) A place which is clean around the analyzer.
- (5) Power supply

|    | 11 5                 |                   |
|----|----------------------|-------------------|
|    | Rated voltage        | : 100V to 240V AC |
|    | Operating voltage    | : 85V to 264V AC  |
|    | Rated frequency      | : 50/60 Hz        |
|    | Power consumption    | : 100 VA max.     |
| 6) | Operation conditions |                   |

(6) Operation conditions Ambient temperature

: -5° to 45°C (max. 40°C when two optical units are used, and the power supply is more than 200V AC)

## Ambient humidity : 90 % RH or less, no condensation

(7) Maintenance space

When analyzer is installed by itself, please make sure to keep the space shown in the dimension of the figure for maintenance. In case analyzer is installed as an unit, please refer to the instruction manual of the analyzer unit.

- (8) A switch or a circuit-breaker should be included in the installation.
- (9) A breaker should be installed near the analyzer where an operator can access it.
- (10) A label that clearly identifies the breaker should be placed on it.
- (11) The breaker rating should meet the analyzer rating max 2A and a breaker should conform to all necessary approvals.

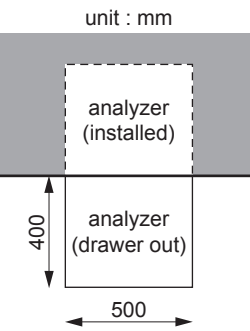

# 3.2 Installation

## 3.2.1 Installation of analyzer main frame

Installation methods for the analyzer main unit is shown below.

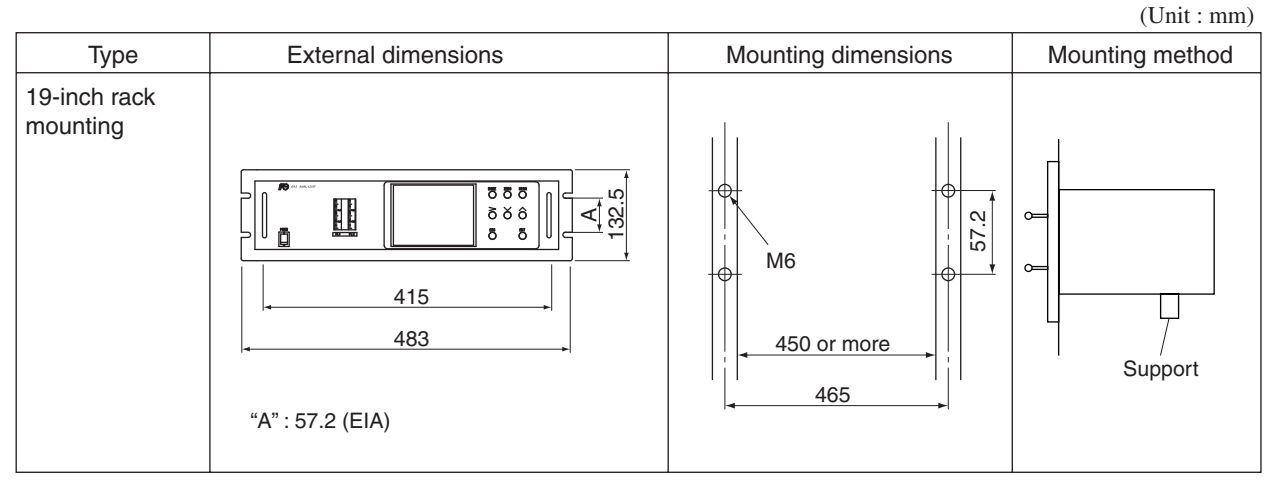

Note) • The analyzer weight must be supported at the bottom of the casing.

- The analyzer should be installed in a place where ambient temperature is within -5 to 45°C (max. 40°C when two optical units are used, and the power supply is more than 200V AC), and temperature fluctuation during using is minimum.
- Where vibration is unavoidable, protect the analyzer from vibrating. For example, install rubber material around the case to isolate vibration from the suppot structure.

# 3.3 Piping

# 

In addition to a sample/reference gas inlet and outlet, there is a purge gas inlet at the rear panel of the analyzer.

When improper connection is carried out here, combustible gas, poisonous gas, and explosive fumes may be accumulated into the analyzer.

Be careful of a connection place in the rear panel of piping connection.

Observe the following when connecting the gas tube.

- Piping should be connected to the gas inlets and outlets at the rear panel of the analyzer.
- Use a corrosion resistant tube of Teflon, stainless steel or polyethylene to connect the instrument to a sampling system. Even if there is a danger of corrosion, refrain from using a tube of rubber or soft vinyl. The instrument provides inaccurate indication due to gas absorption by piping materials.
- Pipe connection port is Rc1/4 female thread (or NPT1/4). Piping should be cut as short as possible for a quick response. About 4 mm inner diameter is recommended.
- Entry of dust into the instrument may result in defective operation. Use a clean piping and coupling.

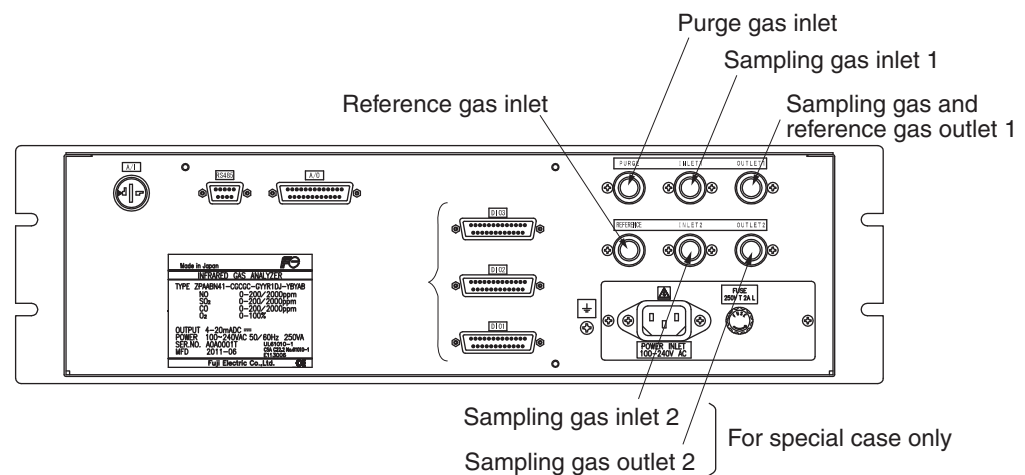

Sampling gas inlet: Attach the gas tube to introduce gas to be measured such as one that has completed dehumidification process and standard gases for zero and span calibration to this inlet.

Gas flow to be introduced should be constant within the range of 1.0 L/min  $\pm 0.2$  L/min.

Sample gas outlet/Reference gas outlet (For horizontal type:1 port, for vertical type: 2 port):

|                      | Exhaust measured gas through the outlet. Attach the tube to exhaust mea-                 |
|----------------------|------------------------------------------------------------------------------------------|
|                      | sured gas outdoors or to the atmosphere.                                                 |
| Purge gas inlet:     | It is used for purging the inside of the total gas analyzer.                             |
|                      | Use dry gas N <sub>2</sub> or instrumentation air for purge gas. (Flow rate is 1L/min or |
|                      | more, and dust or moisture/mist are unallowable.)                                        |
| Reference gas inlet: | inlet for reference gas used in sample switching system. Use dry air, dry N2,            |
|                      | 1 $1 $ $1 $ $1 $ $1 $ $1 $ $1 $ $1$                                                      |

Reference gas inlet: inlet for reference gas used in sample switching system. Use dry air, dry N2, sample gas, or ambient air after preprocessing such as dehumidification and component elimination. Air flow rate should be constant within the range of  $1.0 \text{ L/min} \pm 0.2 \text{ L/min}$ .

### Internal piping diagram

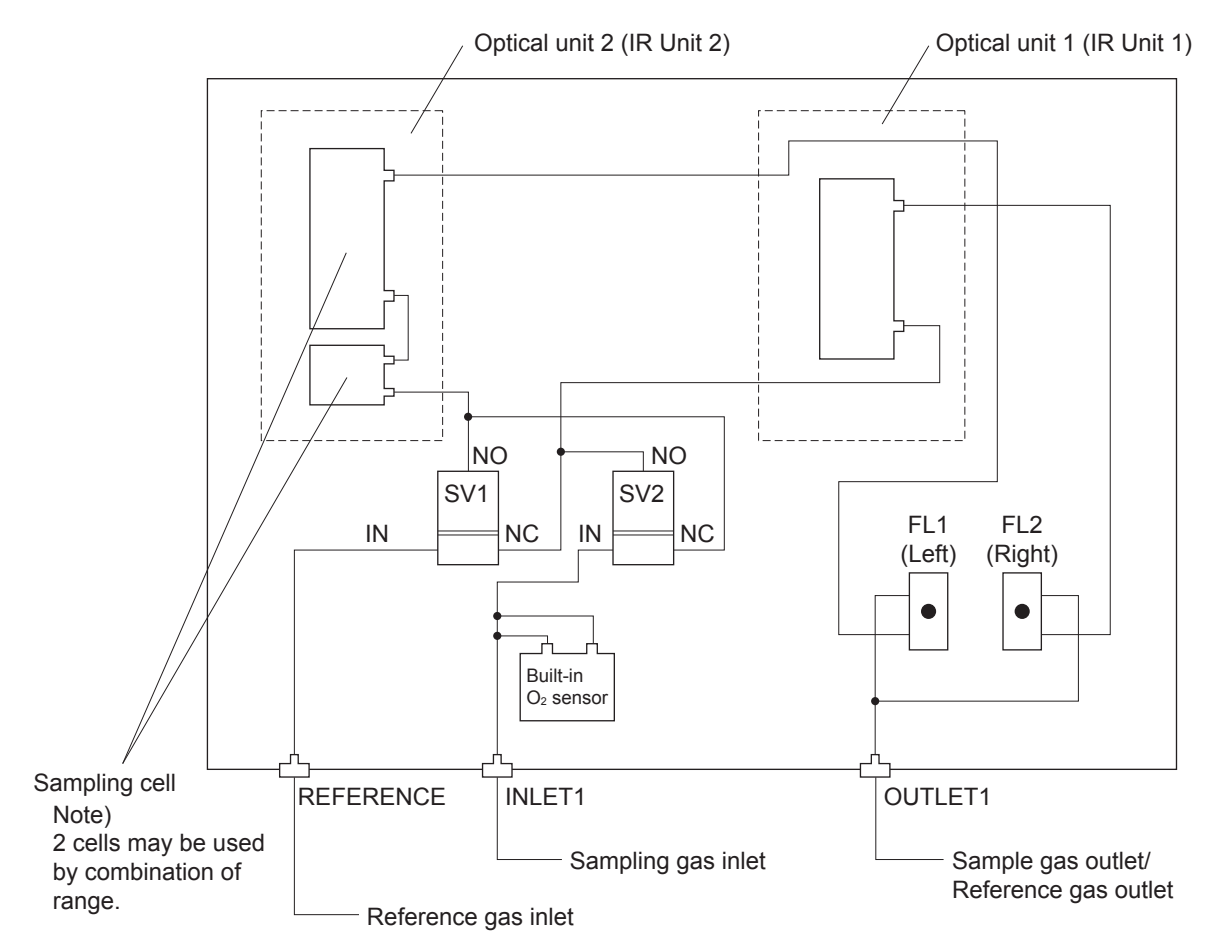

### Correspondence of measured components and optical units

| Measuring components                                                           | Optical unit 1      | Optical unit 2                       |
|--------------------------------------------------------------------------------|---------------------|--------------------------------------|
| 1-component for NO, SO <sub>2</sub> , CO <sub>2</sub> , CO and CH <sub>4</sub> | Each component      | None                                 |
| 2-components for CO <sub>2</sub> /CO                                           | CO <sub>2</sub> /CO | None                                 |
| 2-components for NO/CO, NO/SO <sub>2</sub>                                     | NO<br>NO            | CO<br>SO <sub>2</sub>                |
| 3-components for NO/SO <sub>2</sub> /CO                                        | NO                  | SO <sub>2</sub> /CO                  |
| 4-components for NO/SO <sub>2</sub> /CO <sub>2</sub> /CO                       | NO                  | SO <sub>2</sub> /CO <sub>2</sub> /CO |

# 3.4 Sampling

## 3.4.1 Conditions of sampe gas

- (1) Dust contained in the sample gas should be completely removed with a filter. For the final stage filter, use a filter that allows removing dust particles of  $0.3 \mu m$ .
- (2) Dew point of the sample gas must be lower than the ambient temperature to avoid occurrence of drain in the gas analyzer. If vapor is contained in the sample gas, dew point should be low-ered to 2°C by using a dehumidifier.
- (3) If SO<sub>3</sub> mist is contained in the sample gas, use a mist filter or cooler to remove SO<sub>3</sub> mist. Other mists should be removed by using a mist filter or gas dryer.
- (4) Corrosive gases such as Cl<sub>2</sub>, F<sub>2</sub> and HCl, if they are contained in the sample gas in considerable amounts, will shorten the life of component parts.
- (5) Temperature of the sample gas should be within 0 to 50°C. Pay attention not to flow hot gas directly into the instrument.

### 3.4.2 Sample gas flow

Flow of sample gas should be 1.0L/min  $\pm$  0.2L/min.

Avoid flow fluctuation during measurement.

Observe the flow reading by a flowmeter provided as shown in the example of the sampling system configuration (Section 3.4.6).

### 3.4.3 Preparation of standard gas

Routine calibration is required by standard gas for keeping this instrument under normal operation condition (once a week). Prepare a standard gas cylinder for zero calibration and span calibration.

|                                                       | Analyzer without O <sub>2</sub> mea-<br>surement                                      | Analyzer with built-in O <sub>2</sub> sensor                                                  | Analyzer with external zir-<br>conia O <sub>2</sub> sensor                            |
|-------------------------------------------------------|---------------------------------------------------------------------------------------|-----------------------------------------------------------------------------------------------|---------------------------------------------------------------------------------------|
| Zero gas                                              | N <sub>2</sub> gas                                                                    | N <sub>2</sub> gas                                                                            | Dry air                                                                               |
| Span gas other than<br>for O <sub>2</sub> measurement | Gas with concentration of 90 to 100% of its measuring range, barance N <sub>2</sub> . | Gas with concentration of 90 to 100% of its measuring range, barance N <sub>2</sub> .         | Gas with concentration of 90 to 100% of its measuring range, barance N <sub>2</sub> . |
| Span gas for O <sub>2</sub> mea-<br>surement          |                                                                                       | Gas with concentration of 90 to 100% of its measuring range or atmospheric air $(21\% O_2)$ . | O <sub>2</sub> gas of 1 to 2%                                                         |

### 3.4.4 Purging of instrument inside

The inside of instrument need not be purged generally except for the following cases.

- (1) A combustible gas component is contained in the sample gas.
- (2) Corrosive gas is contained in the atmospheric air at the installation site.
- (3) The same gas as the sample gas component is contained in the atmospheric air at the installation site.

In such cases as above, the inside of analyzer should be purged with the air for instrumentation or dry  $N_2$ .

Purging flow rate should be about 1L/min.

Purging gas, if used, must not contain dust or moisture.

### 3.4.5 Pressure at sampling gas outlet

Pressure at the sampling gas outlet should be adjusted to the atmospheric pressure.

#### 3.4.6 Example configuration of gas sampling system

The following illustrates a typical system configuration for 5 component gas measurement for monitoring combustion exhaust gas from boiler, refuse incinerator, etc.

Contact Fuji Electric for system configuration matching the particular use or further information.

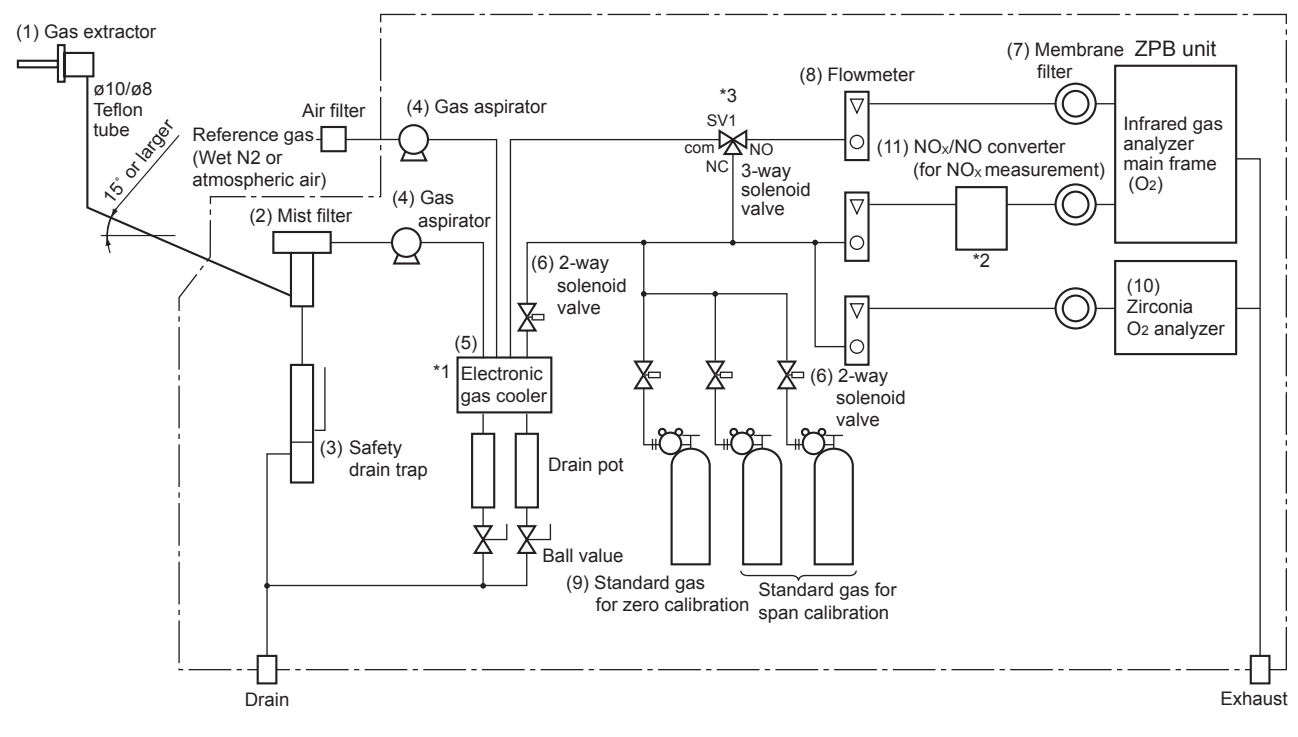

\*1) Be sure to remove the moisture to be temperature 5°C or lower from measuring gas by electronic cooler and water concentration should be equalized in reference gas and sample gas.

\*2) Be sure to use  $NO_2/NO$  converter in case of measuring  $NO_x$ .

\*3) Connect to the contact for zero calibration.

| Name Description             |                                                                                                    | Name                                     | Description                                                                                                    |  |
|------------------------------|----------------------------------------------------------------------------------------------------|------------------------------------------|----------------------------------------------------------------------------------------------------|--|
| (1) Gas extractor            | Gas extractor with a heating<br>type stainless steel filter of<br>standard mesh 40µm                                                                | (8) Flowmeter                            | Adjusts and monitors the flow<br>rate of the sample gas, refer-<br>ence gas and standard gas for<br>calibration.           |  |
| (2) Mist filter              | Removes drain, mist, and dust.                                                                                                    | (9) Standard gas                         | Standard gas used for cali-                                                                                                |  |
| (3) Safety drain trap        | The safety drain trap is divided<br>into two spaces for positive and<br>negative pressure. It moni-<br>tors and adjusts the sample gas<br>pressure. |                                          | brating zero and span of the<br>analyzer, depending on the<br>measured component.                                          |  |
| (4) Gas aspirator            | For aspiration of the sample gas<br>and reference gas                                                                                               | (10) Zirconia O <sub>2</sub><br>analyzer | External zirconia oxygen<br>sensor used for measuring                                                                      |  |
| (5) Electronic gas<br>cooler | Dries the moisture in the<br>sample gas and reference gas to<br>a dew point of approx. 2°C.                                                         | -                                        | the oxygen concentration in<br>sample gas.<br>(This is not necessary in case                                               |  |
| (6) Solenoid valve           | Used for flowing the standard gas.                                                                                                    |                                          | when $O_2$ sensor is built-in.)                                                                                            |  |
| (7) Membrane filter          | PTFE filter used to eliminate fine dust particles.                                                                                                  | (11) NO <sub>2</sub> /NO con-<br>verter  | Added to NOx analyzer.<br>A special catalyst material for<br>efficient conversion of NO <sub>2</sub><br>gas to NO is used. |  |

#### 3.4.7 Gas requirements for measurement and calibration

|             |                  | From reference                | From sample gas               | Remarks                    |                            |  |
|-------------|------------------|-------------------------------|-------------------------------|----------------------------|----------------------------|--|
| ļ           |                  |                               | gasinici                      | inici                      |                            |  |
|             |                  | Zero calibration              | Dry N₂ or dry air             | Dry N₂ or dry air          | Use dry gas (cylinder) for |  |
|             | Calibration      | On an a slib setion           | Duri M. en duri ela           | D                          | both zero and span cali-   |  |
|             | Span calibration | Dry N <sub>2</sub> or dry air | Dry span gas                  | brations.                  |                            |  |
|             |                  | N <sub>2</sub> or air dehu-   | Sample gas dehu-              | If the sample gas contains |                            |  |
|             |                  | When sample                   | midified to the dew           | midified to the dew        | moisture, dehumidify both  |  |
| Measurement | gas is wet       | point of 2 degrees            | point of 2 degrees            | the reference gas and the  |                            |  |
|             |                  | Celsius or lower              | Celsius or lower              | sample gas to the dew      |                            |  |
|             | When sample      |                               | D                             | point of 2 degrees Celsius |                            |  |
|             |                  | gas is dry                    | Dry N <sub>2</sub> or dry air | Dry sample gas             | or lower.                  |  |

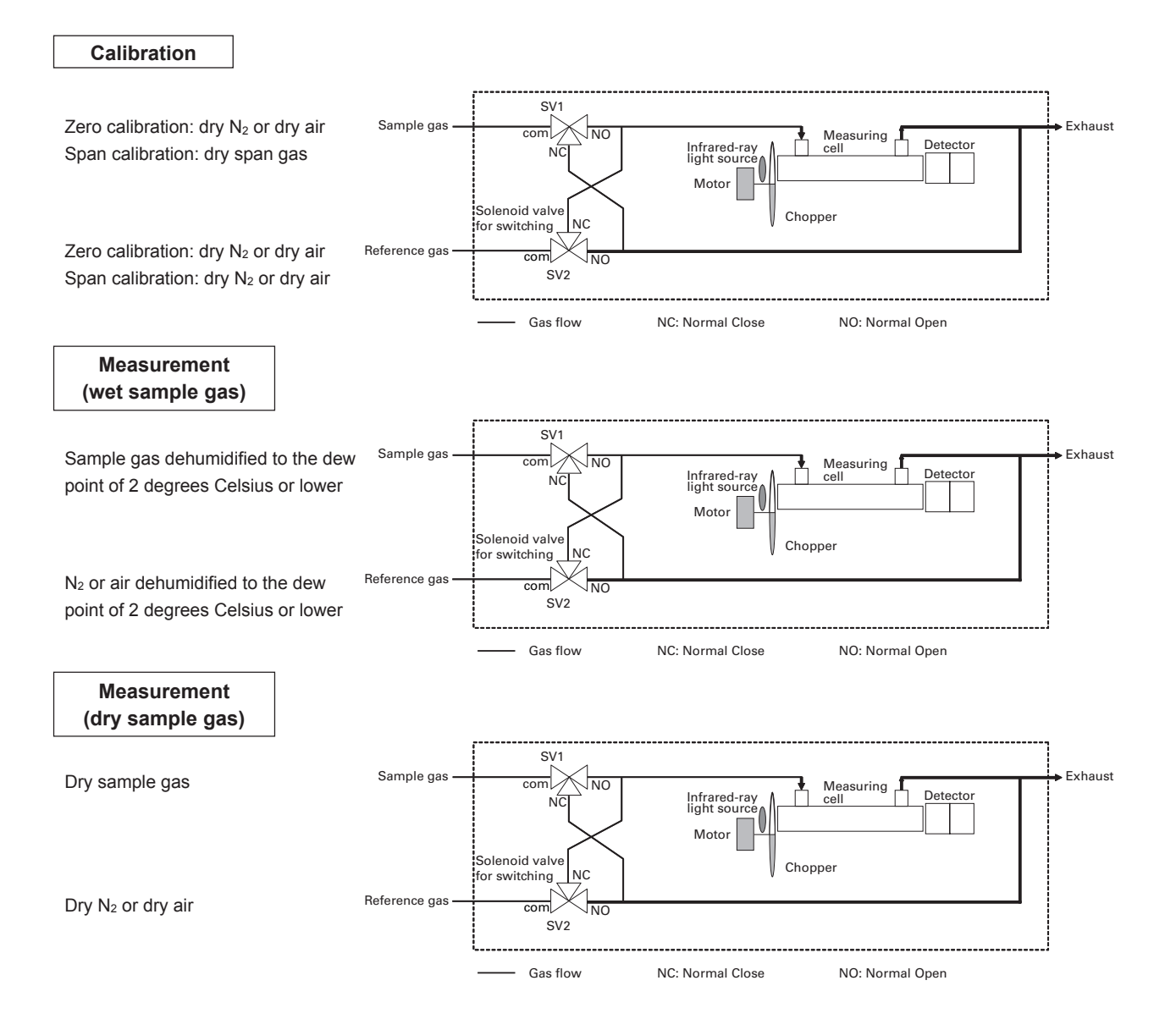

# 3.5 Wiring

# CAUTION -

• Be sure to turn off the power before installing wiring. Otherwise, electric shock may result.

- Be sure to perform protective earth connection. Otherwise, electric shock or failure may result.
- Select a proper wiring material that satisfies the ratings of the instrument. Otherwise, electric shock or fire may result.
- Be sure to connect a power supply of correct rating. Otherwise, fire may result.

# - 🕂 CAUTION -

Electric Shock

Please be sure to make ground (grounding) connection for safety.

The power terminal block or the power inlet and external input/output connector is provided at the rear panel. Refer to the following.

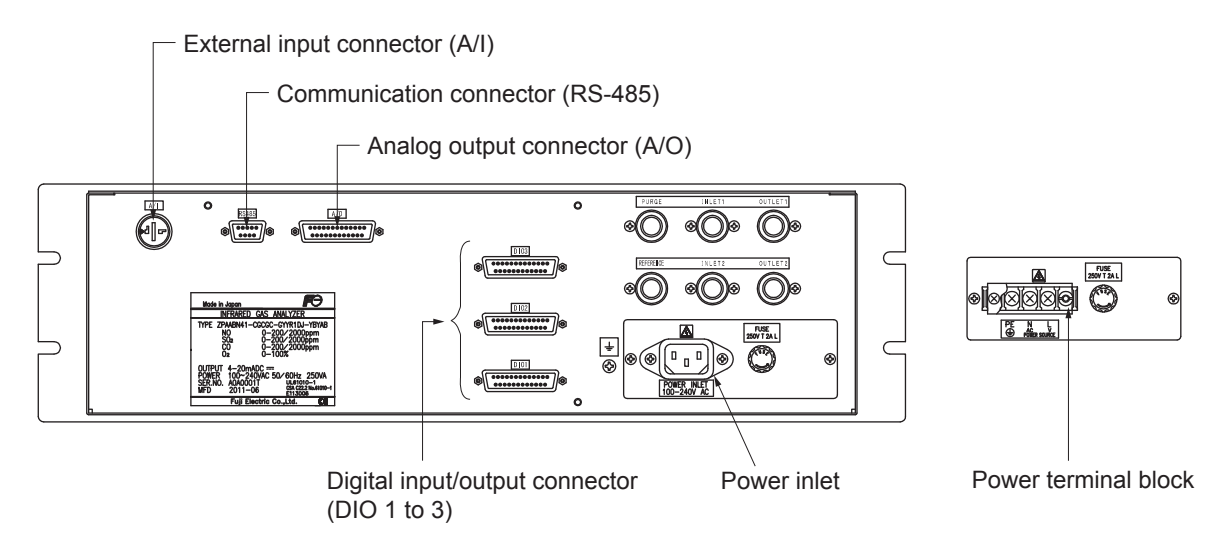

## (1) Power supply

Connect the given power supply to the power terminal, and connect the ground wire to the grounding terminal. Be sure to perform protective earth connection. Use solderless terminals (for M4) for connection to the terminals (power and earth).

Please install an accessory ferrite core (To the power supply terminal block side) on the power supply wiring line of ZPB. Application line diameter ø9.5 to ø10.5

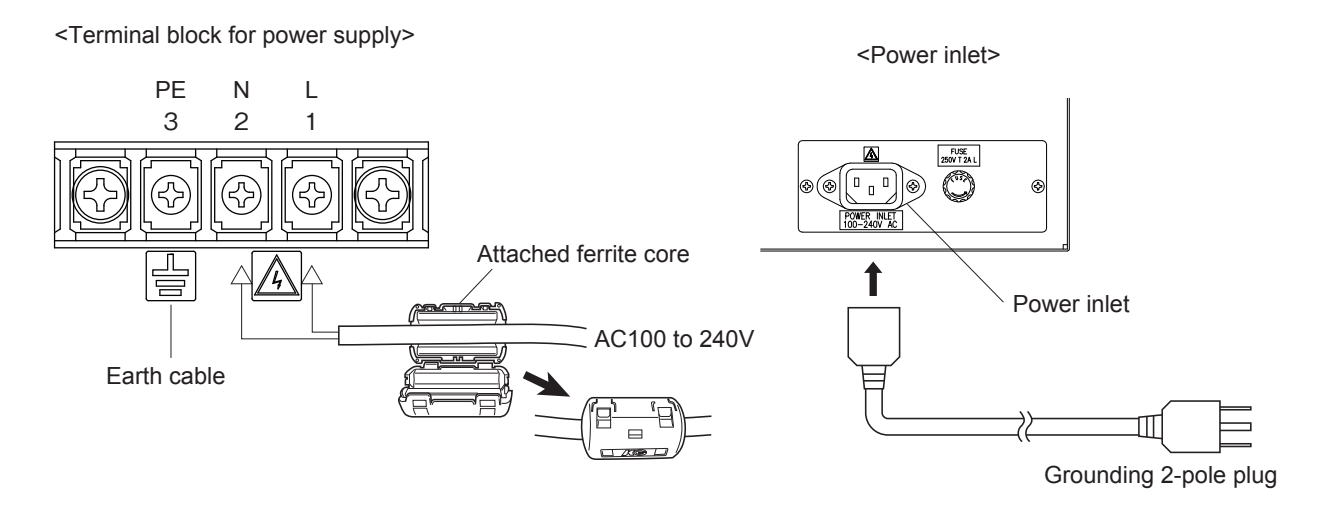

# - 🕂 CAUTION -

After the wiring work, be sure to put the protective cover on the terminal blocks to ensure safety.

#### When noise source is in the vicinity \_

- Avoid installing this instrument near an electrical unit (high frequency furnace or electric welder) that generates much electrical noise. If using the instrument near such a noise generating unit is unavoidable, use a different power line to avoid noise.
- Mount a noise suppressor such as varistor or spark quencher as shown at right figure to the noise generating unit when noise is generated from relays or solenoid valves.

Mount the suppressor near the noise generating source, or it will have no effect.

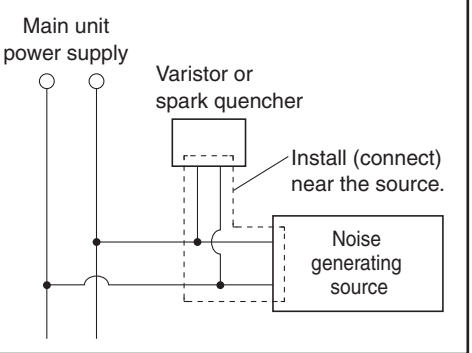

### (2) Analog output signal: Analog output connector (A/O)

Output signal : 4 to 20 mA DC or 0 to 1 V DC (selected when ordering)

Minus lines for the insulation and signal are common from the ground and internal circuit

Allowable load: 4 to 20 mA DC,  $550\Omega$  or less

0 to 1 V DC,  $100k\Omega$  or more

< Analog output > A/O connector

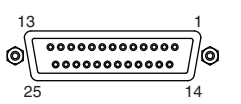

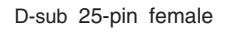

Note) Display Ch number is same as the AO number under standard specifications.

| 1               | - AO1+  |
|-----------------|---------|
| (14)            | - AO1-  |
| (2)             | - AO2+  |
| (15)            | - AO2-  |
| (3) <del></del> | - AO3+  |
| (16)            | - AO3-  |
| (4)             | - AO4+  |
|                 | - AO4-  |
| <u>ه</u>        | - AO5+  |
| (18)            | - AO5-  |
| 6               | - AO6+  |
| (19             | - AO6-  |
| 0               | - AO7+  |
| @               | - AO7-  |
| ®               | - AO8+  |
| ัญ              | - AO8-  |
| <u> </u>        | - AO9+  |
|                 | - AO9-  |
| 10              | - AO10+ |
| <u></u>         | - AO10- |
| ſI)             | - AO11+ |
| QA              | - AO11- |
| (12)            | - AO12+ |
| 65              | - 4012- |
| (13)            | - NC    |
|                 | 110     |

The analog output signals of the instrument are not isolated individually. It is recommended to isolate the signals individually to eliminate the interference from the unnecessary signals or the effect of external interference, especially if the cable exceeds 30 meters or leads to outdoors.

### (3) O<sub>2</sub> sensor input: External input connector (A/I)

### Input signal:

| External zirconia O2 analyzer    | : | Zirconia O2 sensor signal (Fuji ZFK7 output)          |
|----------------------------------|---|-------------------------------------------------------|
| External O <sub>2</sub> analyzer | : | 0 to 1 V DC (DC input resistor of $1M\Omega$ or more) |

< External input > A/I connector (O2 sensor input)

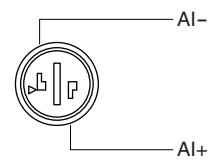

- It is used when the external zirconia O<sub>2</sub> analyzer or the external O<sub>2</sub> analyzer is specified as ordered.
- Connect the dedicated connector (accessory) to the output of the external Zirconia analyzer or the external O<sub>2</sub> analyzer (received separately).
- In case of an external O<sub>2</sub> analyzer, input a signal of 0 to 1 V DC with respect to O<sub>2</sub> full scale of the analyzer. The O<sub>2</sub> concentration display, output, and O<sub>2</sub> correction can be performed.
- Do not connect when the built-in O<sub>2</sub> analyzer is installed.

 $O_2$  sensor input is not isolated. It is recommended to isolate when an external  $O_2$  analyzer is installed apart from this analyzer. Zirconia  $O_2$  sensor (Fuji ZFK7) should be installed at a location that is as close to this instrument as possible.

\* How to connect the O<sub>2</sub> signal to the dedicated connector (accessory).

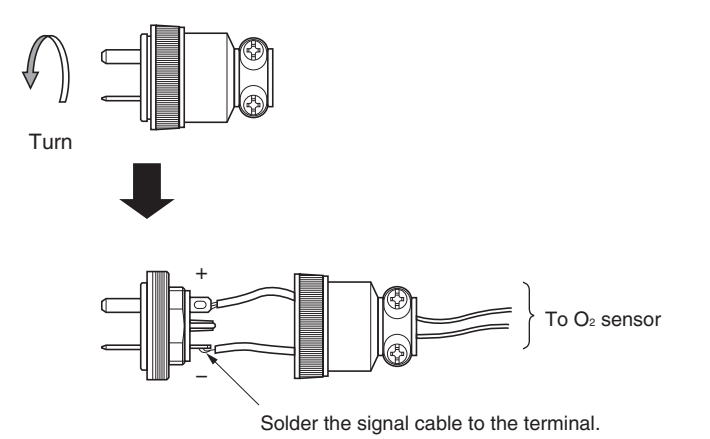

### (4) Contact input/output (DIO): digital input/output connector (DIO1 to 3)

Contact input signal : Voltage is applied from the external 12 to 24 V DC, max 15mA Photo-coupler isolation (from each DI and ground)

DIO1

Contact capacity

: C contact relay output 24V/1A AC/DC resistive load

< Digital input/output > Connector for DIO 1 to 3 (option)

| 13 |       | 1  |
|----|-------|----|
| 0  | ***** | ]@ |
| 25 |       | 14 |

#### D-sub 25-pin female

Note) DIO 1 to 3 have the same internal circuit of the connector.

Contents of digital input signal

| 0   |                     |
|-----|---------------------|
| DI1 | Remote hold         |
| DI2 | Average value reset |
| DI3 | A. cal. start       |
| DI4 | A. zero. cal. start |
| DI5 | Remote range Ch1    |
| DI6 | Remote range Ch2    |
| DI7 | Remote range Ch3    |
| DI8 | Remote range Ch4    |
| DI9 | Remote range Ch5    |

|                                             | connector                            | connector                    | connecto             | or                                                      |
|---------------------------------------------|--------------------------------------|------------------------------|----------------------|---------------------------------------------------------|
|                                             | - DI1+<br>- DI1-<br>- DI2+<br>- DI2- | DI4+<br>DI4-<br>DI5+<br>DI5- | DI7+<br>DI7-<br>DI8+ | Digital input<br>OFF : 0V                               |
|                                             | - DI3+<br>- DI3–                     | DI6+<br>DI6-                 | DI9+<br>DI9- )       | ON : 12 to 24V DC                                       |
| ← 4 NC<br>↓ 17 com<br>↓ 10 NO               | DO1                                  | DO6                          | DO11                 |                                                         |
| (18) NC<br>(18) com<br>(19) NO              | DO2                                  | D07                          | DO12                 |                                                         |
| () NC<br>() Com<br>() Com<br>() NO<br>() NO | DO3                                  | DO8                          | DO13                 | Digital output<br>max. contact load<br>rating 24V DC/1A |
| () NC<br>() 0 com<br>() 20 NO               | DO4                                  | DO9                          | DO14                 |                                                         |
| (1) NC<br>(3) com<br>(1) NO                 | DO5                                  | DO10                         | DO15                 |                                                         |
| 29<br>12<br>25                              |                                      |                              |                      |                                                         |
| 13                                          |                                      |                              |                      |                                                         |

DIO2

DIO3

Allocation table of digital input signal

| 22th digit → | A          | В          | C          | D  | E       | F  | G       | н          | Y |
|--------------|------------|------------|------------|----|---------|----|---------|------------|---|
| DI1          | $^{\circ}$ | $\circ$    | $\circ$    | 0  | $\circ$ | 0  | $\circ$ | $\circ$    |   |
| DI2          | 0          | $^{\circ}$ | $^{\circ}$ | 0  | 0       | 0  | 0       | $^{\circ}$ |   |
| DI3          |            | 0          |            |    | 0       |    | 0       | 0          |   |
| DI4          |            | 0          |            |    | 0       |    | 0       | 0          |   |
| DI5          |            |            |            | 0  |         | 0  | 0       | 0          |   |
| DI6          |            |            |            | 0* |         | 0* | 0*      | 0*         |   |
| DI7          |            |            |            | 0* |         | 0* | 0*      | 0*         |   |
| DI8          |            |            |            | 0* |         | 0* | 0*      | 0*         |   |
| DI9          |            |            |            | 0* |         | 0* | 0*      | 0*         |   |
|              |            |            | -          |    |         |    |         |            |   |

 sign shows the function is valid.
 \* The function might be invalid depending on the number of measurable components. For example: DI5 corresponds to 1st component, DI6 corresponds to 2nd components.

| Contents of  | of digital output sigr                    | al                   |                          |                            |                            |
|--------------|-------------------------------------------|----------------------|--------------------------|----------------------------|----------------------------|
|              | Independent on the<br>number of component | 1-component analyzer |                          | 2-component analyzer       | 3-component analyzer       |
| 22th digit → | A,C                                       | B,E                  | D,F,G,H                  | B,D,E,F,G,H                | B,D,E,F,G,H                |
| DO1          | Instrument error                          | Instrument error     | Instrument error         | Instrument error           | Instrument error           |
| DO2          | Calibration error                         | Calibration error    | Calibration error        | Calibration error          | Calibration error          |
| DO3          |                                           | A.cal.status         | (A.cal.status)           | (A.cal.status)             | (A.cal.status)             |
| D04          |                                           | For zero gas         | (For zero gas)           | (For zero gas)             | (For zero gas)             |
| D05          |                                           | For span gas Ch1     | (For span gas Ch1)       | (For span gas Ch1)         | (For span gas Ch1)         |
| DO6          | (Alarm1)                                  | (Alarm1)             |                          | (For span gas Ch2)         | (For span gas Ch2)         |
| D07          | (Alarm2)                                  | (Alarm2)             |                          |                            | (For span gas Ch3)         |
| D08          | (Alarm3)                                  | (Alarm3)             |                          |                            | (Range identification Ch1) |
| DO9          | (Alarm4)                                  | (Alarm4)             |                          | (Range identification Ch1) | (Range identification Ch2) |
| DO10         | (Alarm5)                                  | (Alarm5)             | Range identification Ch1 | (Range identification Ch2) | (Range identification Ch3) |
| DO11         |                                           |                      | (Alarm1)                 | (Alarm1)                   | (Alarm1)                   |
| DO12         |                                           |                      | (Alarm2)                 | (Alarm2)                   | (Alarm2)                   |
| DO13         |                                           |                      | (Alarm3)                 | (Alarm3)                   | (Alarm3)                   |
| DO14         |                                           |                      | (Alarm4)                 | (Alarm4)                   | (Alarm4)                   |
| DO15         |                                           |                      | (Alarm5)                 | (Alarm5)                   | (Alarm5)                   |

|              | 4-component ana   | omponent analyzer        |                          |                          | 5-component analyzer |                          |                          |
|--------------|-------------------|--------------------------|--------------------------|--------------------------|----------------------|--------------------------|--------------------------|
| 22th digit → | B,E               | D,F                      | G                        | н                        | B,E                  | D,F                      | G                        |
| DO1          | Instrument error  | Instrument error         | Instrument error         | Instrument error         | Instrument error     | Instrument error         | Instrument error         |
| DO2          | Calibration error | Calibration error        | Calibration error        | Calibration error        | Calibration error    | Calibration error        | Calibration error        |
| DO3          | A.cal.status      |                          | A.cal.status             | A.cal.status             | A.cal.status         |                          | A.cal.status             |
| DO4          | For zero gas      |                          | For zero gas             | For zero gas             | For zero gas         |                          | For zero gas             |
| DO5          | For span gas Ch1  |                          | For span gas Ch1         | For span gas Ch1         | For span gas Ch1     |                          | For span gas Ch1         |
| DO6          | For span gas Ch2  |                          | For span gas Ch2         | For span gas Ch2         | For span gas Ch2     | Range identification Ch1 | For span gas Ch2         |
| D07          | For span gas Ch3  | Range identification Ch1 | For span gas Ch3         | For span gas Ch3         | For span gas Ch3     | Range identification Ch2 | For span gas Ch3         |
| DO8          | For span gas Ch4  | Range identification Ch2 | For span gas Ch4         | For span gas Ch4         | For span gas Ch4     | Range identification Ch3 | For span gas Ch4         |
| DO9          |                   | Range identification Ch3 |                          | Range identification Ch1 | For span gas Ch5     | Range identification Ch4 | For span gas Ch5         |
| DO10         |                   | Range identification Ch4 |                          | Range identification Ch2 |                      | Range identification Ch5 |                          |
| DO11         | (Alarm1)          | (Alarm1)                 |                          | (Alarm1)                 | (Alarm1)             | (Alarm1)                 | Range identification Ch1 |
| DO12         | (Alarm2)          | (Alarm2)                 | Range identification Ch1 | (Alarm2)                 | (Alarm2)             | (Alarm2)                 | Range identification Ch2 |
| DO13         | (Alarm3)          | (Alarm3)                 | Range identification Ch2 | (Alarm3)                 | (Alarm3)             | (Alarm3)                 | Range identification Ch3 |
| DO14         | (Alarm4)          | (Alarm4)                 | Range identification Ch3 | Range identification Ch3 | (Alarm4)             | (Alarm4)                 | Range identification Ch4 |
| DO15         | (Alarm5)          | (Alarm5)                 | Range identification Ch4 | Range identification Ch4 | (Alarm5)             | (Alarm5)                 | Range identification Ch5 |

he items in the parentheses nay not be available dependng on the selected type on 2th digit.

he normal open side (NO) of igital output is close when ne function is active without ange ID.

n case of range ID, normal open (NO) side is close with o-range.

The normal close (NC) side is close with Hi-range.

• Isolated output (from each DO and ground)

To avoid external interference, wiring of analog output signal,  $O_2$  sensor input and contact input should be run separately from that of power supply and contact output.

Note) To avoid the effect of noise generated from external units, be sure to ground the analyzer main unit and use properly shielded cables.

### (5) Communication: RS-485 connector

< RS-485 connector >

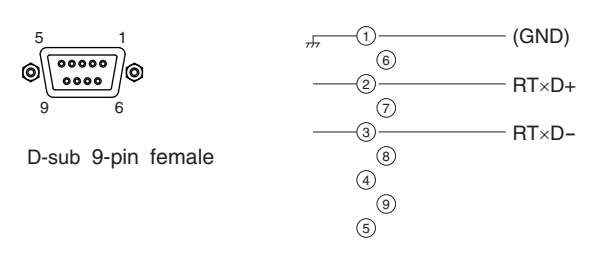

# 3.6 Timing of contact output for calibration

1) Manual calibration (See "Section 6.8 Calibration".)

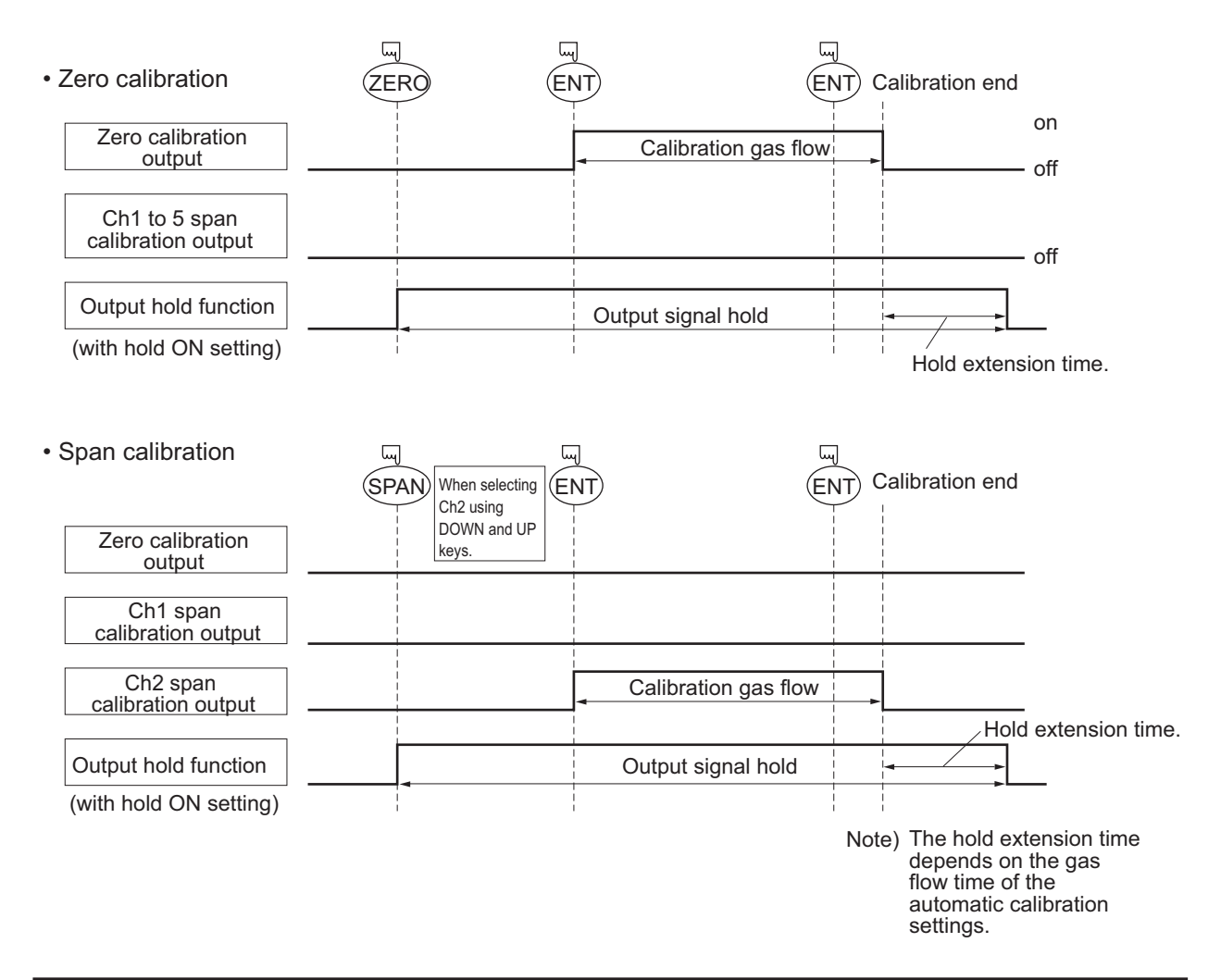

## 2) In case of automatic calibration (example shown in Section 6.4.1, Auto calibration)

|                               | Automatic<br>calibration<br>start<br>Zero | Ch1<br>calil<br>calibration | l span<br>bration<br>Ch2<br>calib | Ch3 s<br>calibr<br>span<br>ration | span<br>ation<br>Ch4 s<br>calibra | Ch5 s<br>pan calibr<br>ation | span<br>ation    |        |
|-------------------------------|-------------------------------------------|-----------------------------|-----------------------------------|-----------------------------------|-----------------------------------|------------------------------|------------------|--------|
| Zero calibration output       | Zero ga                                   | is                          |                                   |                                   |                                   |                              |                  |        |
| Ch1 span calibration output   | 350 s                                     |                             |                                   |                                   | <br> <br> <br>                    |                              | 1                |        |
| Ch2 span calibration output   | Ch1                                       | span gas<br>350 s           |                                   |                                   | 1<br> <br> <br> <br>              |                              |                  |        |
| Ch3 span calibration output   | ]                                         | Ch2                         | span gas<br>350 s                 |                                   |                                   | <br> <br> <br>               |                  |        |
| Ch4 span calibration output   |                                           |                             | Ch3                               | span gas<br>350 s                 |                                   |                              |                  |        |
| Ch5 span calibration output   |                                           |                             |                                   | Ch4                               | span gas<br>350 s                 |                              |                  | _      |
|                               |                                           |                             |                                   |                                   | Cł                                | 15 span gas<br>350 s         |                  | _      |
| Automatic calibration contact | ]                                         |                             |                                   |                                   |                                   |                              |                  |        |
| Output hold function          | ]                                         |                             |                                   |                                   |                                   |                              |                  |        |
| (with hold ON setting)        |                                           |                             |                                   |                                   |                                   |                              | Hold<br>extensio | n time |

## 4.1 Preparation for operation

### (1) Piping and wiring check

Double-check if piping of the gas sampling and exhaust ports are correctly connected. Double-check for proper wiring.

## 4.2 Warm-up operation and regular operation

### (1) Operation procedure

- 1) Turn ON the power switch on the left side when facing the front panel of the analyzer unit. The measurement screen appears on the front display panel in 1 to 2 seconds.
- Wait for about 2 hours until the instrument is warmed up.
   About 2 hours are required until the instrument allows accurate measurement.

| $ \frown $ | CAUTION                                                                            |
|------------|------------------------------------------------------------------------------------|
| N<br>O     | When in warm-up, the concentration reading may be beyond the upper limit of range. |
| ŀ          | But, it is not an error.                                                           |
|            |                                                                                    |

- Setting of various set values
   Perform the various settings according to Section 6 "Setting and Calibration".
- 4) Zero calibration and span calibrationPerform zero/span calibration after warm-up operation.Refer to Section 6.8 "Manual calibration procedure".
- Introduction and measurement of sample gas
   Introduce the sample gas into the analyzer unit before starting measurement.

# 5. DESCRIPTION OF DISPLAY AND OPERATION PANELS

This section describes the display unit and operation panel of the analyzer unit. It also explains the name and description of function on the operation panel.

# 5.1 Name and description of operation panel

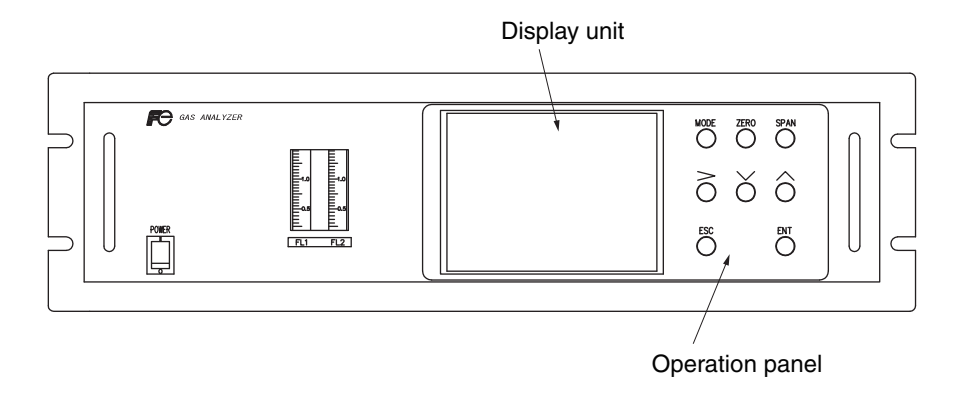

- Display unit: The measurement screen and the setting items are displayed.
- Operation panel: The configuration is as shown below.

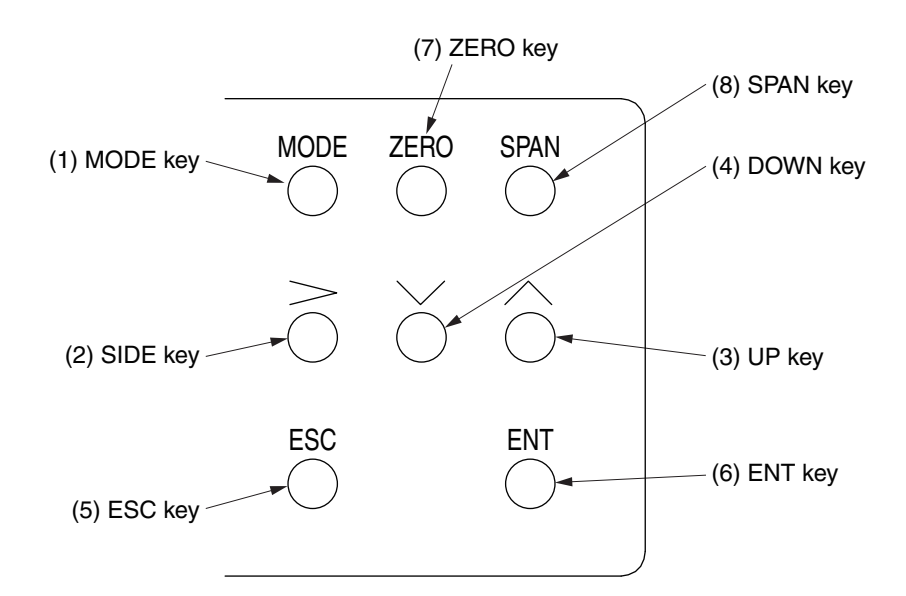

| Name         | Description                                                                                | Name         | Description                                                                          |
|--------------|--------------------------------------------------------------------------------------------|--------------|--------------------------------------------------------------------------------------|
| (1) MODE key | Used to switch the mode.                                                                   | (5) ESC key  | Used to return to the previous screen or cancel the setting midway.                  |
| (2) SIDE key | Used to change the selected item (by moving the cursor) and the numeral digit.             | (6) ENT key  | Used for confirmation of selected items or values, and for execution of calibration. |
| (3) UP key   | Used to change the selected item (by moving the cursor) and to increase the numeral value. | (7) ZERO key | Used for zero calibration.                                                           |
| (4) DOWN key | Used to change the selected item (by moving the cursor) and to decrease the numeral value. | (8) SPAN key | Used for span calibration.                                                           |

# 5.2 Overview of display and operation panels

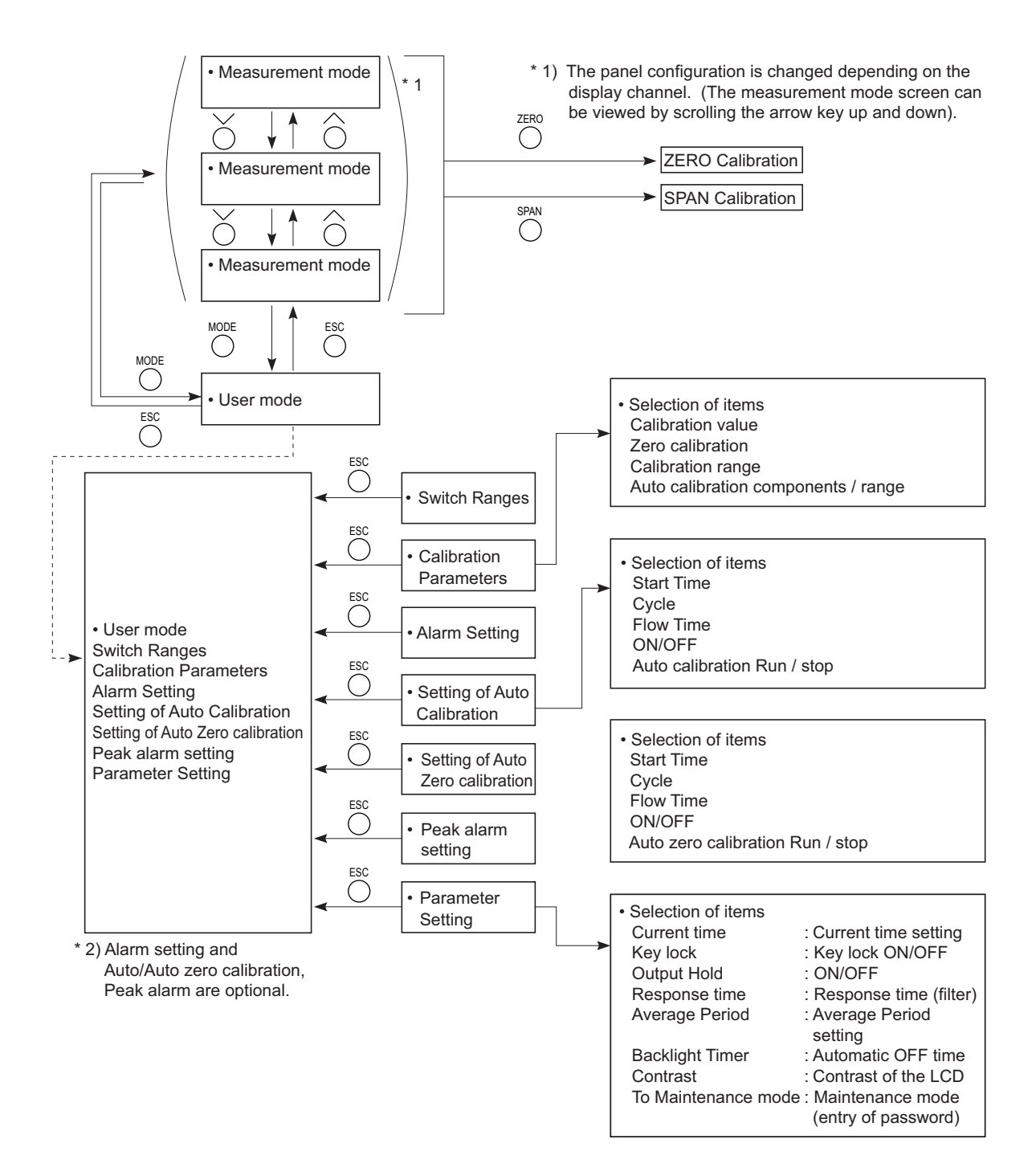

# 5.3 Outline of display screen

### (1) Measurement mode screen (appears when the power is turned ON)

The measurement screen depends on the number of components. The following screen configuration is shown as an example for NO, SO<sub>2</sub>, CO<sub>2</sub>, CO and O<sub>2</sub> (output: 12 channels).

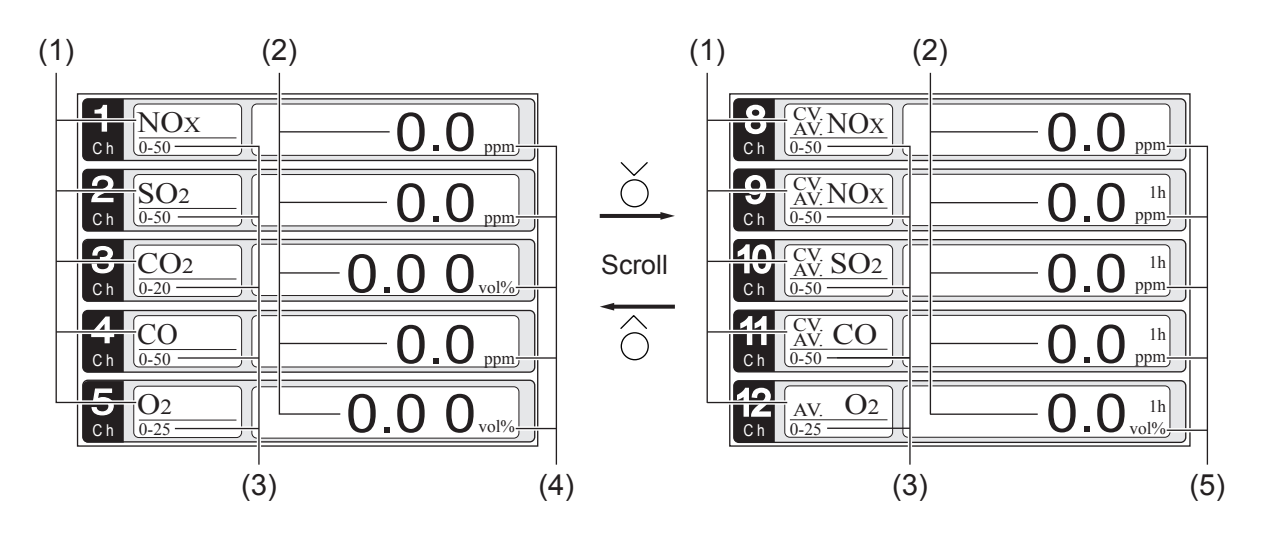

\* For outputs of more than 5 channels, scroll the  $\bigcirc$  or the  $\bigcirc$  key to view.

| No. | Name                  | Function                                                                                                    |
|-----|-----------------------|----------------------------------------------------------------------------------------------------|
| (1) | Component display     | Displays the component of instantaneous value, corrected instan-<br>taneous value, corrected average value, etc. |
| (2) | Concentration display | Displays the measured value of concentration.                                                                    |
| (3) | Range display         | Displays the range values.                                                                                       |
| (4) | Unit display          | Displays the unit with ppm or mg/m <sup>3</sup> and vol%.                                                        |
| (5) | Average time display  | Displays the average time.                                                                                       |

### • Instantaneous value and concentration value:

The concentration display of Ch (component) where sampling components such as " $CO_2$ ", "CO" and " $O_2$ " are displayed in the component display, indicates current concentration values of the measured components contained in gas that is now under measurement.

### • O2 corrected concentration values:

Ch components in which "cv\*\*" is displayed as "cv CO" in the component display are calculated from the following equation. Refer to Section 6.7 "Maintenance mode - Other parameter".

| 21 - On                           | On: | The value of the O <sub>2</sub> correction reference value                                                                                                    |
|-----------------------------------|-----|----------------------------------------------------------------------------------------------------|
| $C = \frac{1}{21 - Os} \times Cs$ |     | (Value set by application)                                                                                                    |
|                                   | Os: | Oxygen concentration (vol %)                                                                                                    |
|                                   | Cs: | Concentration of relevant measured compo-<br>nent.<br>Note that Os does not exceed the O <sub>2</sub> limit value<br>set in section 6.7 "Maintenance mode - Other<br>parameter" |
|                                   | C:  | Sample gas concentration (O <sub>2</sub> corrected)                                                                                                    |

The corrected sampling components are  $NO_X$ ,  $SO_2$  and CO only.

### • O<sub>2</sub> corrected concentration average value:

In the Ch (component) and  $O_2$  average value where " $_{AV}^{CV}$  \*\*" is displayed as " $_{AV}^{CV}$  CO" in the component display, a value obtained by averaging  $O_2$  corrected concentration value or  $O_2$  average value in a fixed time is output every 30 seconds.

Averaging time can be changed between 1 to 59 minutes or 1 to 4 hours according to the average time settings (See Section 6.7, Parameter setting).

(The averaging set time is displayed as "1h", for instance, in the range display.)

\* The measurement ranges of O<sub>2</sub> corrected concentration value and O<sub>2</sub> correction concentration average value are the same as that of the measuring components. Also, the measurement range of O<sub>2</sub> average value is the same as that of O<sub>2</sub>.

### (2) Setting/selection screen

The setting/selection screen is configured as shown below:

- In the status display area, the current display item is displayed.
- In the message display area, messages associated with operation are displayed.
- In the setting item and selection item display area, items or values to be set are displayed, as required. To work on the area, move the cursor to any item by using UP, DOWN and SIDE keys.

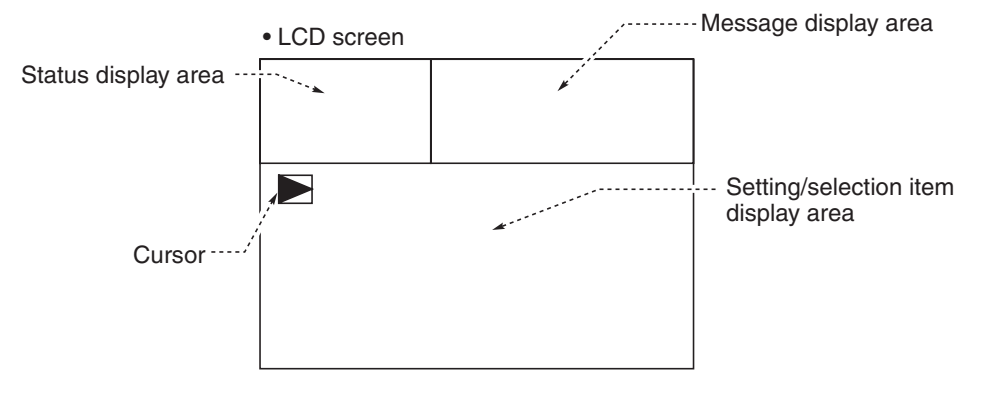

## (3) Contents of measured channel (Ch)

The following table gives measurement channels and their contents according to the symbols.

| Code sym  | bol       |            |                                                                                                    |
|-----------|-----------|------------|----------------------------------------------------------------------------------------------------|
| 6th digit | 7th digit | 21st digit | Display/output contents                                                                                                    |
| P         | Y         | Y          | Ch1:NO                                                                                                    |
| Α         | Y         | Y          | Ch1:SO <sub>2</sub>                                                                                                    |
| D         | Y         | Y          | Ch1:CO <sub>2</sub>                                                                                                    |
| В         | Y         | Y          | Ch1:CO                                                                                                    |
| F         | Y         | Y          | Ch1:NO, Ch2:SO <sub>2</sub>                                                                                                    |
| G         | Y         | Y          | Ch1:NO, Ch2:CO                                                                                                    |
| J         | Y         | Y          | Ch1:CO <sub>2</sub> , Ch2:CO                                                                                                    |
| N         | Y         | Y          | Ch1:NO, Ch2:SO <sub>2</sub> , Ch3:CO                                                                                                 |
| V         | Y         | Y          | Ch1:NO, Ch2:SO <sub>2</sub> , Ch3:CO <sub>2</sub> , Ch4:CO                                                                           |
| Р         | 1 to 4    | Y          | Ch1:NO, Ch2:O2                                                                                                    |
| Α         | 1 to 4    | Y          | Ch1:SO <sub>2</sub> , Ch2:O <sub>2</sub>                                                                                             |
| D         | 1 to 4    | Y          | Ch1:CO2, Ch2:O2                                                                                                    |
| В         | 1 to 4    | Y          | Ch1:CO, Ch2:O <sub>2</sub>                                                                                                    |
| F         | 1 to 4    | Y          | Ch1:NO, Ch2:SO <sub>2</sub> , Ch3:O <sub>2</sub>                                                                                     |
| G         | 1 to 4    | Y          | Ch1:NO, Ch2:CO, Ch3:O2                                                                                                    |
| J         | 1 to 4    | Y          | Ch1:CO <sub>2</sub> , Ch2:CO, Ch3:O <sub>2</sub>                                                                                     |
| N         | 1 to 4    | Y          | Ch1:NO, Ch2:SO <sub>2</sub> , Ch3:CO, Ch4:O <sub>2</sub>                                                                             |
| V         | 1 to 4    | Y          | Ch1:NO, Ch2:SO <sub>2</sub> , Ch3:CO <sub>2</sub> , Ch4:CO, Ch5:O <sub>2</sub>                                                       |
| Р         | 1 to 4    | A *        | Ch1:NOx, Ch2:O <sub>2</sub> , Ch3:corrected NOx                                                                                      |
| Α         | 1 to 4    | A *        | Ch1:SO <sub>2</sub> , Ch2:O <sub>2</sub> , Ch3:corrected SO <sub>2</sub>                                                             |
| В         | 1 to 4    | A *        | Ch1:CO, Ch2:O <sub>2</sub> , Ch3:corrected CO                                                                                        |
| F         | 1 to 4    | A *        | Ch1:NOx, Ch2:SO <sub>2</sub> , Ch3:O <sub>2</sub> , Ch4:corrected NOx, Ch5:corrected SO <sub>2</sub>                                 |
| G         | 1 to 4    | A *        | Ch1:NOx, Ch2:CO, Ch3:O <sub>2</sub> , Ch4:corrected NOx, Ch5:corrected CO                                                            |
| J         | 1 to 4    | A *        | Ch1:CO <sub>2</sub> , Ch2:CO, Ch3:O <sub>2</sub> , Ch4:corrected CO                                                                  |
| N         | 1 to 4    | A *        | Ch1:NOx, Ch2:SO2, Ch3:CO, Ch4:O2, Ch5:corrected NOx, Ch6:corrected SO2, Ch7:corrected CO                                             |
| V         | 1 to 4    | A *        | Ch1:NOx, Ch2:SO <sub>2</sub> , Ch3:CO <sub>2</sub> , Ch4:CO, Ch5:O <sub>2</sub> , Ch6:corrected NOx, Ch7:corrected SO <sub>2</sub> , |
|           |           |            | Ch8:corrected CO                                                                                                    |
| Р         | 1 to 4    | C *        | Ch1:NOx, Ch2:O <sub>2</sub> , Ch3:corrected NOx, Ch4:corrected NOx average                                                           |
| A         | 1 to 4    | C *        | Ch1:SO <sub>2</sub> , Ch2:O <sub>2</sub> , Ch3:corrected SO <sub>2</sub> , Ch4:corrected SO <sub>2</sub> average                     |
| В         | 1 to 4    | C *        | Ch1:CO, Ch2:O <sub>2</sub> , Ch3:corrected CO, Ch4:corrected CO average                                                              |
| F         | 1 to 4    | C *        | Ch1:NOx, Ch2:SO <sub>2</sub> , Ch3:O <sub>2</sub> , Ch4:corrected NOx, Ch5:corrected SO <sub>2</sub> , Ch6:corrected NOx average,    |
|           |           |            | Ch7:corrected SO <sub>2</sub> average                                                                                                |
| G         | 1 to 4    | C *        | Ch1:NOx, Ch2:CO, Ch3:O <sub>2</sub> , Ch4:corrected NOx, Ch5:corrected CO, Ch6:corrected NOx average,                                |
|           |           |            | Ch7:corrected CO average                                                                                                    |
| J         | 1 to 4    | C *        | Ch1:CO <sub>2</sub> , Ch2:CO, Ch3:O <sub>2</sub> , Ch4:corrected CO, Ch5:corrected CO average                                        |
| N         | 1 to 4    | C *        | Ch1:NOx, Ch2:SO <sub>2</sub> , Ch3:CO, Ch4:O <sub>2</sub> , Ch5:corrected NOx, Ch6:corrected SO <sub>2</sub> , Ch7:corrected CO,     |
|           |           |            | Ch8:corrected NOx average, Ch9:corrected SO2 average, Ch10:corrected CO average                                                      |
| V         | 1 to 4    | C *        | Ch1:NOx, Ch2:SO <sub>2</sub> , Ch3:CO <sub>2</sub> , Ch4:CO, Ch5:O <sub>2</sub> , Ch6:corrected NOx, Ch7:corrected SO <sub>2</sub> , |
|           |           |            | Ch8:corrected CO, Ch9:corrected NOx average, Ch10:corrected SO2 average,                                                             |
|           |           |            | Ch11:corrected CO average                                                                                                    |

\* When the 21st digit code is A or C, the component of the NO analyzer is displayed as NOx.

# 5.4 Basic operation

### • Measurement mode

The measurement mode can display up to 5 channels in a single screen. If more than 5 channels are configured, press the  $\bigcirc$  or the  $\bigcirc$  key to scroll the channels one by one.

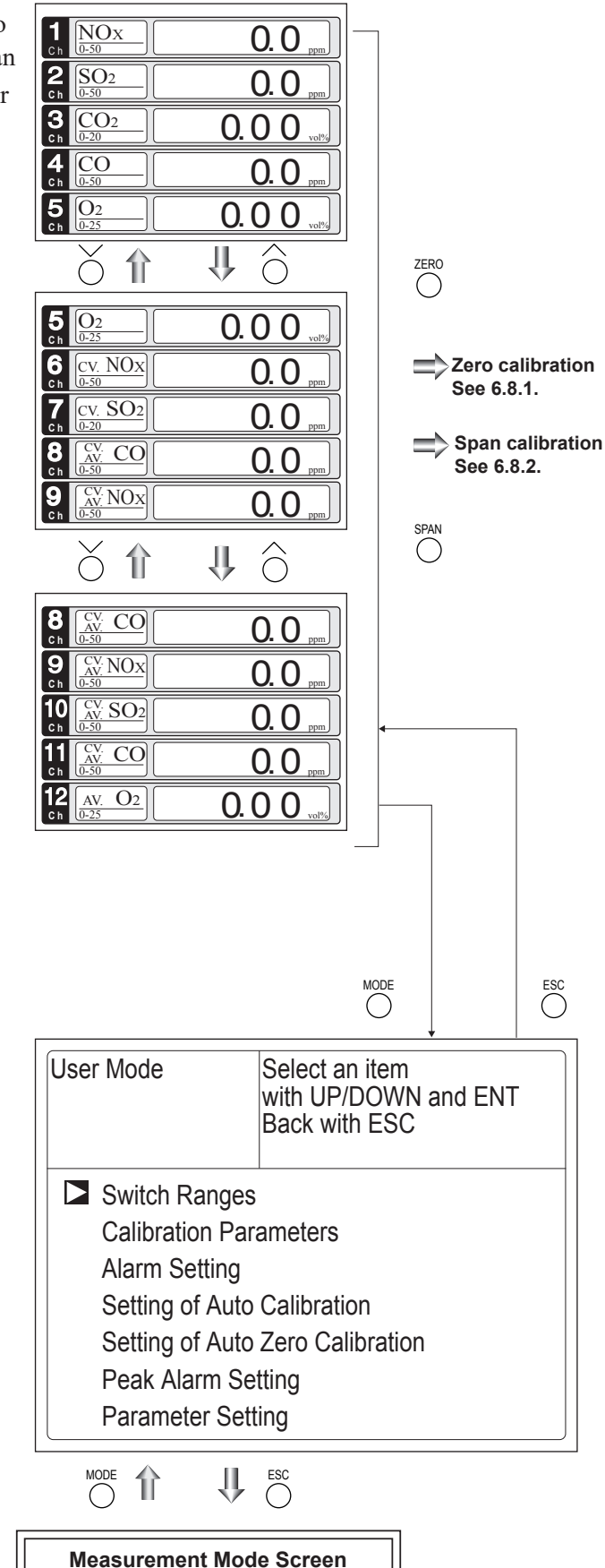

#### • User mode displays

Switch Ranges

**Calibration Parameters** 

Alarm Setting

Setting of Auto Calibration Setting of Auto Zero Calibration

Peak Alarm Setting

Parameter Setting.

Press the  $\bigcirc$  or the  $\bigcirc$  key and move the cursor preceding the each display item.

Each display item is displayed by pressing the  $\stackrel{\text{ENT}}{\bigcirc}$  key.

For the setting contents, refer to Section 6 "Setting and calibration".

#### SETTING AND CALIBRATION 6.

## 6.1 Switch of range

### 6.1.1 Setting of range switch mode

Set the range switch mode as follows.

- (1) Press the  $\bigcirc^{MODE}$  key in measurement mode to display the User mode screen.
- (2) Move the cursor to "Switch Ranges" and press the  $\bigcirc$  key.
  - Alarm Setting Setting of Auto Calibration Setting of Auto Zero Calibration Peak Alarm Setting Parameter Setting Ш
- (3) In the "Channel Selection" screen that appears, move the cursor by pressing the  $\bigcirc$  or the  $\bigcirc$  key, and select Ch (component).
- (4) Then press the  $\bigcirc^{ENT}$  key.

| Switch Ranges |    | Select Ch No.<br>with UP/DOWN and ENT<br>Back with ESC |         |      |  |
|---------------|----|--------------------------------------------------------|---------|------|--|
| Ch1           | MR | Range1                                                 | 0–50.00 | ppm  |  |
| NOx           |    | Range2                                                 | 0–500.0 | ppm  |  |
| Ch2           | AR | ► Range1                                               | 0–50.00 | ppm  |  |
| SO2           |    | Range2                                                 | 0–500.0 | ppm  |  |
| Ch3           | RR | Range1                                                 | 0–10.00 | vol% |  |
| CO2           |    | Range2                                                 | 0–20.00 | vol% |  |
| Ch4           | MR | Range1                                                 | 0–50.00 | ppm  |  |
| CO            |    | Range2                                                 | 0–500.0 | ppm  |  |
| Ch5           | MR | Range1                                                 | 0–10.00 | vol% |  |
| O2            |    | Range2                                                 | 0–25.00 | vol% |  |

**Measurement Mode Screen** 

Û

User Mode

Switch Ranges

**Calibration Parameters** 

Select an item

Back with ESC

with UP/DOWN and ENT

(5) Selected range switch mode is highlighted.

Press the  $\bigcirc$  or the  $\bigcirc$  key to select a desired switch mode.

#### Description of setting -

- MR: Select a desired range on this screen. RR: Select a desired range according to
- the remote range switch contact input. AR: Automatically switched from Range 1
- to Range 2 when the measured concentration exceeds 90% of Range 1. Automatically switched from Range 2 to Range 1 when the measured concentration becomes less than 80% of Range 1.
- \* Operation set for each Ch only can be performed.
- (6) Then press the  $\bigcirc^{ENT}$  key to confirm the selection.

If "MR" is selected, the cursor moves to "Range Switch."

| Switch Ra       | anges | Select Ch N<br>Switch rang<br>with UP/DO<br>Back with E | o.<br>es<br>WN and El<br>SC | NT   |
|-----------------|-------|---------------------------------------------------------|-----------------------------|------|
| Ch1             | MR    | Range1                                                  | 0-50.00                     | ppm  |
| NOx             |       | Range2                                                  | 0–500.0                     | ppm  |
| Ch2             |       | Range1                                                  | 0-50.00                     | ppm  |
| SO <sub>2</sub> | AR    | Range2                                                  | 0–500.0                     | ppm  |
| Ch3             | 00    | Range1                                                  | 0-10.00                     | vol% |
| CO <sub>2</sub> | KK    | Range2                                                  | 0-20.00                     | vol% |
| Ch4             |       | ▶ Range1                                                | 0-50.00                     | ppm  |
| CO              | IVIR  | Range2                                                  | 0-500.0                     | ppm  |
| Ch5             |       | ▶ Range1                                                | 0-10.00                     | vol% |
| O2              | IVIR  | Range2                                                  | 0-25.00                     | vol% |
|                 |       |                                                         |                             |      |

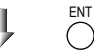

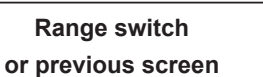

## 6.1.2 Manual range switch

The range of the measured component can be switched manually as follows.

(1) Select "MR" as range switch mode, and then press the  $\bigcirc^{ENT}$  key.

- (2) Move the highlight of the cursor to range selection, and then select a desired range by pressing the or the key. (The ) mark indicates the currently selected range.)
- (3) Then press the  $\bigcirc^{ENT}$  key, and the measurement is carried out in the selected range.
- Note) If "RR" or "AR" is selected as range switch mode, this operation cannot be performed.

The ranges for O<sub>2</sub> correction value, O<sub>2</sub> correction average value, and O<sub>2</sub> average value are automatically switched according to the instantaneous value range switch settings. (Same as for "RR" or "AR".)

To close the setting  $\_$ Press the  $\bigcirc^{ESC}$  key to end the setting of range switch mode or range switch operation or stop the operation in the middle. The setting operation is made invalid and the previous screen appears.

| Switch Ra       | anges | Select Ch N<br>Switch rang<br>with UP/DO<br>Back with E | o.<br>es<br>WN and El<br>SC | NT   |
|-----------------|-------|---------------------------------------------------------|-----------------------------|------|
| Ch1             | MD    | Range1                                                  | 0–50.00                     | ppm  |
| NOx             | IVIE  | Range2                                                  | 0-500.0                     | ppm  |
| Ch2             |       | Range1                                                  | 0–50.00                     | ppm  |
| SO <sub>2</sub> | АК    | Range2                                                  | 0-500.0                     | ppm  |
| Ch3             | חח    | Range1                                                  | 0–10.00                     | vol% |
| CO2             | КК    | Range2                                                  | 0-20.00                     | vol% |
| Ch4             | MD    | ▶ Range1                                                | 0-50.00                     | ppm  |
| CO              | IVIR  | Range2                                                  | 0-500.0                     | ppm  |
| Ch5             | MD    | ▶ Range1                                                | 0-10.00                     | vol% |
| O2              | IVIR  | Range2                                                  | 0-25.00                     | vol% |

#### 

| Switch Ranges   |      | Select Ch No.<br>with UP/DOWN and ENT<br>Back with ESC |         |      |
|-----------------|------|--------------------------------------------------------|---------|------|
| Ch1             |      | Range1                                                 | 0-50.00 | ppm  |
| NOx             | MR   | Range2                                                 | 0–500.0 | ppm  |
| Ch2             |      | Range1                                                 | 0-50.00 | ppm  |
| SO <sub>2</sub> | AR   | Range2                                                 | 0–500.0 | ppm  |
| Ch3             | חח   | Range1                                                 | 0-10.00 | vol% |
| CO <sub>2</sub> | KK   | Range2                                                 | 0-20.00 | vol% |
| Ch4             | MD   | Range1                                                 | 0-50.00 | ppm  |
| CO              | INIR | Range2                                                 | 0–500.0 | ppm  |
| Ch5             | MD   | Range1                                                 | 0-10.00 | vol% |
| O2              | IVIR | ► Range2                                               | 0-25.00 | vol% |

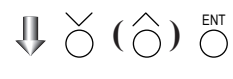

End of Range Switch

Range identification contact operation

The range identification contact output corresponding to each Ch (component) is closed when Range 1 is active, and open when Range 2 is active, no matter. If the measurement value is held by remote contact input or during calibration routine and

range switch conditions are met, the contact will change position only after the hold condition is removed.
# 6.2 Calibration setting

This mode is used to set calibration concentration and actions. The calibration setting involves calibration concentration, zero calibration, calibration

range and auto calibration component/range.

Select the "Calibration Parameters", the screen appears shown at right.

# 6.2.1 Setting of calibration concentration

It allows you to set concentrations of the standard gas (zero and span) of each Ch used for calibration.

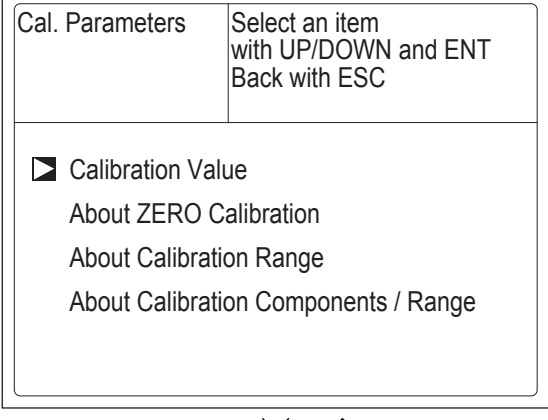

- (1) Select < User mode > → < Calibration parameters > → < Calibration value >.
  "Calibration Value Settings" screen appears as shown at right.
- (2) Select the Ch you want to change by pressing the  $\bigcirc$  or the  $\bigcirc$  key. Press the

 $\overset{\text{\tiny ENT}}{\bigcirc}$  key and cursor moves preceding the value.

(3) Select the concentration item you want to set by pressing the  $\bigcirc$ ,  $\bigcirc$  key or the  $\bigcirc$ 

key (movable within the selected Ch). Then press the  $\bigcirc^{ENT}$  key, and the selected value is highlighted.

| Cal. Settings<br>Cal. Value | ;           | Select | setting valu | е |       |
|-----------------------------|-------------|--------|--------------|---|-------|
| Ch                          | RA          | NGE    | ZERO         |   | SPAN  |
| Ch1                         | 0–50.0      | 0ppm   | +0000.0      |   | 50.00 |
| NOx                         | 0-500.      | 0ppm   | +00000       |   | 500.0 |
| Ch2                         | 0–50.00ppm  |        | +0000.0      |   | 50.00 |
| SO <sub>2</sub>             | 0–500.0ppm  |        | +00000       |   | 500.0 |
| Ch3                         | 0–10.00ppm  |        | +000.00      |   | 10.00 |
| CO <sub>2</sub>             | 0–20.00ppm  |        | +000.00      |   | 20.00 |
| Ch4                         | 0-50.00vol% |        | +0000.0      |   | 50.00 |
| CO                          | 0-500.0vol% |        | +00000       |   | 500.0 |
| Ch5                         | 0-10.0      | 0vol%  | 21.00        |   | 01.00 |
| O2                          | 0–25.0      | 0vol%  | 21.00        |   | 01.00 |

- (4) Then, enter calibration gas concentration values (zero and span). For value entry, press the or the key, and a 1-digit value increases or decreases. By pressing the key, the digit moves. After setting, save the entry by pressing the key. The saved value becomes valid from the next calibration process.
- Note) Enter settings that correspond to each range. If zirconia type is used as O<sub>2</sub> sensor, select 21.00 for the field of Zero (when ambient air is used), and select the concentration listed on the cylinder as required.

# $\Downarrow \overset{\scriptstyle \mathsf{ENT}}{\bigcirc} (\overset{\scriptstyle \mathsf{O}}{\bigcirc}) \overset{\scriptscriptstyle \mathsf{ENT}}{\bigcirc}$

Cursor for setting value \

| Cal. Settings   |             | Set cali | bration valu | le            |
|-----------------|-------------|----------|--------------|---------------|
| Cal. Value      |             |          | $\backslash$ |               |
| CH              | RA          | NGE      | ZERO         | SPAN          |
| Ch1             | 0–50.0      | 0ppm     | +0000.0      | <b>5</b> 0.00 |
| NOx             | 0–500.      | 0ppm     | +00000       | 500.0         |
| Ch2             | 0–50.0      | 0ppm     | +0000.0      | 50.00         |
| SO <sub>2</sub> | 0–500.0ppm  |          | +00000       | 500.0         |
| Ch3             | 0–10.00ppm  |          | +000.00      | 10.00         |
| CO <sub>2</sub> | 0-20.0      | 0ppm     | +000.00      | 20.00         |
| Ch4             | 0–50.0      | 0vol%    | +0000.0      | 50.00         |
| CO              | 0-500.0vol% |          | +00000       | 500.0         |
| Ch5             | 0-10.00vol% |          | 21.00        | 01.00         |
| O2              | 0–25.0      | 0vol%    | 21.00        | 01.00         |
|                 |             |          |              |               |

End of Calibration Concentration Setting

- To close the setting -

To close the calibration concentration value setting process or cancel this mode midway, press the  $\bigcirc^{ESC}$  key. A previous screen will return.

## - Setting range of values

NOx, SO<sub>2</sub>, CO<sub>2</sub>, CO, external O<sub>2</sub> measurement and built-in O<sub>2</sub> sensor

External Zirconia O2 measurement

Span gas: 1 to 105% of full scale (Full scale (FS) is the same as each range value.)

Zero gas: 5 to 25 vol% / Span gas: 0.01 to 5 vol%

The setting cannot be performed beyond the range.

## 6.2.2 Setting of manual zero calibration

When zero calibration is made manually, set if all measurement components should be calibrated simultaneously one by one.

- (1) Select < User mode > → < Calibration parameters > → < Zero calibration >.
  "Zero Calibration" screen appears as shown at right.
- (2) Select the Ch you want to change by pressing the  $\bigcirc$  or the  $\bigcirc$  key. Press the  $\bigcirc^{ENT}$  key and the setting content is highlighted.
- (3) Select "at once" or "each" by pressing the  $\bigcirc or \bigcirc key$ .
  - When selecting "at once", the Ch (components) to be set can be zero-calibrated at the same time.
  - When selecting "each", the individual Ch (component) as shown at right is selected and zero-calibrated.

Press the  $\bigcirc^{ENT}$  key after the setting, and the specified calibration is performed.

— To close the setting -

To close the manual zero calibration setting or to cancel this mode midway, press the  $\bigcirc^{ESC}$  key. A previous screen will return.

- Description of setting

Whether "each" or "at once" can be determined for each Ch (component).

•Setting "each"

Select the Ch (component) on the manual zero calibration screen and then perform the zero calibration.

•Setting "at once"

At a manual zero calibration, Ch (components) for which "at once" was selected can simultaneously be zero-calibrated.

| Cell. Settings<br>ZERO Call. |        | Set each or at once Ch<br>at ZERO Calibration |         |
|------------------------------|--------|-----------------------------------------------|---------|
| Chl                          | Range1 | 0–50.00 ppm                                   | at once |
| Ch2                          | Range1 | 0-50.00 ppm                                   | at once |
| SO <sub>2</sub>              | Range2 | 0-500.0 ppm                                   |         |
| CO <sub>2</sub>              | Range2 | 0-20.00 vol%                                  | at once |
| Ch4                          | Range1 | 0-50.00 ppm                                   | at once |
| Ch5                          | Rangez | 0-10.00 vol%                                  | aaab    |
| O2                           | Range2 | 0-25.00 vol%                                  | eacn    |

 $\Downarrow \stackrel{\scriptstyle \wedge}{\bigcirc} (\stackrel{\scriptstyle \wedge}{\bigcirc}) \stackrel{\scriptscriptstyle \mathsf{ENT}}{\bigcirc}$ 

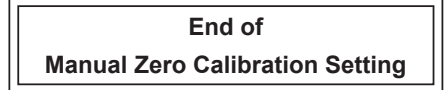

## - Manual Calibration screen

• When setting all components to "each":

| ZERO Call.      |        | ENT : Go on Calibration<br>of selected Ch<br>ESC : Not calibration |       |
|-----------------|--------|--------------------------------------------------------------------|-------|
| Ch1             | Range1 | 0-50.00 ppm                                                        | -2.1  |
| NOx             | Range2 | 0-500.0 ppm                                                        |       |
| Ch2             | Range1 | 0-50.00 ppm                                                        | -0.5  |
| SO <sub>2</sub> | Range2 | 0-500.0 ppm                                                        |       |
| Ch3             | Range1 | 0-10.00 vol%                                                       | 0.00  |
| CO <sub>2</sub> | Range2 | 0-20.00 vol%                                                       |       |
| Ch4             | Range1 | 0-50.00 ppm                                                        | 0.0   |
| CO              | Range2 | 0-500.0 ppm                                                        |       |
| Ch5             | Range1 | 0-10.00 vol%                                                       |       |
| O2              | Range2 | 0-25.00 vol%                                                       | 21.00 |

A single cursor will appear.

• When setting all components to "at once":

| ZERO Ca | III.   | ENT : Go on Ca<br>of selected Ch<br>ESC : Not calib | alibra<br>ratior | tion<br>1 |
|---------|--------|-----------------------------------------------------|------------------|-----------|
| Ch1     | Range1 | 0–50.00 ppm                                         |                  | 0.0       |
| NOx     | Range2 | 0–500.0 ppm                                         |                  |           |
| Ch2     | Range1 | 0–50.00 ppm                                         |                  | 0.3       |
| SO2     | Range2 | 0–500.0 ppm                                         |                  |           |
| Ch3     | Range1 | 0-10.00 vol%                                        |                  | 0.00      |
| CO2     | Range2 | 0-20.00 vol%                                        | 1                |           |
| Ch4     | Range1 | 0-50.00 ppm                                         |                  | -0.1      |
| CO      | Range2 | 0–500.0 ppm                                         | <b>–</b>         |           |
| Ch5     | Range1 | 0-10.00 vol%                                        |                  |           |
| O2      | Range2 | 0-25.00 vol%                                        |                  | 21.00     |

Cursors will appear at all components where "at once" is set.

## 6.2.3 Setting of calibration range

This mode is used to set if the range of each Ch (component) at the zero or span calibration (manual or auto calibration) should be calibrated with a single range or 2 ranges.

- Select < User mode >→ < Calibration parameters > → < Calibration range >.
   "Calibration Range" screen appears as shown at right.
- (2) Select the Ch you want to change by pressing the  $\bigcirc$  or the  $\bigcirc$  key. Press the  $\bigcirc$ key and the setting contents is highlighted.
- (3) Select "both" or "current" by pressing the  $\bigcirc$  or the  $\bigcirc$  key.
  - If "both" is selected, zero or span calibration is performed with Range 1 and Range 2 of the selected Ch interlocked when calibration is performed.
  - If "current" is selected, zero or span calibration is performed only for the range displayed when calibration is performed. Press the  $\bigcirc^{ENT}$  key after the selection, and the specified calibration is performed.

- To close "Setting of Calibration Range"

To close "Setting of Calibration Range" or to cancel this mode midway, press the  $\bigcirc^{ESC}$  key. A previous screen will return.

#### Example

| Ch1<br>NOx | Range 1:         0 to 50 ppm           Range 2:         0 to 500 ppm | both    |
|------------|----------------------------------------------------------------------|---------|
| Ch2<br>SO2 | Range 1:         0 to 50 ppm           Range 2:         0 to 500 ppm | current |

Ch1: Range 1 and Range 2 are calibrated together.

Ch2: Only currently displayed range is calibrated.

#### - Note

To perform calibration for "both," set the same calibration gas concentration for both ranges.

#### - Manual Calibration screen

When setting NOx and CO to "both"

| ZERO C          | all.     | ENT : Go on C<br>of selected Ch<br>ESC : Not calib | alibra<br>pration | tion<br>า |
|-----------------|----------|----------------------------------------------------|-------------------|-----------|
| Ch1             | ► Range1 | 0-50.00 ppm                                        |                   | -0.6      |
| NOX             | Rangez   | 0-500.0 ppm                                        |                   |           |
| Ch2             | Range1   | 0–50.00 ppm                                        |                   | 0.4       |
| SO <sub>2</sub> | Range2   | 0–500.0 ppm                                        |                   |           |
| Ch3             | Range1   | 0-10.00 vol%                                       |                   | 0.00      |
| CO <sub>2</sub> | Range2   | 0-20.00 vol%                                       | 1                 |           |
| Ch4             | Range1   | 0-50.00 ppm                                        |                   | -0.1      |
| CO              | Range2   | 0-500.0 ppm                                        |                   |           |
| Ch5             | Range1   | 0-10.00 vol%                                       | _                 |           |
| O2              | Range2   | 0-25.00 vol%                                       |                   | 21.00     |

Two cursors will appear in both ranges (Ch1 and Ch4).

| Cell. Settings<br>Cell. Range |        | Set calibration r<br>current or both | ange<br>range |
|-------------------------------|--------|--------------------------------------|---------------|
| Ch1                           | Range1 | 0-50.00 ppm                          | both          |
| NOX                           | Rangez | 0-500.0 ppm                          |               |
| Ch2                           | Range1 | 0–50.00 ppm                          | current       |
| SO <sub>2</sub>               | Range2 | 0–500.0 ppm                          | Garroni       |
| Ch3                           | Range1 | 0–10.00 vol%                         | current       |
| CO2                           | Range2 | 0-20.00 vol%                         | Current       |
| Ch4                           | Range1 | 0–50.00 ppm                          | both          |
| CO                            | Range2 | 0-500.0 ppm                          | DOUT          |
| Ch5                           | Range1 | 0-10.00 vol%                         | current       |
| O2                            | Range2 | 0-25.00 vol%                         | Current       |

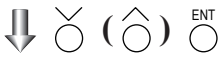

#### End of Calibration Range Setting

# 6.2.4 Setting of auto calibration component/range

Select the Ch (component) and the range for which auto calibration is to be performed. The Ch for which "AR" has been selected as range switch mode is calibrated in the range set here. Auto calibration and the manual calibration of the component for which "AR" has been selected as range switch mode are performed in the range selected here.

- Select < User mode > → < Calibration parameters > → < Auto calibration component/range >. "Auto Calibration Component Range" setting screen appears as shown at right.
- (2) Select the Ch you want to change by pressing the or the key. Press the ○
   Key and the selected cursor is highlighted.
- (3) Select the range to be calibrated mainly by pressing the or the key.
  (4) Then press the key, and calibration
- (4) Then press the O key, and calibration is performed in the selected range when auto calibration or auto zero calibration is performed.

"Auto Calibration Component/range" – setting

Auto calibration and the manual calibration of the component for which "AR" has been selected as range switch mode are performed in the range selected here. In this case, once the calibration is started, the range is automatically switched, and on completion of the calibration, the original range is resumed.

The range identification contact is interlocked with the range after the switch. However, if the hold setting is set to "ON," the contact status before calibration is maintained.

- (6) Select "enable" or "disable" by pressing the  $\bigcirc$  or the  $\bigcirc$  key.
- (7) Then press the  $\bigcirc^{\text{ENT}}$  key.

| Cell. Settin<br>Auto Cal. | ngs    | Select a range for auto calibration | or     |
|---------------------------|--------|-------------------------------------|--------|
| Ch1                       | Range1 | 0–50.00 ppm                         | enable |
| NOx                       | Range2 | 0–500.0 ppm                         | enable |
| Ch2                       | Range1 | 0-50.00 ppm                         | onablo |
| SO <sub>2</sub>           | Range2 | 0-500.0 ppm                         | CHADIC |
| Ch3                       | Range1 | 0-10.00 vol%                        | onablo |
| CO <sub>2</sub>           | Range2 | 0-20.00 vol%                        | enable |
| Ch4                       | Range1 | 0–50.00 ppm                         | onablo |
| CO                        | Range2 | 0-500.0 ppm                         | enable |
| Ch5                       | Range1 | 0-10.00 vol%                        | onablo |
| O2                        | Range2 | 0–25.00 vol%                        | enable |

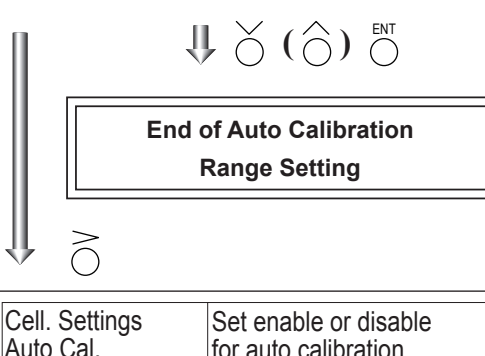

| Ch1             | Range1     | 0-50.00 ppm  | enable |
|-----------------|------------|--------------|--------|
| NOx             | Range2     | 0–500.0 ppm  | enable |
| Ch2             | Range1     | 0–50.00 ppm  | onablo |
| SO <sub>2</sub> | Range2     | 0–500.0 ppm  | enable |
| Ch3             | Range1     | 0–10.00 vol% | onablo |
| CO2             | Range2     | 0–20.00 vol% | enable |
| Ch4             | Range1     | 0–50.00 ppm  | onablo |
| CO              | Range2     | 0–500.0 ppm  | CHADIE |
| Ch5             | Range1     | 0-10.00 vol% | onablo |
| O2              | Range2     | 0-25.00 vol% | CHADIE |
|                 | <b>J</b> = |              | 1      |

 $\Downarrow \overset{\scriptstyle \leftarrow}{\bigcirc} ( \overset{\scriptstyle \frown}{\bigcirc} ) \overset{\scriptscriptstyle \mathsf{ENT}}{\bigcirc}$ 

End of Auto Calibration component setting

 $\cdot$  To close the setting -

Press the  $\bigcirc^{\text{ESC}}$  key to exit automatic calibration component/range setting, and the previous screen appears.

#### Operation by setting -

Auto calibration is performed under the following rules.

- 1. Zero calibration is performed at the same time, for the Ch (component) in which "enable" is selected at the time of auto calibration and auto zero calibration.
- 2. Span calibration is performed in the order from smallest Ch No., for the Ch (component) for which "enable" is selected at the time of auto calibration.

# A CAUTION -

ZERO calibration on auto calibration and auto zero calibration of the component for which "enable" is selected are performed in batch irrespective of the description in Section 6.2.2 "Setting of manual zero calibration."

# 6.3 Alarm setting

# 6.3.1 Setting of alarm values

The High/Low limit alarm output setting for the measured concentration setting can be made. 5 different alarm contact outputs can be used.

To change alarm setting, set the alarm ON/OFF setting to OFF, and then change the value.

(1) Enter the "Setting of Alarm No." screen from the user mode, and the display shown at right appears. Point the cursor to the Alarm No. or hysteresis you want to set by pressing or the key. Press the key.

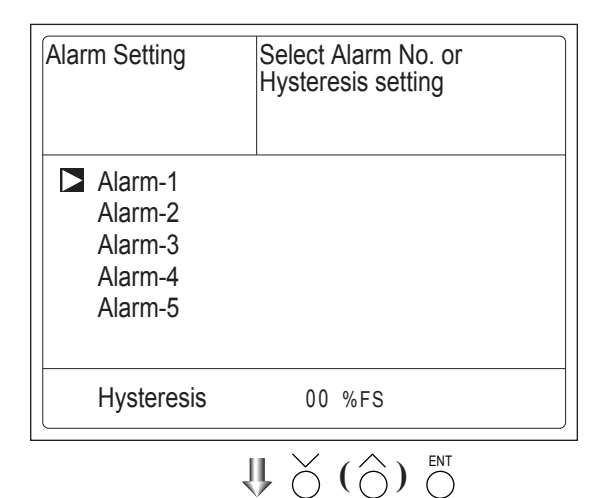

(2) Select the alarm 1 to 5 to display the screen shown at right. Operate the or

the  $\bigcirc$  key until the cursor is aligned with a desired item and press the  $\bigcirc^{ENT}$  key.

# 

Set the values so that H-limit value > L-limit value and that (H-limit value - L-limit value) > hysteresis.

When "0" is set, the alarm operation is not performed.

(3) After setting, the alarm setting is now completed by pressing the  $\overset{\text{ENT}}{\bigcirc}$  key.

- To close the "Alarm Setting" -

To close the "Alarm Setting" or to cancel this mode midway, press the  $\bigcirc^{ESC}$  key. A previous screen will return.

Setting range -

0% to 100% FS (Settable in each range).

$$\underset{l}{\Downarrow} \overset{\sim}{\bigcirc} ( \overset{\circ}{\bigcirc} ) \overset{\text{ent}}{\bigcirc}$$

Cursor for setting value

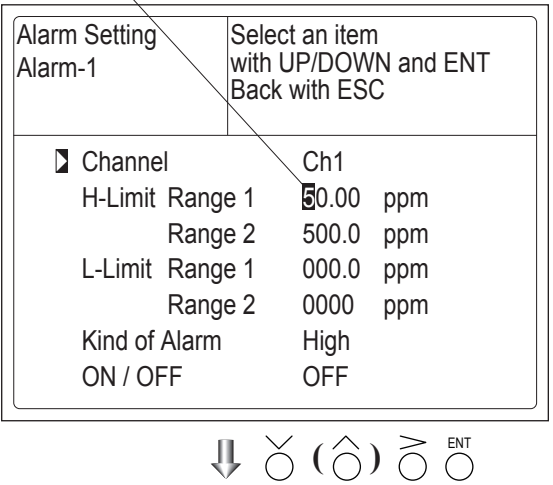

### — Description of setting items

| •                 | •                                                                       |
|-------------------|-------------------------------------------------------------------------|
| The alarm contact | assigned the same number as the alarm is operated accordingly.          |
| Channel:          | Channel setting targeted for issuance of alarm.                         |
|                   | One Ch No. can be selected for multiple alarms.                         |
| H-Limit value:    | Sets the high limit value (concentration) of alarm.                     |
| L-Limit value:    | Sets the low limit value (concentration) of alarm.                      |
| Kind of Alarm:    | Selects one of High limit alarm, Low limit alarm, and High limit or Low |
|                   | limit alarm, HH limit alarm, and LL limit alarm.                        |
|                   | High, HH Alarm contact closes when above H-limit alarm.                 |
|                   | Low, LL Alarm contact closes when below L-limit alarm.                  |
|                   | High or Low Alarm contact closes when above H-limit value or            |
|                   | below lower limit value.                                                |
| ON/OFF: Enables   | the alarm function if set at ON, or disables it if set at OFF.          |
|                   |                                                                         |

\* The H-limit value cannot be set below the L-limit value, and the L-limit value cannot be set above the H-limit value.

If it is desired to set the H-limit value below the L-limit value, reduce the L-limit value beforehand, and vice versa.

#### Typical on-screen display when an alarm occurs -

When an H-limit alarm occurs, the "H-alarm" message comes on in the field of relevant Ch (component). ("L-alarm" for L-limit alarm, "HH-alarm" for HH limit alarm, and "LL-alarm" for LL limit alarm)

| H-alarm                | ppm            |
|------------------------|----------------|
| 2 SO2<br>ch 0-50       | <b>0.0</b> ppm |
| 3 CO2<br>ch 0-20       | 0.003          |
| 4 CO<br><sub>C h</sub> | <b>0.0</b> ppm |
| 5 <u>O2</u><br>C h     | 2 1.0 0 vol%   |

# - 🕂 CAUTION -

After turning on power, the alarm logic trigger is inactive for 10 minutes.

## 6.3.2 Hysteresis setting

To prevent chattering of an alarm output near the alarm setting values, adjust the value of hysteresis.

- (1) In the "Alarm Setting" screen that appears, point the cursor to "Hysteresis" by pressing the  $\bigcirc$  or the  $\bigcirc$  key. Press the  $\bigcirc^{ENT}$  key to display the screen shown at right.
- (2) Then, enter hysteresis values.
  - For the value entry, 1-digit value is increased or decreased by pressing the  $\bigcirc$  or the  $\bigcirc$  key, and pressing the  $\bigcirc$  key moves the digit. After setting, press the  $\bigcirc$  key to make the "Hysteresis" valid.

To close "Hysteresis Setting" To close the "Hysteresis Setting" or cancel the mode midway, press the  $\bigcap^{LSC}$  key. A previous screen will return.

Setting range

0 to 20% of full scale [% full scale (% FS)] represents the percentage with the width of the component measurement range regarded as 100%.

## Hysteresis (In case of upper limit alarm)

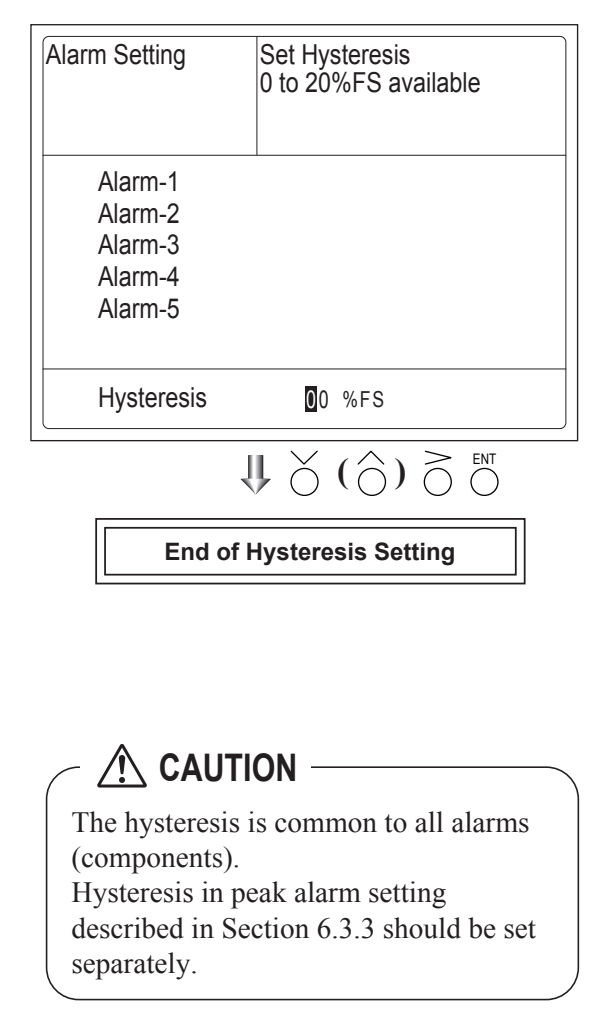

An alarm output is turned ON if measurement value exceeds the upper limit value as shown below. Once the alarm output has been turned ON, it is not turned OFF as long as the indication does not fall below the hysteresis width from the upper limit value.

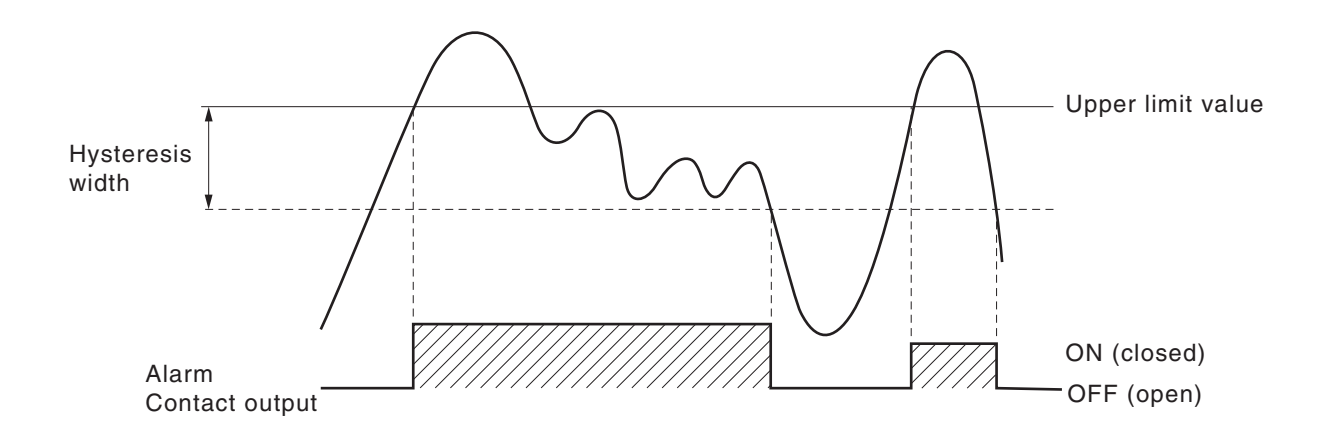

### 6.3.3 Peak alarm setting

When the peak number of times CO concentration exceeds the upper limit value during measurement reaches the set number, an alarm is provided.

The peak alarm and this setting screen appear only when an option is added.

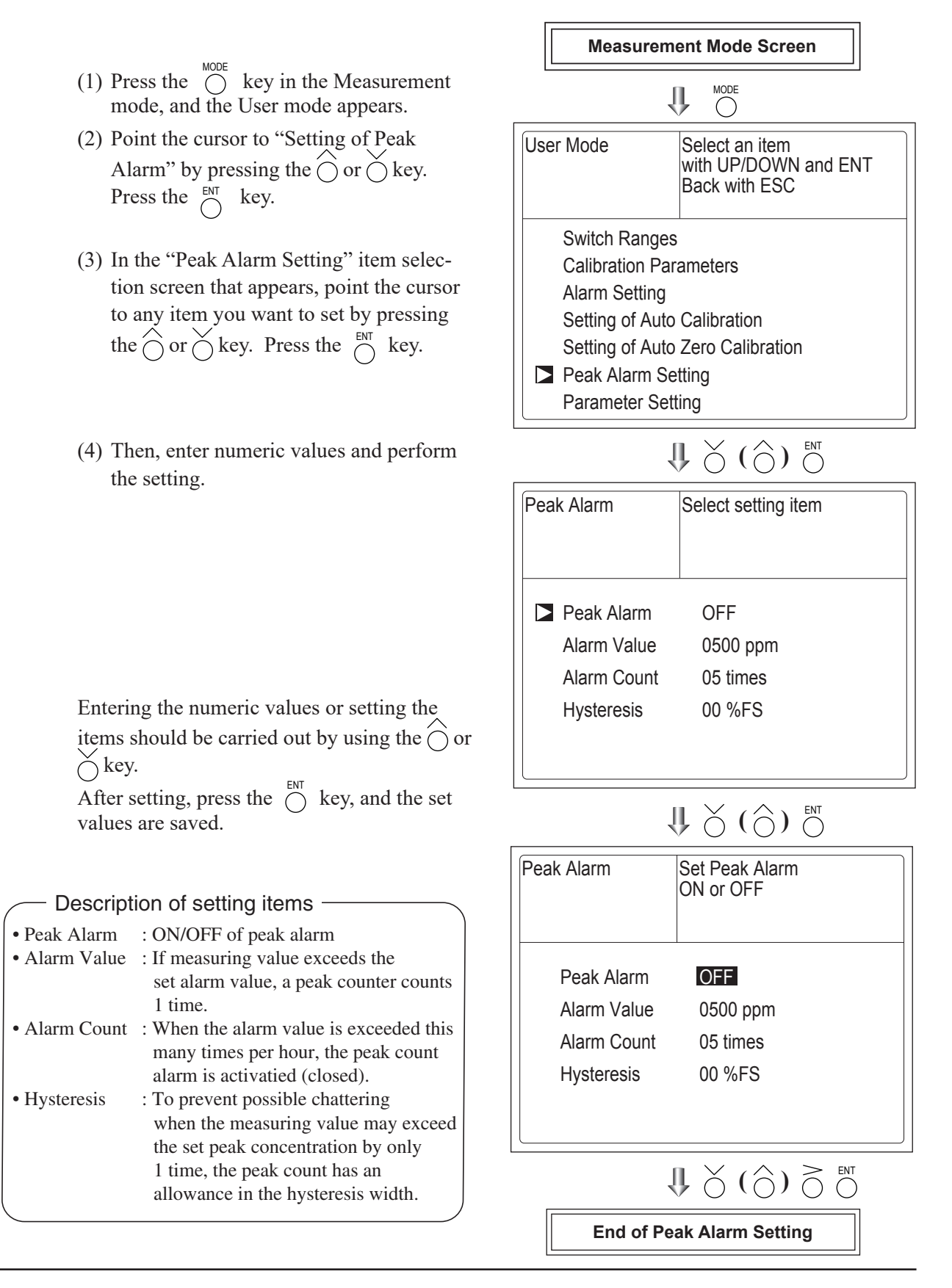

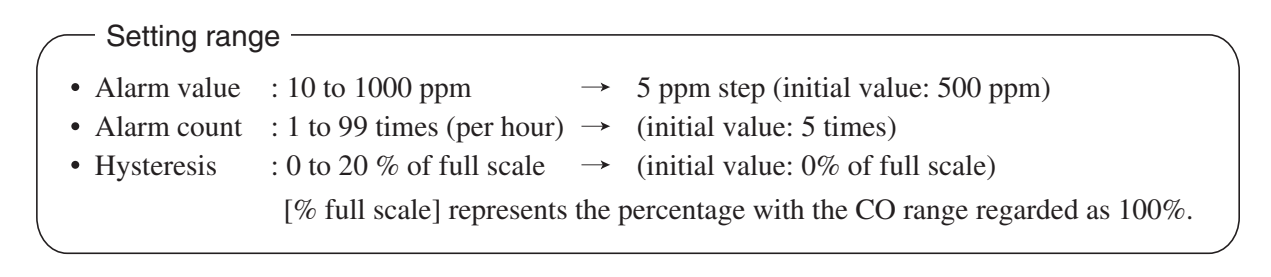

### Action of peak alarm

Example

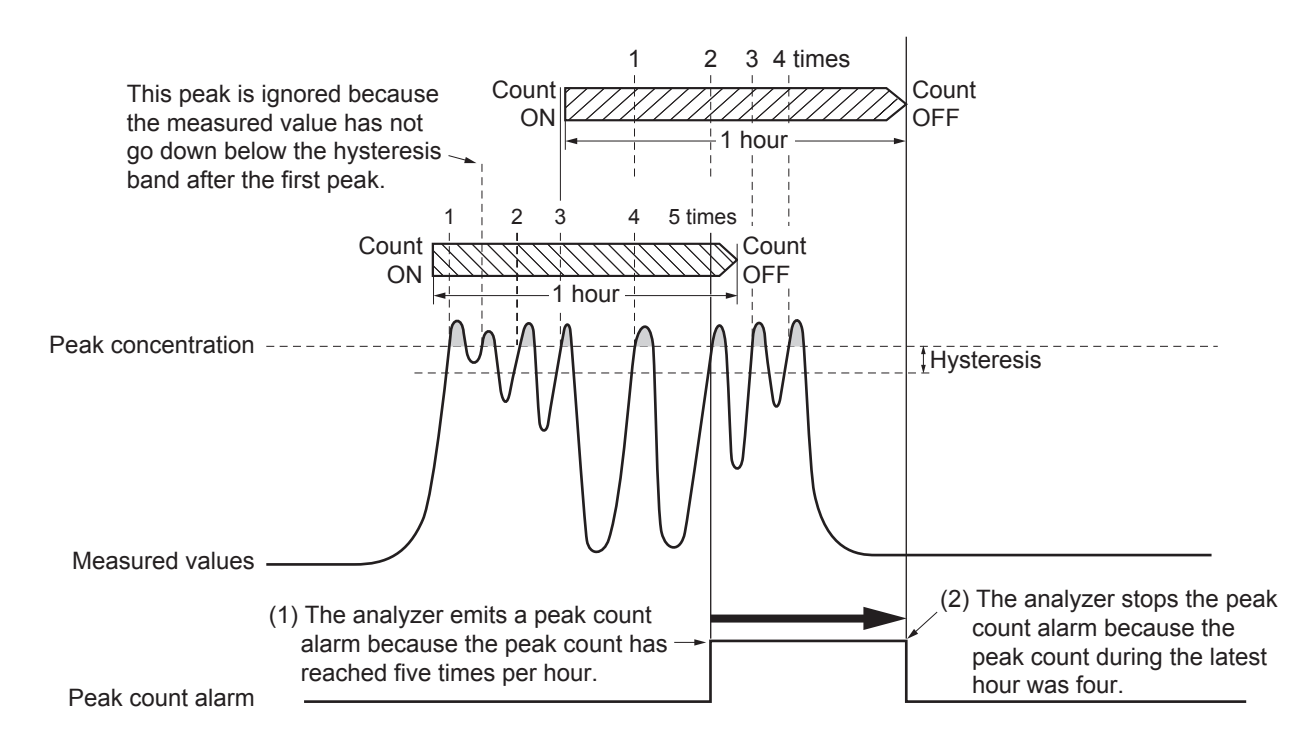

If CO concentration exceeds the alarm value, counting will begin. If the number of peaks is over the set times per hour, a peak alarm contact output becomes closed (ON). If it is less than the set times per hour, it is open (OFF). Since 5 times of peaks /hour is marked at (1) section from the above graph, the peak count alarm is turned ON. Since peaks of more than 5 times per 1 hour occur at the interval between (1) and (2) will he peak count alarm remains ON. Since at (2), peaks are reduced to 4 times per hour, it is turned OFF.

Like the hysteresis of the alarm setting , the hysteresis prevents possible chattering when measured gas is fluctuated near the alarm value.

\* For 10 minutes after the power is turned ON, a peak alarm counting logic is not carried out.

#### Releasing peak count alarm

To release the peak count alarm, set the peak alarm to OFF. Turning on the peak alarm initiates counting from 0.

# 6.4 Setting of auto calibration

# 6.4.1 Auto calibration

Auto calibration is automatically carried out at the time when zero and span calibration are set. Before changing the setting of auto calibration, set the ON/OFF to OFF.

- (1) Enter the "Setting of Auto Calibration" screen from the user mode, and the display shown at right appears. Operate the  $\bigcirc$  or the  $\bigcirc$  key until the cursor is aligned with a desired item and press the  $\bigcirc^{ENT}$  key.
- (2) In the "Setting of Auto Calibration" screen that appears, perform the value entry or the setting. For the value entry or setting change, use the or the key, and the key to move the cursor to the right.

| Set Auto Cal.                                                           | Select setting ite         | em                                               |  |
|-------------------------------------------------------------------------|----------------------------|--------------------------------------------------|--|
| Start Time<br>Cycle<br>Flow Time<br>ON / OFF                            | SUN 12:00<br>07 day<br>OFF |                                                  |  |
| Т                                                                       | ime : MON 12:34            |                                                  |  |
| Auto Calibra                                                            | Auto Calibration Run       |                                                  |  |
| $\Downarrow \overset{Ent}{\bigcirc} (\bigcirc) \overset{ent}{\bigcirc}$ |                            |                                                  |  |
| Set Auto Cal.                                                           | Set Start Time             |                                                  |  |
| Start Time                                                              | SUN 12:00                  | Press the $\bigcirc$ or the $\checkmark$ key and |  |
| Cycle<br>Flow Time                                                      | 07 day⊸                    | date and time are<br>displayed                   |  |
| ON / OFF                                                                | OFF                        | alternately.                                     |  |
| Т                                                                       | ime : MON 12:34            |                                                  |  |
| Auto Calibration Run                                                    |                            |                                                  |  |
|                                                                         |                            | т<br>)                                           |  |
| End of Au                                                               | to Calibration Se          | tting                                            |  |

After setting, press the  $\bigcirc^{ENT}$  key, and auto calibration is carried out by the entered setting value.

| Desc         | ription of setting items ——        |
|--------------|------------------------------------|
| • Start Time | : Setting at the first calibration |
|              | (day of the week, hour, minute)    |

| • Cycle     | : A period between the start time of one   |
|-------------|--------------------------------------------|
|             | calibration and the next (unit : hour/day) |
| • Flow Time | : The time required for replacement by     |
|             | calibration gas                            |
|             | Time required for replacement of sample    |
|             | gas after the calibration is completed     |
|             | (Set by calibration gas. See the next      |
|             | page.)                                     |
| • ON/OFF    | : ON/OFF of auto calibration               |
|             |                                            |

To close "Setting of Auto calibration" — To close the "Setting of Auto calibration" or cancel this mode midway, press the  $\bigcirc^{ESC}$  key. A previous screen will return. <Gas flow time> setting

- (1) Press the  $\bigcirc^{ENT}$  key in a state where the cursor is placed preceding "Flow Time," and the flow time setting screen appears.
- (2) Move the cursor to the gas you want to change by pressing the  $\bigcirc$  or the  $\bigcirc$  key, and then press the  $\bigcirc$  key.
- (3) The highlighted value can be changed. Change the value by pressing the  $\bigcirc$  or the  $\bigcirc$  key, and then move the cursor to the right by pressing the  $\bigcirc$  key.
- (4) After changing the value, press the  $\bigcirc_{key.}^{ENT}$
- (5) Press the  $\bigcirc^{ESC}$  key to return to the automatic calibration setting screen.
- Note) Only the Chs used are displayed on this screen. The Ex. time is the output signal hold extension time after the completion of calibration. It is valid only when the hold setting is set to "ON." The Ex. time set here is also the hold extension time at the time of manual calibration.

| Set Auto Cal. | Set flow time of<br>calibration gas<br>60 to 900 sec |
|---------------|------------------------------------------------------|
| ZERO          | <b>3</b> 50 sec.                                     |
| Ch1 Span      | 350 sec.                                             |
| Ch2 Span      | 350 sec.                                             |
| Ch3 Span      | 350 sec.                                             |
| Ch4 Span      | 300 sec.                                             |
| Ch5 Span      | 300 sec.                                             |
| Ex. time      | 300 sec.                                             |

End of Gas flow time Setting

Auto calibration status contact output is closed during auto calibration (NO side), and is open in other cases.

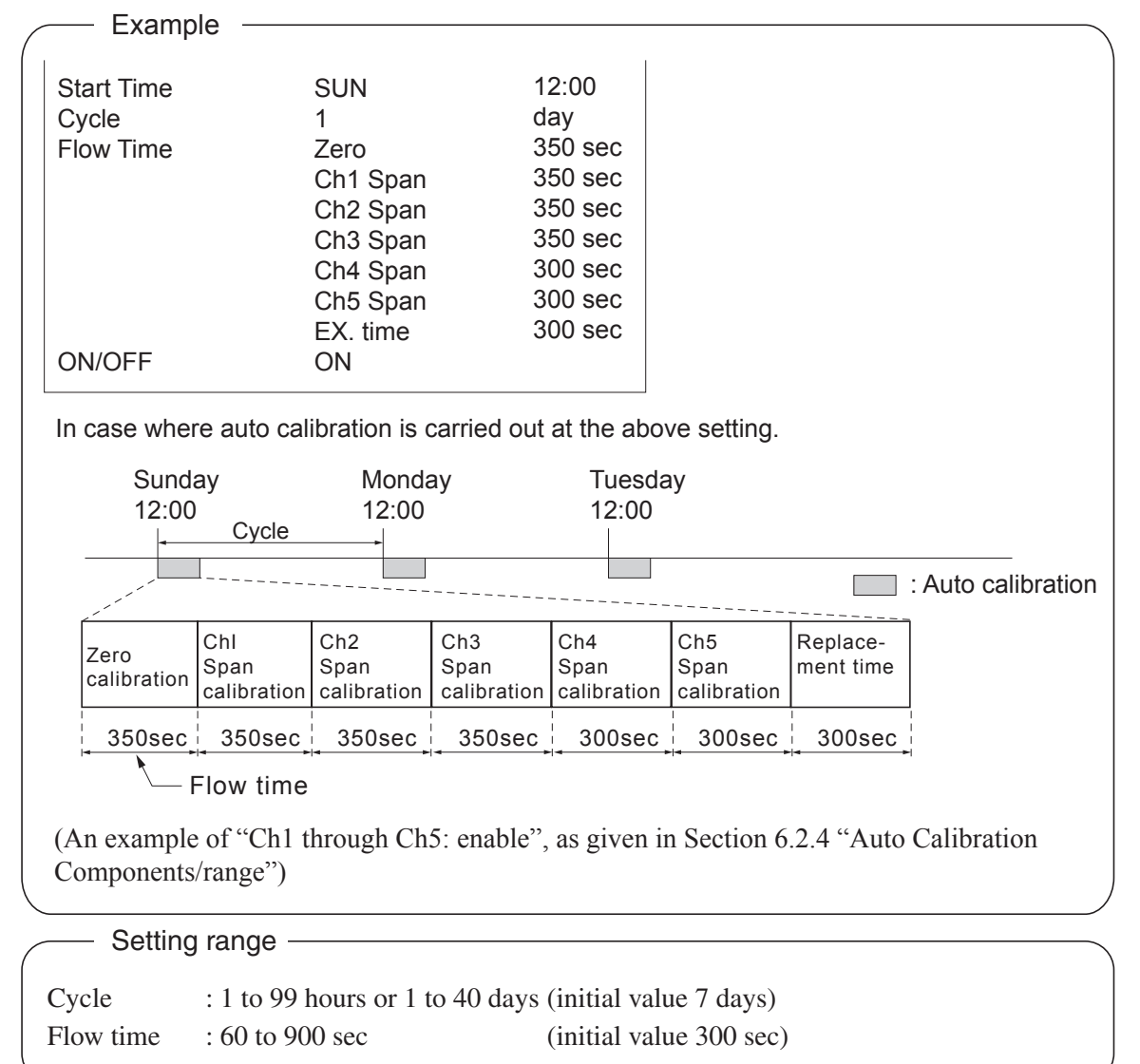

# 

- When an auto calibration starts, the measurement screen appears automatically.
- During auto calibration, any key operation is not permitted other than operations such as key lock ON/OFF and "Forced stop of auto calibration" (see Section 6.4.2.2). When the key lock is set at ON, even the "Forced stop of auto calibration" cannot be performed. To cancel auto calibration forcedly, set the key lock to OFF and then execute "Forced stop of auto calibration".
- Turn on the power again after it is turned off (including the case of power failure) at the time set as the next start time in auto calibration, and then repeat it in the set cycle.
- When the hold setting is set to ON, the hold time of auto calibration contact and measurement value output signal are extended after calibration for gas replacement time.

#### Remote start

Whether the auto calibration is set at ON or OFF, an auto calibration is available by remote start input. With input (hold at least 1.5 sec.)

Remote start input -

Without input

INZ-TN2ZPB-E

# 6.4.2 Forced run/stop of auto calibration

Auto calibration can be performed just once or forcibly stopped while the calibration is performed.

## 6.4.2.1 Execution of auto calibration (only once)

- (1) In the "Setting of Auto Calibration" screen that appears, point the cursor to "Auto Calibration Run" by pressing the  $\bigcirc$  or the  $\bigcirc$  key. Press the  $\bigcirc$  key.
- (2) "Run" is highlighted, displaying a message to confirm the execution of auto calibration. Press the  $\bigcirc_{\text{ENT}}$  key to execute the auto calibration, and press the  $\bigcirc_{\text{ESC}}$ key to cancel.

| Set Auto Cal.                    | Auto Cal. Run<br>ENT : Run / Stop<br>ESC : Cancel |
|----------------------------------|---------------------------------------------------|
| Start Time<br>Cycle<br>Flow Time | SUN 12:00<br>07 day                               |
| Auto Calibratio                  | Time : MON 12:34                                  |
| Auto Calibratio                  |                                                   |

## 6.4.2.2 Forced stop of auto calibration

This mode is used to stop the auto calibration forcibly.

- (1) In the "Setting of Auto Calibration" screen that appears, point the cursor to "Auto Calibration Stop" by pressing the or the okey. Press the or key. ("Auto Calibration Stop" appears when the screen is selected while auto calibration is performed.)
- (2) "Stop" is highlighted, displaying a message to confirm the stop of auto calibration. Press the  $\bigcirc^{ENT}$  key to stop the auto calibration, and press the  $\bigcirc^{ESC}$  key to cancel (not stopped).

| Set Auto Cal.                                | Auto Cal. Run<br>ENT : Run / Stop<br>ESC : Cancel |
|----------------------------------------------|---------------------------------------------------|
| Start Time<br>Cycle<br>Flow Time<br>ON / OFF | SUN 12:00<br>07 day<br>300 sec.<br>OFF            |
|                                              | Time : MON 12:34                                  |
| Auto Calibration Stop                        |                                                   |

| Example                                                            | commence (and Section ( ) 1) t                                                                                                    |
|--------------------------------------------------------------------|----------------------------------------------------------------------------------------------------|
| "Ch1: enable" and "Ch2: enable"                                    | components (see Section 6.2.4) t                                                                                                    |
| • Zero calibration                                                 |                                                                                                    |
| A message, "Zero cal." blinks                                      | ZERO cal. 0.3                                                                                                    |
| at Ch1 and Ch2.                                                    | $\begin{array}{c} \hline \mathbf{C} \\ \hline \mathbf{C} \\ \hline \mathbf{C} \hline \hline \mathbf{C} \\ \hline \mathbf{C} \\ \hline \mathbf{C} \hline \hline \mathbf{C} \\ \hline \mathbf{C} \\ \hline \mathbf{C} \\ \hline \mathbf{C} \\ \hline \mathbf{C} \\ \hline \mathbf{C} \hline \hline \mathbf{C} \\ \hline C$ |
|                                                                    | $\begin{array}{c c c c c c c c c c c c c c c c c c c $                                                                                                    |
|                                                                    | 5 <u>O2</u><br>0+25 2 1.0 2 vol                                                                                                    |
| • Ch1 span calibration<br>A message, "Span cal." blinks<br>at Ch1. | $\begin{array}{c c} & & & & & & \\ \hline & & & & \\ \hline & & & \\ \hline \\ \hline$                                                                                                    |
| Ch2 span calibration                                               |                                                                                                    |
| A message, "Span cal." blinks                                      | SPAN cal. 950                                                                                                    |
| at Ch2.                                                            | $\begin{array}{c c} \hline \hline \hline \\ \hline \\ \hline \\ \hline \\ \hline \\ \hline \\ \hline \\ \hline \\ \hline $                                                                                                    |
|                                                                    |                                                                                                    |

# 

During auto calibration, any key operation is not permitted other than operations such as key lock ON/OFF and "Forced stop of auto calibration".

When the key lock is set at ON, even the "Forced stop of auto calibration" cannot be performed.

To cancel "Auto Calibration" forcedly, set the key lock to OFF and then execute "Forced stop of auto calibration".

# 6.5 Setting of auto zero calibration

# 6.5.1 Auto zero calibration

Auto zero calibration is automatically carried out at the time when zero calibration is set. Components for which a calibration is to be made are determined by setting of auto calibration component in Section 6.2.4.

Before changing the setting of auto zero calibration, set the ON/OFF to OFF.

- (1) Enter the "Setting of Auto Zero Calibration" screen from the user mode, and the display shown at right appears. Operate the  $\bigcirc$  or the  $\bigcirc$  key until the cursor is aligned with a desired item and press the  $\overset{\text{ENT}}{\bigcirc}$  key.
- (2) In the "Setting of Auto Zero Calibration" screen that appears, perform the value entry or the setting. For the value entry or setting change, use the  $\bigcirc$  or the  $\bigcirc$  key and the  $\bigcirc$  key to move the cursor to the right.

After setting, press the  $\bigcirc^{ENT}$  key, and auto zero calibration is carried out by the entered setting value.

- Description of setting items
- Start Time : Setting at the first calibration (day of the week, hour, minute)
- Cycle : A period between the start time of one calibration and the next (unit : hour/day)
- Flow Time : The time required for the calibration gas to be replaced in the sampling cell
- ON/OFF : ON/OFF of auto zero calibration

## - To close "setting of Auto Zero Calibration" -

To close the "Setting of Auto Zero Calibration" or cancel this mode midway, press the  $\bigcirc^{ESC}$  key. A previous screen will return.

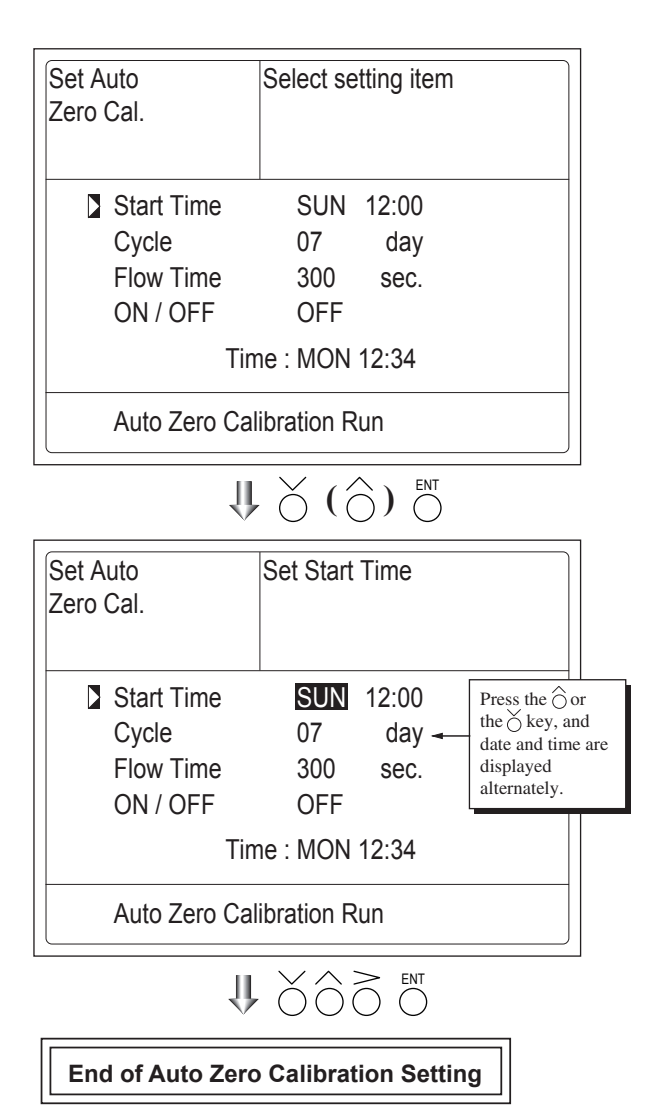

Auto calibration status contact output is closed during auto zero calibration (NO side), and is open in other cases.

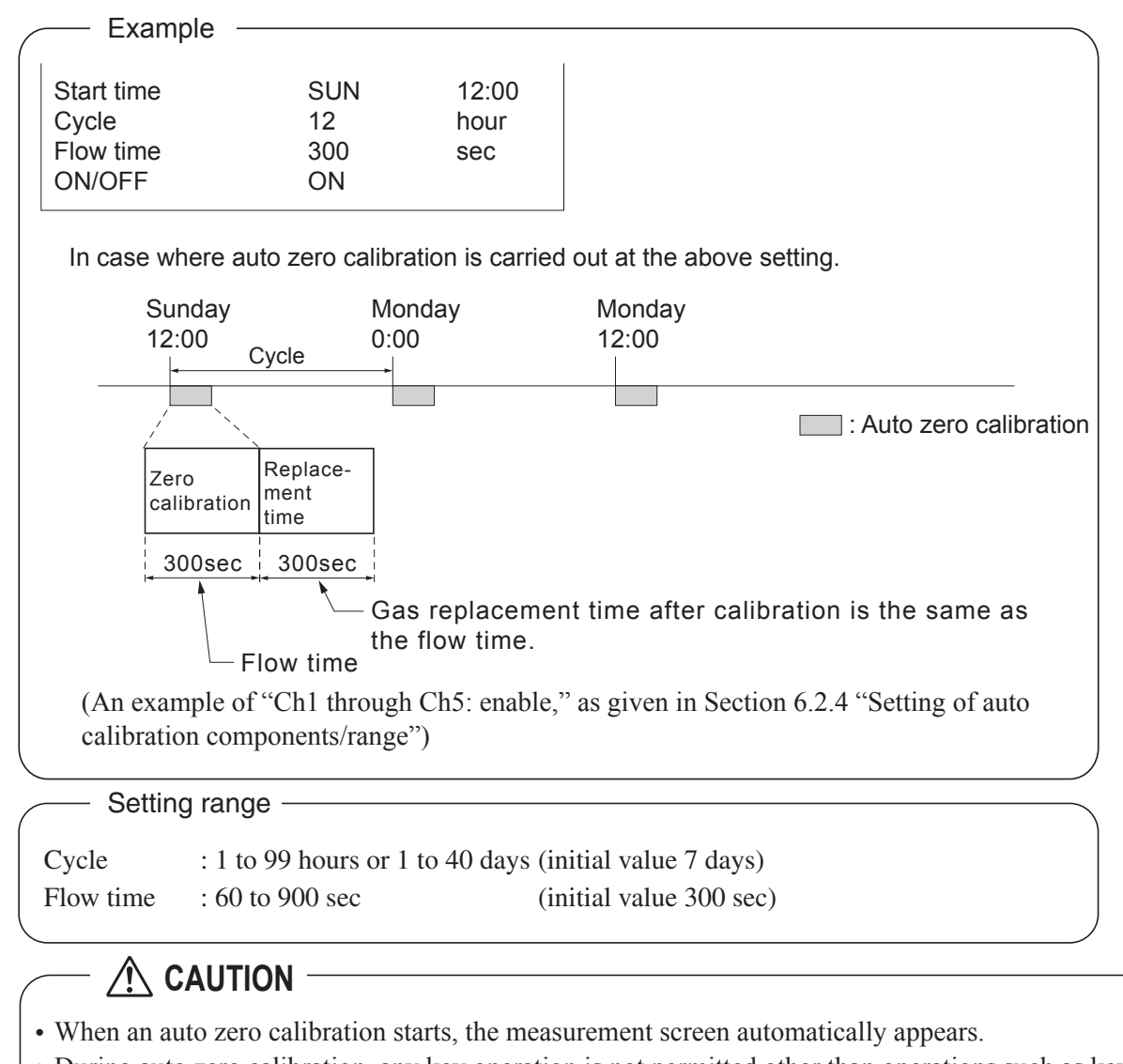

- During auto zero calibration, any key operation is not permitted other than operations such as key lock ON/OFF and "Forced stop of auto zero calibration" (see Section 6.5.2.2).
   When the key lock is set at ON, even the "Forced stop of auto zero calibration" cannot be performed. To cancel auto zero calibration forcedly, set the key lock to OFF and then execute "Forced stop of auto zero calibration".
- Turn on the power again after it is turned off (including the case of power failure) at the time set as the next start time in auto zero calibration, and then repeat it in the set cycle.
- If the auto calibration period and auto zero calibration period have overlapped, the auto calibration is retained, ignoring the auto zero calibration of that period.
- When the hold setting is set to ON, the hold time of auto calibration contact and measurement value output signal are extended after calibration for gas replacement time.

#### Remote start

Whether the auto zero calibration is set at ON or OFF, an auto zero calibration is available by remote start input.

With input (hold at least 1.5 sec.)

Remote start input

- Without input

## 6.5.2 Forced run/stop of auto zero calibration

Auto zero calibration can be performed just once, or auto zero calibration can be forcibly stopped during calibration.

#### 6.5.2.1 Execution of auto zero calibration (only once)

- (1) In the "Setting of Auto Zero Calibration" screen that appears, point the cursor to "Run" by pressing the  $\bigcirc$  or the  $\bigcirc$  key. Press the  $\bigcirc$  key.
- (2) "Run" is highlighted, displaying a message to confirm execution of auto zero calibration. Press the  $\bigcirc^{ENT}$  key to execute the calibration, and press the  $\bigcirc^{ESC}$  key to cancel.

| Set Auto<br>Zero Cal.                        | Auto zero Run<br>ENT : Run / Stop<br>ESC : Cansel |
|----------------------------------------------|---------------------------------------------------|
| Start Time<br>Cycle<br>Flow Time<br>ON / OFF | SUN 12:00<br>07 day<br>300 sec.<br>OFF            |
|                                              | Time : MON 12:34                                  |
| Auto Zero Calibration Run                    |                                                   |

## 6.5.2.2 Forced stop of auto zero calibration

This mode is used to cancel the auto zero calibration forcedly.

- (1) In the "Setting of Auto Zero Calibration" screen that appears, point the cursor to "Stop" by pressing the Ô or the Key. Press the <sup>ENT</sup> key.
  ("Auto Zero Calibration Stop" appears when the screen is selected while auto zero calibration is performed.)
- (2) "Stop" is highlighted, displaying a message to confirm the stop of auto zero calibration. Press the  $\bigcirc_{\text{ENT}}$  key to stop the auto zero calibration and the  $\bigcirc_{\text{ESC}}$  key to cancel (not stopped).

| Set Auto<br>Zero Cal.                        | Auto zero Stop<br>ENT : Run / Stop<br>ESC : Cansel         |  |
|----------------------------------------------|------------------------------------------------------------|--|
| Start Time<br>Cycle<br>Flow Time<br>ON / OFF | SUN 12:00<br>07 day<br>300 sec.<br>OFF<br>Time : MON 10:56 |  |
| Auto Zero Calibration Stop                   |                                                            |  |

| Example<br>In case where setting the auto calibration cor<br>"Ch1: enable" and "Ch2: enable" | mponents (see Section 6.2.4) to                                                                                                    |
|----------------------------------------------------------------------------------------------|----------------------------------------------------------------------------------------------------|
| • Zero calibration<br>A message, "Zero cal." blinks<br>at Ch1 and Ch2.                       | $\begin{bmatrix} 2ERO cal. 0.5 ppm \\ 2ERO cal. 0.3 ppm \\ 3 CO_2 0.0 0 rem \\ 0.50 0.0 ppm \\ 4 CO 0.0 ppm \\ 5 O_2 2 1.0 2 rem \\ 0.51 0.2 rem \\ 0.51 0.2 rem $ |

# 

During auto zero calibration, any key operation is not permitted other than operations such as key lock ON/OFF and "Forced stop of auto zero calibration".

When the key lock is set at ON, even the "Forced stop of auto zero calibration" cannot be performed.

To stop "auto zero calibration" forcedly, set the key lock to OFF and then execute "Forced stop of auto zero calibration".

# 6.6 Parameter setting

It allows you to carry out the parameter setting such as time, key lock, etc., as required. Items to be set are as follows:

#### - Description of setting items

| Current Time                        | : Current year, month, date, day of the week, hour, and minute setting (The display appears in this order.) |
|-------------------------------------|----------------------------------------------------------------------------------------------------|
|                                     | Note) The clock backup time is 2 days. If power is turned on after it is kept off                           |
|                                     | for 2 days or longer, check the time setting again.                                                         |
| • Key Lock                          | : Invalidates any key operation except canceling the key lock.                                              |
| • Output Hold                       | : Sets whether measurement value output during calibration is held or not, and the holding value setting.   |
| <ul> <li>Response time</li> </ul>   | : Sets the response time of electrical system.                                                              |
| Average Period                      | : Sets the moving average time.                                                                             |
| <ul> <li>Backlight Timer</li> </ul> | : Sets automatic OFF of the backlight of display unit and the time until backlight out.                     |
| Contrast                            | : Adjusts contrast of the LCD.                                                                              |
| Maintenance mode                    | : Enters passwords to switch to the Maintenance mode.                                                       |
|                                     |                                                                                                    |

\* For the maintenance mode, see Section 6.7.

(1) Enter the "Parameter setting" screen from the user mode, and the display shown at right appears. Operate the ○ or the ○ key until the cursor is aligned with a desired item and press the <sup>ENT</sup> key.

| Parameter                         | Select setting item       |
|-----------------------------------|---------------------------|
| Current Time                      | 12/01/11 WED 13:50<br>OFE |
| Output Hold<br>Response Time      | OFF Current               |
| Average Period<br>Backlight Timer | ON 05 min                 |
| To Maintenance                    | /lode 0000                |

$$\Downarrow \overset{\sim}{\bigcirc} (\overset{\circ}{\bigcirc}) \overset{\text{ent}}{\overset{\circ}{\bigcirc}}$$

(2) In the "Parameter Setting" screen that appears, perform the value entry or the setting. For the value entry or setting change , use the or the key, and the key move the cursor to the right.

- To close Parameter Setting screen – To close the "Parameter Setting" screen or cancel this mode midway, press the  $\stackrel{\text{ESC}}{\bigcirc}$  key. A previous screen will return.

| Parameter S                  | et day of week            |
|------------------------------|---------------------------|
| Current Time<br>Key Lock     | 12/01/11 WED 13:50<br>OFF |
| Output Hold<br>Response Time | OFF Current               |
| Backlight Timer<br>Contrast  | ON 05 min                 |
| To Maintenance               | Mode 0000                 |
| ų.                           |                           |
| End of Pa                    | arameter Setting          |

| Setting Range -                     |                                    |                                       |
|-------------------------------------|------------------------------------|---------------------------------------|
| • Hold setting                      | : 0 to 100% FS                     |                                       |
| <ul> <li>Response time</li> </ul>   | : 1 to 60 sec.                     | (Initial value: 15 sec)               |
| <ul> <li>Average period</li> </ul>  | : 1 to 59 min or 1 to 4 hours      | (Initial value: 1 hour)               |
|                                     | 1 to 59 minutes when the unit is s | et to minute and 1 to 4 hours when it |
|                                     | is set to hour.                    |                                       |
| <ul> <li>Backlight Timer</li> </ul> | : 1 to 60 min                      | (Initial value: 5 min)                |
| Maintenance mode                    | : 0000 to 9999                     | (Initial value: 0000)                 |

#### **Output Hold**

By setting an output hold to ON, an output signal of each channel is held during the manual/auto calibration and for the gas flow time (refer to Section 6.4, Setting of Auto Calibration). Regardless of Hold ON/OFF setting, an output signal can be held via an external input.

#### a. Manual calibration

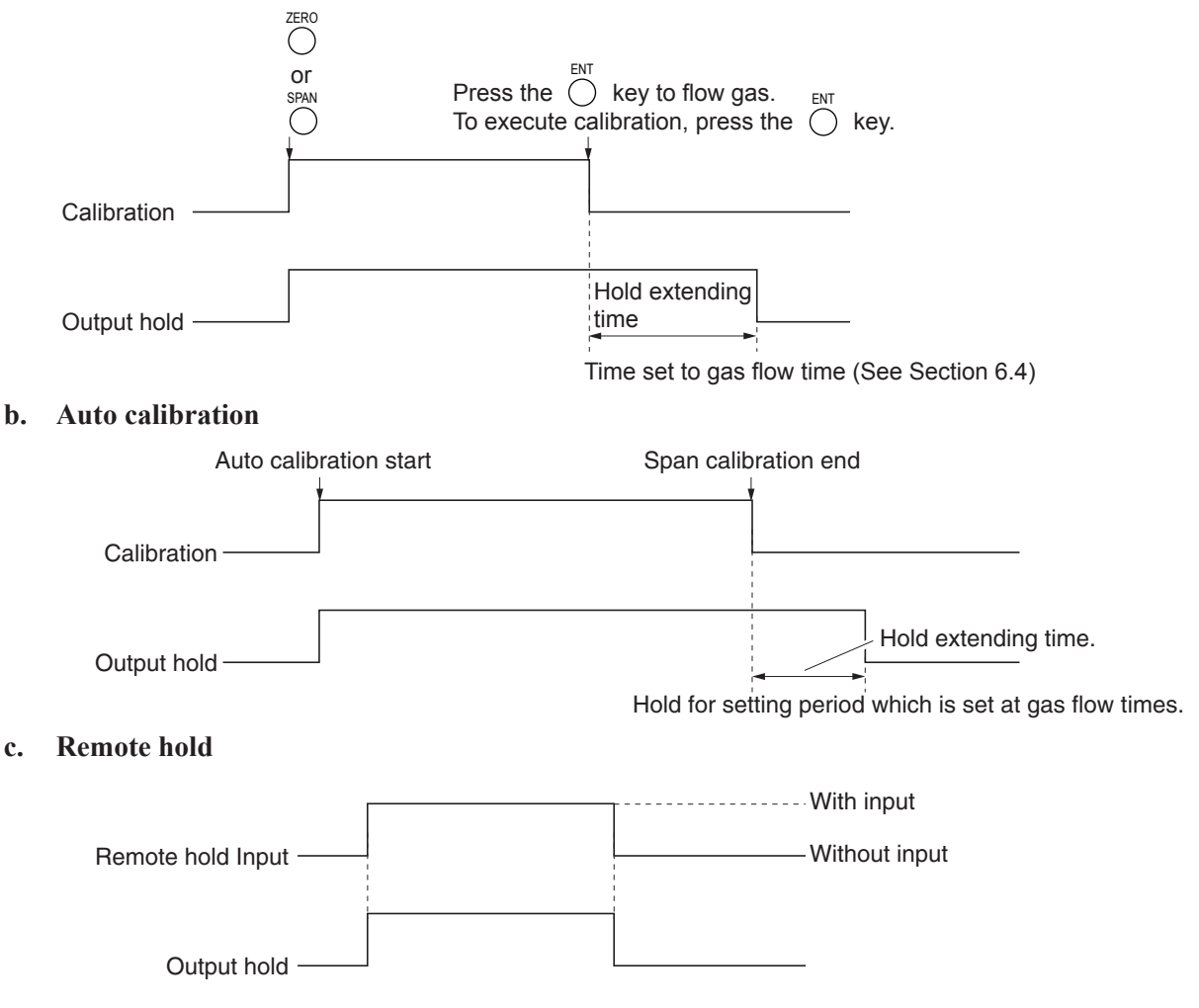

#### d. Screen display during Holding

The "Hold ON" message blinks on the measuring screen.

Since the screen displays the process of calibration during the manual/auto calibration, "Hold ON" is not displayed even if the output signal is held, but the screen is displayed with the hold extending time.

- e. If calibration is cancelled after the calibration gas is supplied regardless of manual or auto operation, the hold extending time will be performed.
- **f.** You can select the value for hold from the value immediately before entering output hold, "current," and arbitrary value, "setting."

Follow the procedures shown below to set.

(1) In the "Parameter setting" screen that appears, select "Output Hold".
"ON" or "OFF" is highlighted by pressing the Or "OFF" is highlighted by pressing the Or the key to select ON/OFF. Press the Or the key to return to (1).

| Parameter       | Select I | Hold O | N or OFF      |
|-----------------|----------|--------|---------------|
|                 |          |        |               |
| Current Time    |          | 12/01  | /11 WED 13:50 |
| Key Lock        |          | OFF    |               |
| Output Hold     |          | ON     | Current       |
| Response Time   | Э        |        |               |
| Average Period  | 1        |        |               |
| Backlight Timer | r        | ON     | 05 min        |
| Contrast        |          |        |               |
| To Maintenance  | e Mode   | 0000   |               |

- (2) Where ON is highlighted, press the key. "Current" or "Setting" is highlighted. Select "Current" or "Setting" by pressing the or the key.
- (3) Press the  $\bigcirc^{ENT}$  key while "Current" is selected to return to (1). Press the  $\bigcirc$  key while "Setting" is selected to go to the parameter hold screen.

"Current": Holds the value immediately before the hold.

"Setting": Holds the value arbitrarily set.

(4) On the parameter hold screen that appears, move the cursor next to the Ch (component) you want to change by pressing the  $\bigcirc$  or the  $\bigcirc$  key, and then press the  $\stackrel{\text{ENT}}{\longrightarrow}$  key.

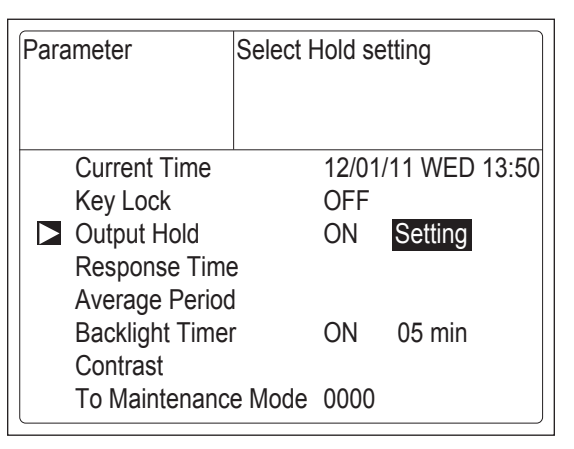

 $\langle \rangle$ 

Ĵ.

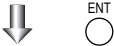

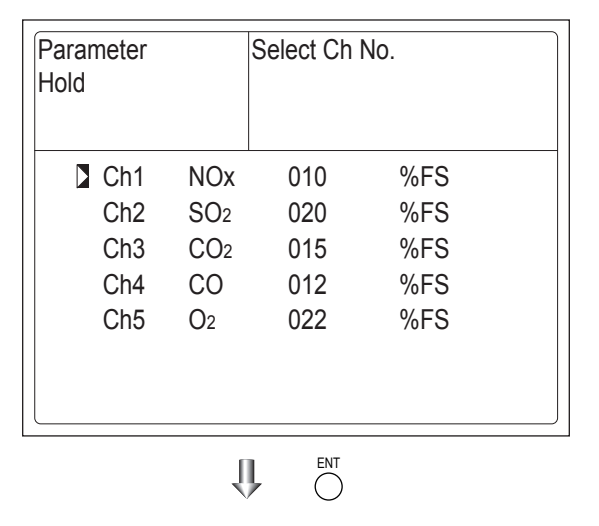

- (5) The value is highlighted, indicating that the value can be changed. Change the value by pressing the O or the Key, and then move the cursor to the right digit by pressing the Key.
- (6) After the value is changed, press the  $\bigcirc^{ENT}$  key.

Meaning of setting The setting is expressed as 1/1 full scale range for both respective ranges. When 0 to 1000 ppm is selected as the range, and 10% FS is selected as hold setting, the output equivalent to 100 ppm is held irrespective of the measure-ment value at that time.

(7) Press the  $\bigcirc^{ESC}$  key to return to the param-

| Parameter<br>Hold                                 | ( | Set Hold value<br>0 to 100%FS                                              |                                 |  |
|---------------------------------------------------|---|----------------------------------------------------------------------------|---------------------------------|--|
| Ch1 NOx<br>Ch2 SO2<br>Ch3 CO2<br>Ch4 CO<br>Ch5 O2 |   | <ul> <li>10</li> <li>020</li> <li>015</li> <li>012</li> <li>022</li> </ul> | %FS<br>%FS<br>%FS<br>%FS<br>%FS |  |
|                                                   | Ń | ENT                                                                        |                                 |  |

Parameter Setting screen

**End of Hold Setting** 

Î

ESC

- Description of setting ------

eter setting screen.

- Instantaneous measurement value that is displayed cannot be held. (Output only can be held.)
- Optional modbus communications "Measurement concentration" registor values are held.
- If set value is selected for hold, instantaneous O<sub>2</sub> correction value is calculated and held based on the set value.
- Range identification contact output cannot be switched even if the range is switched during the hold.

# **Response time**

The response time of the electrical system can be changed.

Setting is available by components.

Note) It does not provide exact seconds for the setting time, but it gives a guide of the setting time.

The setting value can be modified as requested by the customer.

| Parameter<br>Response Time |     | Select Ch No. |      |  |
|----------------------------|-----|---------------|------|--|
| Ch1                        | NOx | 10            | Sec. |  |
| Ch2                        | SO2 | 20            | Sec. |  |
| Ch3                        | CO2 | 15            | Sec. |  |
| Ch4                        | CO  | 12            | Sec. |  |
| Ch5                        | O2  | 22            | Sec. |  |

#### Average period

It allows you to set an averaging period of the average values of  $O_2$  correction and  $O_2$  average.

It enables you to set an average time of 1 to 59 minutes (1-minute step) or 1 to 4 hours (1-hour step).

Changing the setting also resets the averaging of  $O_2$  correction and  $O_2$  average value. (Pressing the  $\bigcirc^{\text{ENT}}$  key resets averaging only for components whose setting was changed.)

| Parameter<br>Average Period |                                    | Select C                           | h No.                        |  |
|-----------------------------|------------------------------------|------------------------------------|------------------------------|--|
| Ch9<br>Ch10<br>Ch11<br>Ch12 | AV NO<br>AV SO2<br>AV CO2<br>AV O2 | x 01<br>2 01<br>2 01<br>2 01<br>01 | hour<br>hour<br>hour<br>hour |  |
| Reset A                     | AV. Out                            | put                                | Reset                        |  |

#### Average value reset

This mode is used to clear all average values  $O_2$  correction average and  $O_2$  average, and restarts averaging. All average values are reset simultaneously. The indication value and output value is 0 ppm, vol% or so at the time of the reset input (based on average period settings).

| Contact input flow  | on                                                | With input (hold at least 1.5 sec.)                                  |
|---------------------|---------------------------------------------------|----------------------------------------------------------------------|
| Reset input         | off                                               | Without input                                                        |
| So long a At the ed | as with input, resetting lage of changing from "w | asts.<br>ith input" to "without input," the average action restarts. |

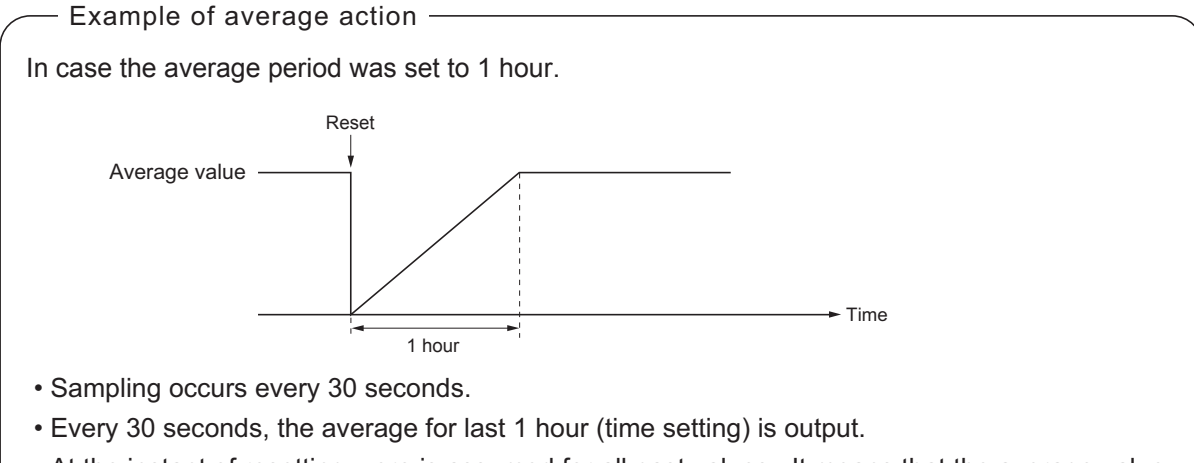

• At the instant of resetting, zero is assumed for all past values. It means that the average value will not be correct for 1 hour after resetting.

#### **Backlight Timer**

Automatic OFF setting of the backlight of the LCD unit can be made.

When the specified time elapses during the measurement screen display with no key operation, the backlight is automatically turned off. Press any key to reset backlight OFF.

Only when ON is selected, the time until auto OFF is displayed. Press the  $\bigcirc$  key in this state, and the time setting can be changed by pressing the  $\bigcirc$  or the  $\bigcirc$  key. Press the  $\bigcirc^{\text{ENT}}$  key to confirm the selection.

If OFF is selected, the backlight is not turned off.

| Parameter       | Set Backlight Timer<br>ON or OFF |        | Timer         |
|-----------------|----------------------------------|--------|---------------|
| Current Time    |                                  | 12/01/ | (11 WED 13:50 |
| Key Lock        |                                  | OFF    |               |
| Output Hold     |                                  | ON     | Setting       |
| Response Time   | e                                |        |               |
| Average Period  | t                                |        |               |
| Backlight Timer |                                  | ON     | 05 min        |
| Contrast        |                                  |        |               |
| To Maintenanc   | e Mode                           | 0000   |               |

#### Contrast

Contrast of the LCD can be adjusted. The contrast changes by pressing the  $\bigcirc$  or the  $\bigcirc$  key. Adjust to the best contrast and save it by the  $\overset{\text{ENT}}{\bigcirc}$  key.

| Parameter                         |        |          |             |
|-----------------------------------|--------|----------|-------------|
| Current Time<br>Key Lock          |        | 12/01/11 | I WED 13:50 |
| Output Hold<br>Response Time      | (      | ON       | Setting     |
| Average Period<br>Backlight Timer | (      | ON 0     | 95 min      |
| To Maintenance                    | Mode ( | 0000     |             |

#### Maintenance mode

Enter the password and then press the  $\bigcirc^{ENT}$  key to enter the maintenance mode. The password can be set by the password setting in maintenance mode. Default password setting at the time of delivery from the factory is "0000." You can enter the maintenance mode with this value before the password is changed.

# 6.7 Maintenance mode

This mode is used to check sensor input values, display of error log files or setting of passwords, etc. First, enter a password and then use it from the next operation. This mode is displayed by selecting the Maintenance Mode from "Section 6.6 Parameter Setting."

- (1) Select the Maintenance Mode from the Parameter Setting screen to display the Password Setting screen.
- (2) Enter the password, and the Maintenance Mode item selection screen will be displayed. Point the cursor to the item you want to set by pressing the  $\bigcirc$  or the  $\bigcirc$ key and press the  $\bigcirc^{ENT}$  key.
- (3) Next, each Maintenance screen is displayed.

# Note) "To Factory Mode" is used for our service engineers only.

(4) Press the  $\bigcirc^{ESC}$  key to return to the Maintenance Mode item selection screen from each screen.

| Maintenance<br>Mode                                                                                                    | Select operating item |
|----------------------------------------------------------------------------------------------------|-----------------------|
| <ol> <li>Sensor Input</li> <li>Error Log</li> <li>Cal. Log</li> <li>Output Adj.</li> <li>Other Parame</li> <li>To Factory Me</li> </ol> | Value<br>eter<br>ode  |

 $\Downarrow \overset{\mathsf{ent}}{\bigcirc} (\overset{\mathsf{o}}{\bigcirc}) \overset{\mathsf{ent}}{\bigcirc}$ 

Each "Maintenance" screen

#### • Sensor Input Value screen

Description of Sensor Input Value screen —

- Input 1 to 4 : NDIR sensor digital value
- Input 5 : O2 sensor digital value

| Maintenance<br>Sensor Input | ENT : Selectable flow gas |
|-----------------------------|---------------------------|
| Input 1                     | 100821                    |
| Input 2                     | 96118                     |
| Input 3                     | 102241                    |
| Input 4                     | 82856                     |
| Input 5                     | 11050                     |
| GAS                         | Sample                    |

## • Error Log screen

Description of Error Log screen
 Error history. 14 newest errors are logged.
 For error number, date and time (year, month, day, period) of occurrence, channel and other details of error, refer to Section 8 "Error message".
 Select Clear Error Log and press the <sup>ENT</sup> key, and the error log is cleared completely.

| Maintenance<br>Error Log | •      | ENT<br>ESC | : Clea<br>: Bacł | r Erroi<br>( | r Log |       |
|--------------------------|--------|------------|------------------|--------------|-------|-------|
| error No.                | YY     | MM         | DD               | HH           | MM    | Ch    |
| No. 10                   | 15     | 9          | 8                | 13           | 5     |       |
| No. 9                    | 15     | 6          | 17               | 10           | 40    | 2     |
| No. 5                    | 15     | 6          | 17               | 10           | 40    | 2     |
| No. 9                    | 15     | 6          | 17               | 10           | 40    | 1     |
| No. 5                    | 15     | 6          | 17               | 10           | 36    | 1     |
| No. 7                    | 15     | 6          | 17               | 10           | 33    | 1     |
| No. 7                    | 15     | 5          | 26               | 16           | 40    | 2     |
| ▼ Next                   | t page |            |                  |              |       | Page1 |
| Clear Error Log          |        |            |                  |              |       |       |

#### • Calibration Log screen

- Description of Calibration Log screen Past calibration history is displayed. Sensor input value, concentration value, and the date when zero/span calibration is performed are logged. The 10 newest calibration data are logged by each component. Move the cursor to Clear Calibration Log and press the  $\bigcirc^{ENT}$  key, and the calibration log is cleared completely. Z1 : Zero calibration (Z) of Range 1 S1 : Span calibration (S) of Range 1

Cnt : Value of measuring detector at the time

of calibration Con : Concentration value displayed before calibration

| Maintenance<br>Cal. Log |                 | Select Ch No. |
|-------------------------|-----------------|---------------|
| Ch1                     | NOx             |               |
| Ch2                     | SO <sub>2</sub> |               |
| Ch3                     | CO <sub>2</sub> |               |
| Ch4                     | CO              |               |
| Ch5                     | O2              |               |
|                         |                 |               |
| Clear E                 | rror Lo         | g             |

| Maintena<br>Cal. Log<br>Ch1 NO | ance<br>x |       |       |    |    |
|--------------------------------|-----------|-------|-------|----|----|
| R                              | Cnt       | Con   | M D   | Н  | М  |
| Z1                             | 48523     | -0.2  | 12 11 | 18 | 10 |
| S1                             | 44176     | 189.5 | 12 11 | 18 | 10 |
| Z1                             | 48530     | -0.5  | 12 11 | 18 | 8  |
| Z1                             | 48529     | -0.5  | 12 11 | 18 | 3  |
| Z1                             | 48530     | -0.4  | 12 11 | 17 | 55 |
| Z1                             | 48531     | -0.4  | 12 11 | 17 | 50 |
| S1                             | 44172     | 189.1 | 12 11 | 10 | 43 |
| S1                             | 44170     | 188.8 | 12 11 | 10 | 35 |
| Z1                             | 48525     | -0.2  | 12 11 | 9  | 3  |
| Z1                             | 48524     | -0.2  | 12 11 | 9  | 0  |

### • Output adjustment screen

Description of output adjustment screen –

Analog output adjustment screen.

Connect the digital multi meter to the output terminal corresponding to the number of OUT to be adjusted, and adjust the value so that 4mA or 0V is output at zero and 20mA or 1V is output at span.

Move the cursor using the  $\bigcirc$ ,  $\bigcirc$ , or the  $\bigcirc$  key to the output (OUT No. and zero/span) to be adjusted, and then press the  $\bigcirc^{ENT}$  key.

The selected value is highlighted. Adjust the value, while watching the output, by pressing the  $\bigcirc$  or the  $\bigcirc$  key. Press the  $\bigcirc$  key to select the next digit.

On completion of the adjustment, press the  $\bigcirc^{ENT}$  key.

| Maintenance<br>Mode<br>Output Adj. |       | Adju<br>ZER | Adjust OUTPUT<br>ZERO and SPAN |     |       |       |
|------------------------------------|-------|-------------|--------------------------------|-----|-------|-------|
| OUT                                | Zero  | Span        |                                | OUT | Zero  | Span  |
| 1                                  | 0600  | 03700       |                                | 7   | 00600 | 03700 |
| 2                                  | 00600 | 03700       |                                | 8   | 00600 | 03700 |
| 3                                  | 00600 | 03700       |                                | 9   | 00600 | 03700 |
| 4                                  | 00600 | 03700       |                                | 10  | 00600 | 03700 |
| 5                                  | 00600 | 03700       |                                | 11  | 00600 | 03700 |
| 6                                  | 00600 | 03          | 700                            | 12  | 00600 | 03700 |

#### 

| Maintenance<br>Mode<br>Output Adj. |       | Zero  | / Span | adjustme | ent   |       |
|------------------------------------|-------|-------|--------|----------|-------|-------|
| OUT                                | Zero  | Span  |        | OUT      | Zero  | Span  |
| 1                                  | 0060  | 03700 |        | 7        | 00600 | 03700 |
| 2                                  | 00600 | 03700 |        | 8        | 00600 | 03700 |
| 3                                  | 00600 | 03700 |        | 9        | 00600 | 03700 |
| 4                                  | 00600 | 03700 |        | 10       | 00600 | 03700 |
| 5                                  | 00600 | 03700 |        | 11       | 00600 | 03700 |
| 6                                  | 00600 | 03    | 700    | 12       | 00600 | 03700 |

#### • Other parameter

| Description of each setting screen                                                                                                    |
|----------------------------------------------------------------------------------------------------|
| Password Set : Set the password used to move<br>from the parameter setting screen<br>to the maintenance mode.<br>Arbitrary 4-digit number can be<br>selected. |
| O2 ref. Value : Set the oxygen concentration<br>reference value at the time of<br>oxygen correction calculation.<br>Settable in the range from 00 to<br>19%.  |
| Limit : Set the oxygen concentration limit<br>at the time of oxygen correction<br>calculation. Settable in the range<br>from 01 to 20%.                       |
| * Refer to the O <sub>2</sub> correction concentration<br>value in 5.3 "Outline of display screen" for<br>oxygen correction calculation procedure.            |
| Station No. : Set the station No. for MODBUS<br>communication. Settable<br>in the range from 00 to 31.                                                        |
| Range setting : Set or change the measuring range.<br>Set Sample Switching<br>: Set or change parameters about<br>Sample Switching.                           |

Press the  $\bigcirc$  or the  $\bigcirc$  key to move the cursor to the item whose setting is to be changed.

The values for password, oxygen correction, limit, and station No. are highlighted.

Press the  $\bigcirc$  or the  $\bigcirc$  key to change the value to desired one, and then press the  $\bigcirc$  key.

# A CAUTION -

Pay attention not to forget the password. Otherwise you cannot enter the maintenance mode.

| Maintenance<br>Mode<br>Setting                                                                                    | Set Password |
|----------------------------------------------------------------------------------------------------|--------------|
| Password Set 2465<br>O2 ref. Value 12% O2 limit 20% O2<br>Station No. 01<br>Range setting<br>Set Sample Switching |              |

<How to set/change the range>

The measuring range can be arbitrarily selected in the minimum and the maximum range specified at the time of purchase. The range to be used can be selected 1 or 2.

- (1) Move the cursor to the item to be set by pressing the  $\bigcirc$  or the  $\bigcirc$  key, and then press the  $\overset{\text{ENT}}{\bigcirc}$  key.
- (2) Move the cursor to the Ch (component) whose setting is to be changed by pressing the  $\bigcirc$  or the  $\bigcirc$  key, and then press the  $\bigcirc$ <sup>ENT</sup> key.

- (3) Move the cursor to the item whose setting is to be changed by pressing the  $\bigcirc$  or the  $\bigcirc$  key, and then press the  $\bigcirc$  key.
  - Settable range -

The value for range 1 and range 2 must fall within the range from the MIN and the MAX range (including the MIN and the MAX range), and at the same time range 1 must be smaller than range 2.

The number of ranges is 1 or 2.

(4) Press the or the key to change the value. Press the key to select the next digit. The unit cannot be changed.
In a state where the decimal point is highlighted, press the or the key, and the decimal point position can be changed.

(5) When necessary change is made, press the  $\overset{\text{ENT}}{\bigcirc}$  key.

# **CAUTION** -

Be sure to perform zero / span calibration when the range setting is changed. Otherwise, the measurement value may not be output properly.

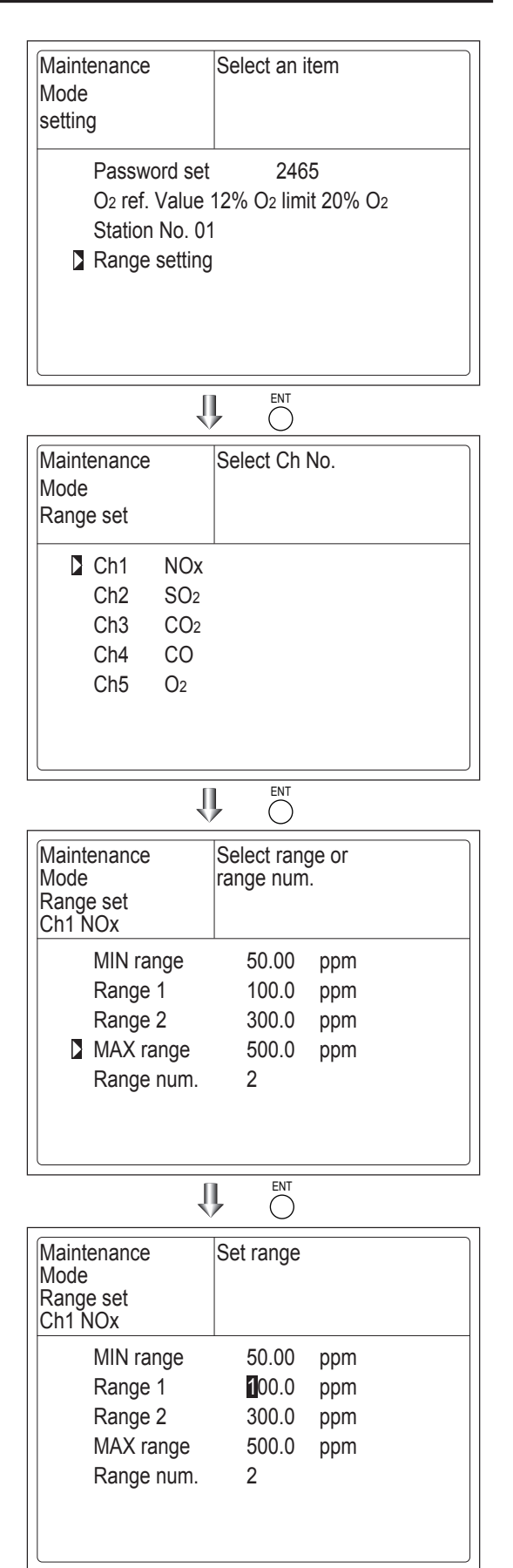

## 6.7.1 Sample switch setting

Set up the setting for the required operation of sample switch. Set up the gas flow time and interference compensation coefficients.

#### 6.7.1.1 How to change the setting of gas flow time

 Select the Sample Switch Setting from the Maintenance Mode, and the display shown at right appears.

| Maintenance<br>Mode<br>Sample Switch        | Select operating item                           |
|---------------------------------------------|-------------------------------------------------|
| Gas Flow Ti<br>Interference<br>Interference | me<br>Coefficient (meas.)<br>Coefficient (cal.) |
|                                             |                                                 |

(2) When the gas flow time is chosen on the sample switch setting, screen will be appeared as shown on the right.
Selectable a switching time and flow time of the reference gas with O Key operation.

| Maintenance<br>Mode<br>Sample Switch<br>Gas Flow Time |      | Select operating | j item |     |
|-------------------------------------------------------|------|------------------|--------|-----|
| REF. Gas:                                             | Rep  | blacement Time   | 05     | sec |
| REF. Gas:                                             | Mea  | asuring Time     | 05     | sec |
| REF. Gas:                                             | Flov | wing Time        | 10     | sec |
| SMP. Gas:                                             | Rep  | blacement Time   | 05     | sec |
| SMP. Gas:                                             | Mea  | asuring Time     | 05     | sec |
| SMP. Gas:                                             | Flov | wing Time        | 10     | sec |

(3) Settable the each setting time by pressing  $\stackrel{\text{ENT}}{\bigcirc}$  key.

Refer to the "explanation" below regarding setting range.

| _ |                                                       |                                                 |    |     |
|---|-------------------------------------------------------|-------------------------------------------------|----|-----|
|   | Maintenance<br>Mode<br>Sample Switch<br>Gas Flow Time | Set the gas<br>replacement time.<br>5 to 30 sec |    |     |
|   | REF. Gas:                                             | Replacement Time                                | 05 | sec |
|   | REF. Gas:                                             | Measuring Time                                  | 05 | sec |
|   | REF. Gas:                                             | Flowing Time                                    | 10 | sec |
|   | SMP. Gas:                                             | Replacement Time                                | 05 | sec |
|   | SMP. Gas:                                             | Measuring Time                                  | 05 | sec |
|   | SMP. Gas:                                             | Flowing Time                                    | 10 | sec |
|   |                                                       |                                                 |    |     |

| Maintenance<br>Mode<br>Sample Switch<br>Gas Flow Time | Select operating | item |     |
|-------------------------------------------------------|------------------|------|-----|
| REF. Gas:                                             | eplacement Time  | 05   | sec |
| REF. Gas:                                             | easuring Time    | 05   | sec |
| REF. Gas:                                             | owing Time       | 10   | sec |
| SMP. Gas:                                             | eplacement Time  | 05   | sec |
| SMP. Gas:                                             | easuring Time    | 05   | sec |
| SMP. Gas:                                             | owing Time       | 10   | sec |

(4) When press the  $\bigcirc^{ENT}$  key, the cursor will be returned and setting value will be memorized.

Also switching time and measuring time of the sample gas are set automatically based on following relational expression.

Note: This setting time is very important setting when sample switch is carried out. Do not change the setting time unless it is required.

|--|

Set up switching time and measuring time of the reference gas.

Switching time of reference gas : 5 to 30s (Initial value 5 sec) Measuring time of reference gas : 5 to 60s (Initial value 5 sec)

Note) Switching time of the sample gas, measuring time of the sample gas, flow time of the reference gas and flow time of the sample gas are updated automatically based on following relational expression.

Switching time of sample gas (t1) = Switching time of reference gas (t3)Measuring time of sample gas (t2) = Measuring time of reference gas (t4)Flow time of sample gas (Ts) = Flow time of reference gas (Tr)

```
Flow time of reference gas (Tr) =
Switching time of reference gas (t3) + measuring time of reference gas (t4)
Flow time of sample gas (Ts) =
Switching time of sample gas (t1) + measuring time of sample gas (t2)
```

1 cycle = flow time of reference gas (Tr) + flow time of sample gas (Ts)

## 6.7.1.2 Interference compensation coefficient

# 

If the following operation is maladjusted, the measurement may adversely be affected. If you are not trained for adjustment, do not carry out this operation but contact the distributor or our service-man.

 Select the Sample Switch Setting from the Maintenance Mode, and the display shown at right appears.

| Maintenance<br>Mode<br>Sample Switch             | Select operating item                          |
|--------------------------------------------------|------------------------------------------------|
| Gas Flow Tim<br>Interference C<br>Interference C | e<br>Coefficient (meas.)<br>Coefficient (cal.) |

(2) When the interference compensation coefficient is chosen on sample switch setting, the screen will be appeared as shown on the right.

Select the interference compensation coefficient for each desired Ch. to be set with  $\bigcirc \bigcirc$  key operation. When the  $\bigcirc^{ENT}$  key is pressed, screen will be moved to interference compensation

value.

(3) When  $\bigcirc^{ENT}$  key is pressed after changing the parameter value, the cursor will be returned and setting value will be memorized.

| Maintenance<br>Mode<br>Sample Switch<br>Interference (c) |                 | Select Ch No. |     |          |
|----------------------------------------------------------|-----------------|---------------|-----|----------|
| Ch1                                                      | NOx             |               | 393 | 1.000000 |
| Ch2                                                      | SO <sub>2</sub> |               | 184 | 1.000000 |
| Ch3                                                      | CO <sub>2</sub> |               | -10 | 1.000000 |
| Ch4                                                      | CO              |               | 656 | 1.000000 |
|                                                          |                 |               |     |          |
|                                                          |                 |               |     |          |

## 6.7.1.3 Explanation of sample switch method

Flow time of reference gas and sample gas are switched by sample switch method at the following timing.

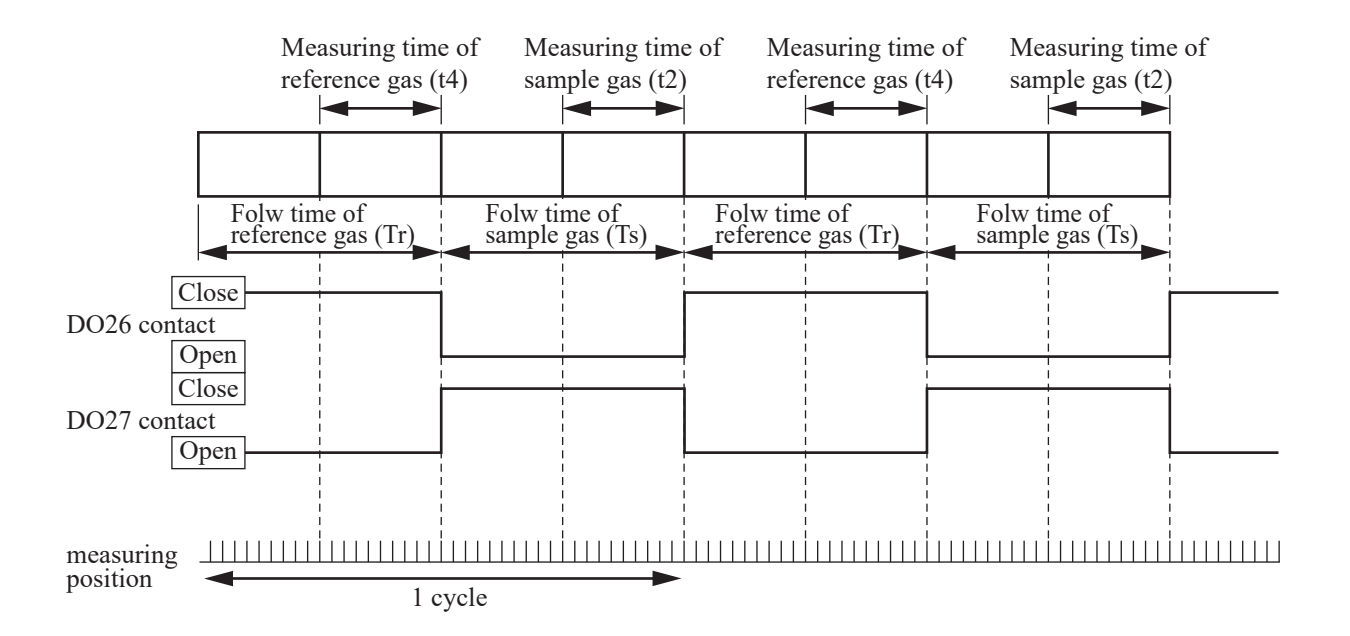

Switching time of reference gas : 5 to 30s (Initial value 5 sec) Measuring time of reference gas : 5 to 60s (Initial value 5 sec)

Note) Switching time of the reference gas, measuring time of the sample gas, flow time of the reference gas and flow time of the sample gas are updated automatically based on following relational expression.

Switching time of sample gas (t1) = Switching time of reference gas (t3)Measuring time of sample gas (t2) = Measuring time of reference gas (t4)Flow time of sample gas (Ts) = Flow time of reference gas (Tr)

Flow time of reference gas (Tr) =

Switching time of reference gas  $(t_3)$  + measuring time of reference gas  $(t_4)$ Flow time of sample gas  $(T_5)$  =

Switching time of sample gas (t1) + measuring time of sample gas (t2)

1 cycle = flow time of reference gas (Tr) + flow time of sample gas (Ts)
# 6.8 Manual calibration procedure

# 6.8.1 Manual zero calibration

It is used for zero point adjustment. Proper zero gas, suitable for the application, should be used. Refer to Section 3.4.3 "Preparation of standard gas".

- (1) Press the  $\bigcirc^{ZERO}$  key on the Measurement screen to display the Manual Zero Calibration screen.
- (2) Select the Ch (component) to be calibrated by pressing the  $\bigcirc$  or the  $\bigcirc$  key. After selection, press the ENT key, and zero gas will be supplied.

For the Ch (components) in which "at once" is set in the zero calibration (see Section 6.2.2) zero calibration is carried out simultaneously. And for the Ch (components) in which "both" is set in the calibration range setting (see Section 6.2.3) - zero calibration is carried out on both ranges.

(3) Wait until the indication is stabilized with the zero gas supplied. After the indication has been stabilized, wait for additional 5 minutes and press the  $\bigcirc$  key. Zero calibration in range selected by the cursor is carried out.

Note: For the Ch (component) for which "AR" is selected in 6.1.1 "Setting of range switch mode", the cursor automatically moves to the range selected in "Setting of auto calibration component/range" (Section 6.2.4), and cali bration is carried out within that range.

To close "Zero Calibration"

To close the "Zero Calibration" or cancel this mode midway, press the  $\bigcirc$  key. A previous screen will return.

ZERO Ϋ́ ZERO Cal. Select Ch No. with UP / DOWN and ENT Back with ESC Range 1 0-50.00 Range 2 0-500.0 0.0 Ch1 ppm NOx ppm Ch2 SO<sub>2</sub> Range 1 0-50.00 Range 2 0-500.0 0.0  $\triangleright$ ppm ppm Range 1 0-10.00 Range 2 0-20.00 vol% 0.00 Ch3 CO2 vol% Ch4 CO Range 1 0-50.00 Range 2 0-500.0 0.0 ppm ppm Range 1 0-10.00 Ch5 vol% Range 2 0-25.00 vol% 20.09  $\Omega_2$ 

# **↓** ǒ (ô)

| ZERO Cal.       | Select C<br>with UP<br>Back wit | h No.<br>/ DOWN a<br>h ESC | nd ENT |
|-----------------|---------------------------------|----------------------------|--------|
| Ch1             | Range 1 0-50.0                  | 00 ppm                     | 0.0    |
| NOx             | Range 2 0-500                   | 0.0 ppm                    |        |
| Ch2             | Range 1 0-50.0                  | 00 ppm                     | 0.0    |
| SO2             | Range 2 0-500                   | 0.0 ppm                    |        |
| Ch3             | Range 1 0-10.0                  | 00 vol%                    | 0.00   |
| CO <sub>2</sub> | Range 2 0-20.0                  | 00 vol%                    |        |
| Ch4             | Range 1 0-50.0                  | 00 ppm                     | 0.0    |
| CO              | Range 2 0-500                   | 0.0 ppm                    |        |
| Ch5             | Range 1 0-10.                   | 00 vol%                    | 20.09  |
| O2              | Range 2 0-25.                   | 00 vol%                    |        |

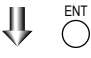

| ZERO Cal.       | ENT : Go or       | calibrat   | tion   |
|-----------------|-------------------|------------|--------|
|                 | of sele           | ected Ch   | 1.     |
|                 | ESC : Not ca      | alibratior | 1      |
| Ch1             | Range 1 0-50.00   | ppm        | 0.0    |
| NOx             | Range 2 0-500.0   | ppm        |        |
| Ch2             | Range 1 0-50.00   | ppm        | 0.9    |
| SO <sub>2</sub> | Range 2 0-500.0   | ppm        |        |
| Ch3             | Range 1 0-10.00   | vol%       | ▶ 0.34 |
| CO <sub>2</sub> | Range 2 0-20.00   | vol%       |        |
| Ch4             | Range 1 0-50.00   | ppm        | ▶ 1.1  |
| CO              | Range 2 0-500.0   | ppm        |        |
| Ch5             | Range 1 0-10.00   | vol%       | 20.09  |
| O2              | ▶ Range 2 0-25.00 | vol%       |        |

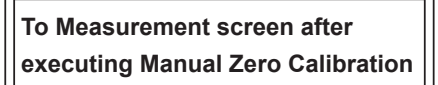

**Measurement Mode Screen** 

# 6.8.2 Manual span calibration

It is used to perform a span point adjustment. Supply calibration gas with concentration set to the span value to perform the span calibration. For the span calibration gas for the NO<sub>x</sub>, SO<sub>2</sub>, CO<sub>2</sub>, CO measurement, use the standard gas with a concentration of 90 to 100% of its measuring range value.

For the span calibration gas for the  $O_2$  measurement, use the standard gas with a concentration of 90 to 100% of its measuring range value when measuring with the built-in  $O_2$  sensor, and use the standard gas of 1 to 2 vol% when measuring with an external zirconia  $O_2$  sensor.

 Press the Okey on the Measurement screen to display the Manual Span Calibration screen.

(2) Select Ch (component) to be calibrated by pressing the  $\bigcirc$  or the  $\bigcirc$  key and press the  $\bigcirc^{ENT}$  key. The calibration gas is supplied.

For the Ch (components) in which "both" is set in the calibration range setting (Refer to Section 6.2.3) - span calibration is completed for both ranges.

- (3) Wait until the indication is stable. After the indication has been stabilized, wait for additional 5 minutes and press the O key. Span calibration of Range selected by the cursor is performed.
  - Note: For the Ch (component) for which "AR" is selected in Section 6.1.1 "Setting of range switch mode", the cursor automatically moves to the range selected in "Setting of auto calibration component/range" (Section 6.2.4), and calibration is carried out within that range.

To close "Span Calibration"-

To close the "Span Calibration" or cancel this mode midway, press the  $\bigcirc^{ESC}$  key. A previous screen will return.

| Meas       | n                                                |              |  |  |  |  |  |  |
|------------|--------------------------------------------------|--------------|--|--|--|--|--|--|
|            |                                                  |              |  |  |  |  |  |  |
| SPAN Cal.  | Select Ch No.<br>with UP / DOWN<br>Back with ESC | I and ENT    |  |  |  |  |  |  |
| Ch1<br>NOx | Range 1 0-50.00 ppr<br>Range 2 0-500.0 ppr       | n 0.0        |  |  |  |  |  |  |
| Ch2<br>SO2 | Range 1 0-50.00 ppr<br>Range 2 0-500.0 ppr       | n 0.0<br>n   |  |  |  |  |  |  |
| Ch3<br>CO2 | Range 1 0-10.00 vol<br>Range 2 0-20.00 vol       | % 0.00       |  |  |  |  |  |  |
| Ch4<br>CO  | Range 1 0-50.00 ppr<br>Range 2 0-500.0 ppr       | n 0.0<br>n   |  |  |  |  |  |  |
| Ch5<br>O2  | Range 1 0-10.00 vol<br>Range 2 0-25.00 vol       | %<br>% 20.09 |  |  |  |  |  |  |

# $\underset{l}{\Downarrow} \overset{\scriptstyle \leftarrow}{\bigcirc} ( \stackrel{\scriptstyle \cap}{\bigcirc} ) \overset{\scriptstyle \text{ent}}{\bigcirc}$

| SPAN Cal.       | Select Ch N<br>with UP / D0<br>Back with E | o.<br>OWN a<br>SC | nd ENT |
|-----------------|--------------------------------------------|-------------------|--------|
| Ch1             | Range 1 0-50.00                            | ppm               | 0.0    |
| NOx             | Range 2 0-500.0                            | ppm               |        |
| Ch2             | Range 1 0-50.00                            | ppm               | 0.0    |
| SO <sub>2</sub> | Range 2 0-500.0                            | ppm               |        |
| Ch3             | Range 1 0-10.00                            | vol%              | 0.00   |
| CO2             | Range 2 0-20.00                            | vol%              |        |
| Ch4             | Range 1 0-50.00                            | ppm               | 0.0    |
| CO              | Range 2 0-500.0                            | ppm               |        |
| Ch5             | Range 1 0-10.00                            | vol%              | 20.09  |
| O2              | Range 2 0-25.00                            | vol%              |        |

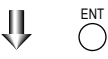

| SPAN Cal.  | ENT : Go on calibration<br>of selected Ch.<br>ESC : Not calibration |              |       |  |  |  |
|------------|---------------------------------------------------------------------|--------------|-------|--|--|--|
| Ch1<br>NOx | Range 1 0-50.00<br>Range 2 0-500.0                                  | ppm Þ        | 0.0   |  |  |  |
| Ch2<br>SO2 | Range 1 0-50.00<br>Range 2 0-500.0                                  | ppm D        | 0.9   |  |  |  |
| Ch3<br>CO2 | Range 1 0-10.00<br>Range 2 0-20.00                                  | vol%<br>vol% | 0.34  |  |  |  |
| Ch4<br>CO  | Range 1 0-50.00<br>Range 2 0-500.0                                  | ppm D        |       |  |  |  |
| Ch5<br>O2  | Range 1 0-10.00<br>▶ Range 2 0-25.00                                | vol%<br>vol% | 20.09 |  |  |  |

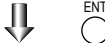

To Measurement screen after executing Manual Span Calibration

# 7.1 Daily check

# (1) Zero calibration and span calibration

- (1) Perform zero calibration. For the calibration procedures, refer to Section 6.8.1 "Manual zero calibration".
- (2) Then, perform span calibration. For the calibration procedures, refer to Section 6.8.2 "Manual span calibration".
- (3) Zero/span calibration should be carried out once a week, or as required.

# (2) Flow rate check

- (1) Flow rate of sample gas, reference gas and purge gas are as follows:
  - Sample gas flow :  $1.0L/min \pm 0.2L/min$
  - Reference gas flow :  $1.0L/min \pm 0.2L/min$
  - Purge gas flow : About 1L/min
- (2) Check and maintenance should be carried out every day, or as required.

# 7.2 Daily check and maintenance procedures

|              | Parts to be checked                                                                                           | Phenomena                                                                 |                                                                                               | Remedy                                                                                                    |
|--------------|----------------------------------------------------------------------------------------------------|---------------------------------------------------------------------------|-----------------------------------------------------------------------------------------------|----------------------------------------------------------------------------------------------------|
|              | Indication value                                                                                              | Indication values are<br>too low.<br>Indication values are<br>too high.   | <ul><li>(1) Dust contamination in sampling cell.</li><li>(2) Air is absorbed midway</li></ul> | <ol> <li>Clean the sampling cell.</li> <li>In addition, check sampling<br/>devices, especially gas filter.</li> <li>Find out cause of leak and</li> </ol> |
| / check      |                                                                                                    |                                                                           | in the sampling piping.                                                                       | repair.                                                                                                    |
| Daily        | Flow rate of sampling<br>gas, reference gas and<br>purge gas (Purge gas<br>flow is included when<br>purging). | Deviation from regu-<br>lated flowing quantity<br>(0.8L/min to 1.2L/min). |                                                                                               | Adjust by needle valve of flow rater.                                                                                                    |
| check        | Zero point of gas<br>analyzer                                                                                 | Deviation from zero point.                                                |                                                                                               | Zero adjustment                                                                                                    |
| Weekly       | Span point of gas<br>analyzer                                                                                 | Deviation from span point.                                                |                                                                                               | Span adjustment                                                                                                    |
| Yearly check | Gas analyzer                                                                                                  | Regardless of any phenomena                                               |                                                                                               | Overhaul or service in accor-<br>dance with proper service                                                                                                |

# 7.3 Long term maintenance

Create a long-term maintenance component procurement plan based on the "Gas analyzer annual inspection plant" indicated below.

# Gas analyzer annual inspection plan

The recommended replacement period of components varies depending on the installation conditions.

- 1) The recommended replacement period is a recommented standard criterion, and varies depending on the environment of the field, conditions of measuring gas and other factors.
- 2) The recommended replacement period is not the warranty period. It is provided as a preventative maintenance program baseline schedule.
- Installation conditions
  - 1) Ambient temperature: -5°C to +40°C
  - 2) Humidity: 90%RH or less
  - 3) Corrosive gases: None
  - 4) No radiated heat, direct sunlight or rain/wind
  - 5) Dust: No more than local environmental standards permit
  - 6) Vibration: None
- Sample gas conditions
  - 1) Flow rate:  $1.0 \pm 0.2L / min$
  - 2) Temperature: 0 to 50°C
  - 3) Dust: 100  $\mu$ g/Nm<sup>3</sup> or less in particle size of 0.3  $\mu$ m or smaller
  - 4) Mist: Unallowable
  - 5) Moisture: For CO, NO, SO<sub>2</sub> measurement: less than 2°C saturation point.

For  $CO_2$  measurement: less than -30°C saturation point (with comparable moistive levels in sample and reference gases).

Please consult with us regarding gas analyzer maintenance service requirements.

We may assist in providing access and support via a qualified service network.

|     |                                  | Recommended Year |               |           |      |      |      |      |      |         |      |      |      |         |
|-----|----------------------------------|------------------|---------------|-----------|------|------|------|------|------|---------|------|------|------|---------|
| No. | Component name                   | Q'ty             | replacement   | Delivered | 1st  | 2nd  | 3rd  | 4th  | 5th  | 6th     | 7th  | 8th  | 9th  | 10th    |
|     |                                  |                  | period (year) | year      | year | year | year | year | year | year    | year | year | year | year    |
| 1   | Fuel cell O2 analyzer (build-in) | 1                | 2             |           |      | 0    |      | 0    |      | $\circ$ |      | 0    |      | $\circ$ |
| 2   | Infrared light source            | 1                | 5             |           |      |      |      |      | 0    |         |      |      |      | 0       |
| 3   | O-ring for sampling cell         | 2                | 2             |           |      | 0    |      | 0    |      | 0       |      | 0    |      | 0       |
| 4   | Detector                         | 1                | 5             |           |      |      |      |      | 0    |         |      |      |      | 0       |
| 5   | LCD                              | 1                | 3             |           |      |      | 0    |      |      | 0       |      |      | 0    |         |
| 6   | Solenoid Valve                   | 2                | 3             |           |      |      | 0    |      |      | 0       |      |      | 0    |         |
| 7   | Main power supply unit           | 1                | 5             |           |      |      |      |      | 0    |         |      |      |      | 0       |
| 8   | Main power PCB                   | 2                | 5             |           |      |      |      |      | 0    |         |      |      |      | 0       |

# 7.4 Cleaning of sampling cell

Entry of dust or water drops in the sampling cell contaminates the interior of the cell, thus resulting in a drift. Clean the inside if dirty. Then, check the sampling device, especially the filter, to prevent the cell from being contaminated by dust or mist.

# 

Maintenance actions should only be accomplished by properly trained and qualified personel. Not withstanding these maintenance steps, local facility and organizational safety program requrirements must be followed.

# 7.4.1 Disassembly and assembly of sampling cell

There are two kinds of sampling cells, block cells (cell length: 4 mm, 8 mm, 16 mm, 32 mm) and pipe cells (Cell length: 64 mm, 125 mm, 250 mm and 300 mm).

2-component analyzer may incorporate both sampling cells in one optical unit. In such a case, detach the pipe cell and then block cell (See Fig. 7-3).

# a. How to remove pipe cell (See Fig. 7-1)

- 1) Stop measured gas. If it is harmful, purge the pipe cell thoroughly with zero gas.
- 2) Turn OFF the power switch and disconnect the Power supply cord.
- 3) Remove the cover (with loose 6 screws on the cover).
- 4) Remove the tube connected to the pipe cell.
- 5) Loosen and remove a screw (No. 7) from the cell retainer (No. 11) fastening the pipe cell (bothends).
- 6) Remove the cell from the measuring unit and unscrew the infrared transmission window (No. 14) at both ends in the right direction.
- 7) For assembly, reverse the disassembly procedure and make sure to put the space in 0.5mm between light source unit and measuring cell and detector.

In addition screw the pipe part of gas inlet (No. 14) with window on the both side to the measuring cell with matching the pipe part and marked part of measuring cell.

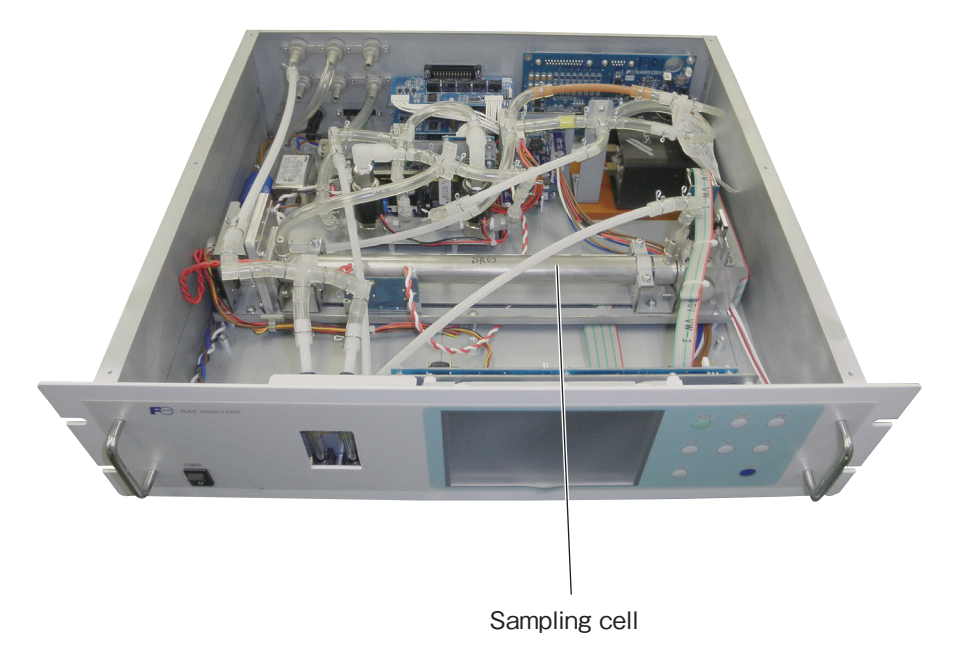

| No. | Name                                     |
|-----|------------------------------------------|
| 1   | Screw (for fixing the light source unit) |
| 2   | Screw (for fixing the detector)          |
| 3   | Screw (for fixing the gas filter)        |
| 4   | Base plate                               |
| 5   | Light source unit                        |
| 6   | Screw (for fixing the support)           |
| 7   | Screw (for fixing the cell retainer)     |
| 8   | Gas filter                               |
| 9   | Filter                                   |
| 10  | Support                                  |
| 11  | Cell retainer                            |
| 12  | Pipe cell                                |
| 13  | O-ring                                   |
| 14  | Infrared transmission window             |
| 15  | Detector                                 |
| 16  | Light source power PCB                   |

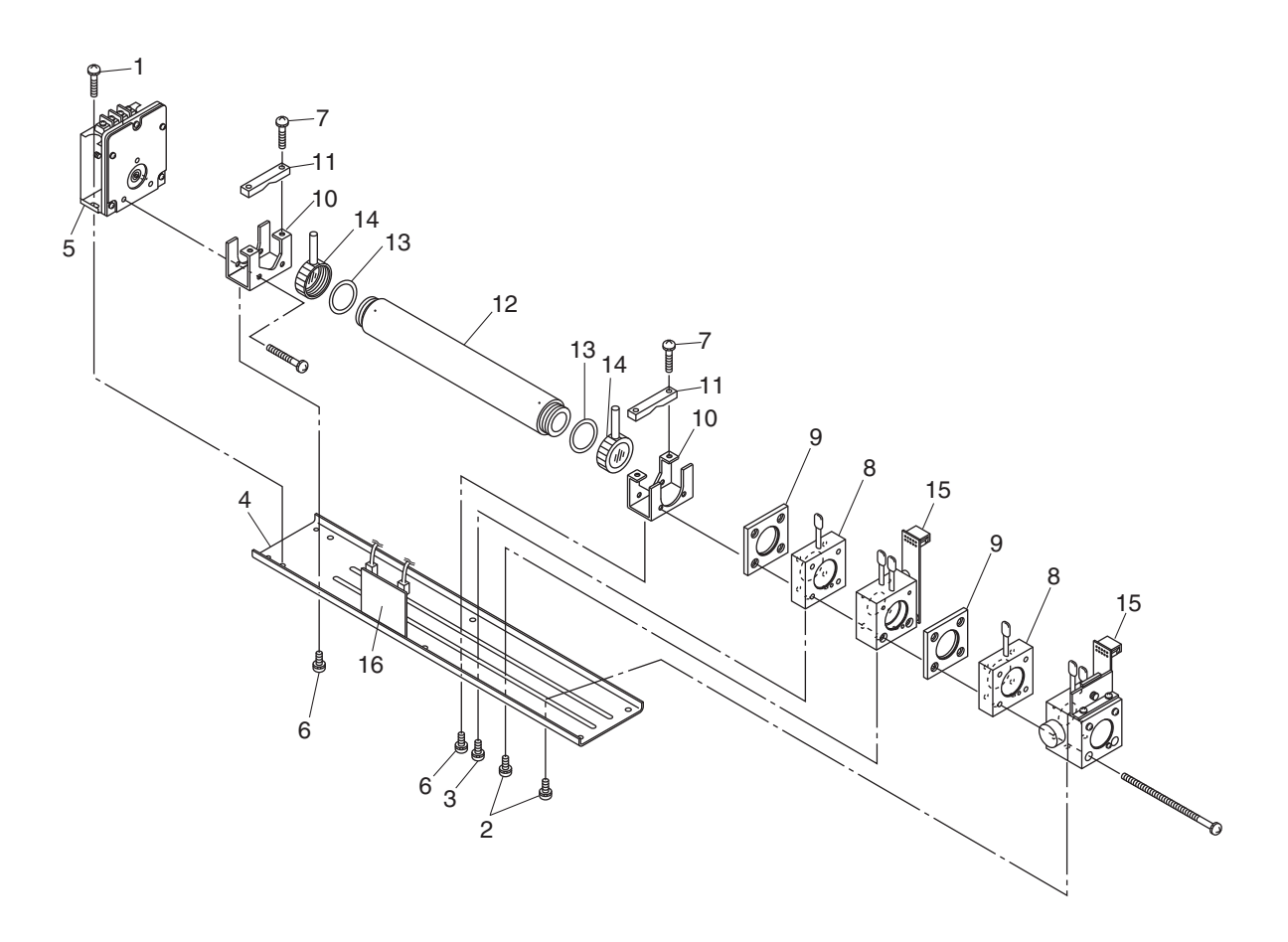

Fig. 7-1 Configuration of measuring unit (pipe cell)

# b. How to remove block cell (See Fig. 7-2)

- 1) For Steps 1) to 4), see 7.4.1 a. How to remove pipe cell.
- 5) Disconnect and remove detector output cables from detector output circuit board (No.12). Applying identification mark on top of removed cable connector will ensure proper pin assignment later.
- 6) Unscrew the two screws (No. 10) that hold the detector to the light source unit to remove the detector from the measuring unit. The block cell can be removed together with the detector.
- 7) To remove the block cell, unscrew the two screws (No. 6) holding the block cell to the detector. The infrared transmission window (No. 8) is just sandwiched (not fixed) between the detector and block cell. Keep the detector facing up, when removing this window.
- 8) For assembly, reverse the disassembly procedures.
- Note) The O-ring (No. 9) is placed between the window holder and block cell. Take care about the O-ring position. With 2-component analyzer, install 2-component detector last. Take care so that no space is left between the 1-component and 2-component detectors. When inserting the detector output cable connector into the PCB, be careful to attach the connector with proper pin assignment (top/bottom).

| No. | Name                                         |
|-----|----------------------------------------------|
| 1   | Screw (for fixing the light source unit)     |
| 2   | Filter                                       |
| 3   | Screw (for fixing the detector)              |
| 4   | Base plate                                   |
| 5   | Light source unit                            |
| 6   | Screw (for fixing the block cell)            |
| 7   | Block cell                                   |
| 8   | Infrared transmission window (window holder) |
| 9   | O-ring                                       |
| 10  | Screw (for fixing the measuring unit)        |
| 11  | Gas filter                                   |
| 12  | Detector                                     |
| 13  | Light source power PCB                       |

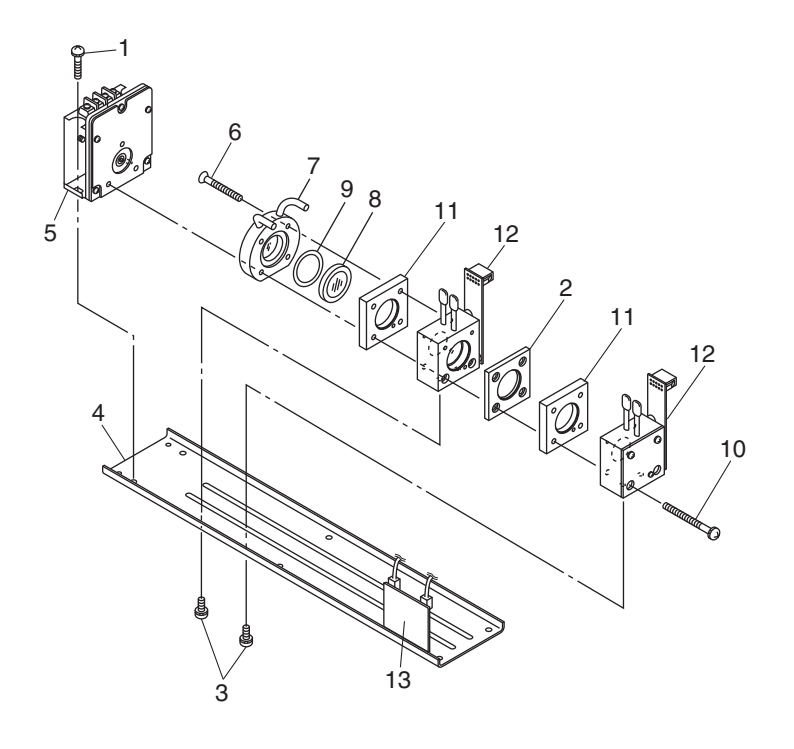

Fig. 7-2 Configuration of measuring unit (block cell)

# c. How to remove measuring unit (See Fig. 7-3)

- 1) For Steps 1) to 4), see 7.4.1 a, How to remove pipe cell.
- Disconnect and remove detector output cables from detector output circuit board (No.9). Applying identification mark on top of removed cable connector will ensure proper pin assignment later.
- 6) Disconnect wiring to the 2-pin terminals of the infrared ray light source assembly and chopper motor pin connector from the PCB (No. 17).
- 7) Detach the 6 screws (No. 16) fastening the base plate (No. 3) to remove the measuring unit.
- 8) For assembly, reverse the disassembly procedures.
- Note) Special care should be taken when assembling or disassembling the measuring cell to avoid the application of force to the detector pipe or light source unit pipe. If the pipe is deformed or damaged by excessive force, there is a danger of gas leak, thus resulting in misoperation.

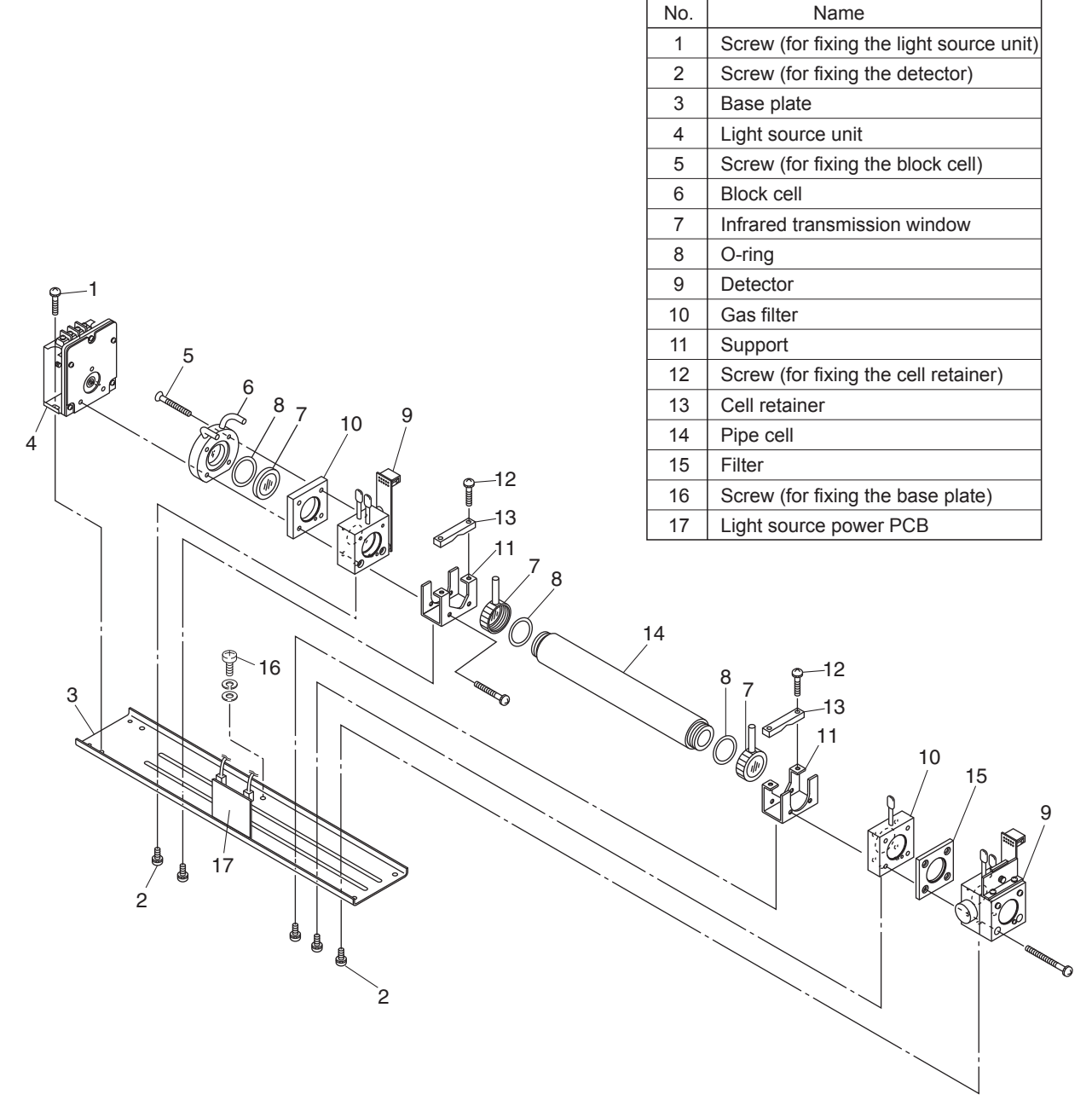

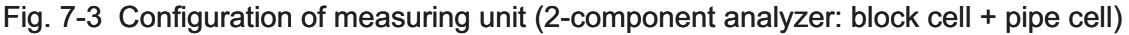

# 7.4.2 How to clean sampling cell

- To clean the sampling cell inside or infrared ray transmission window, first clear large dirt of it with a soft brush and then wipe lightly with soft cloth. Do not use abrasive or paper cloth.
- Note) Handle the fragile window with care. Use care not to rub off the dirt from the window roughly.
- 2) If the window or the sampling cell interior is very dirty, use a soft lint-free cloth moistened with absolute alcohol.
- 3) If the window is corroded, rub off the scale from the window lightly with a soft cloth to which chrome oxide powder is applied. If it is excessively corroded, it should be replaced with new one.
- 4) When the sampling cell or window cleaning is completed, assemble according to the sampling cell disassembly and assembly procedures. Assemble the pipe carefully. If it becomes bent or damaged, replace it with a new part.
- 5) Do not wash the sample cell components with water.

# 7.5 Replacement of fuse

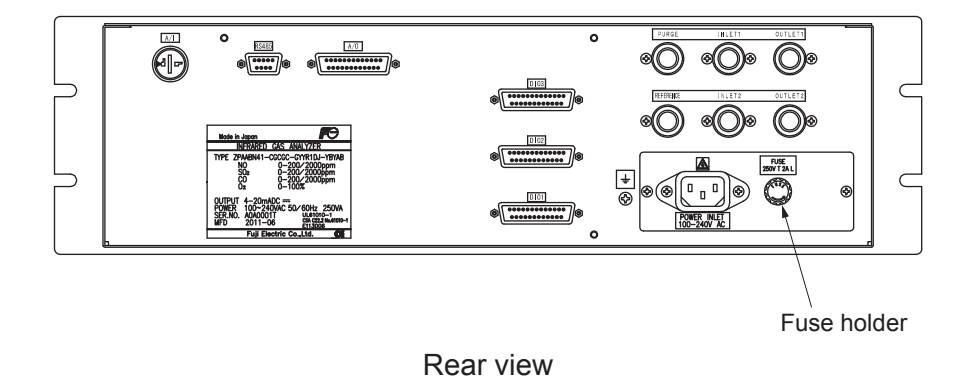

# Note) Prior to the following work, be sure to repair blown down fuse (short, etc), if any.

- (1) Turn "OFF" the main power supply switch to the analyzer.
- (2) Turn the fuse holder cap (shown in the figure above) counterclockwise and pull it out, and the cap will be removed. Remove a fuse out of the holder. Replace it with a new one. (250VAC/2A, Time-lag type).
- (3) Reinstall the fuse holder cap, turn ON the power supply switch. The work will be completed if the analyzer starts up normally.

# 8. ERROR MESSAGE

| Error display | Error contents                                                                                                    | Probable causes                                                                                                    |
|---------------|----------------------------------------------------------------------------------------------------|----------------------------------------------------------------------------------------------------|
| Error No.1    | Light source/motor rotation is faulty.                                                                                            | <ul> <li>Infrared light source is faulty.</li> <li>Sector motor is not properly run or is stopped.</li> <li>Amplifier circuit is faulty.</li> </ul>                                           |
| Error No.2    | Detector failure                                                                                                    | <ul> <li>Detector voltage circuit is faulty.</li> <li>Detection element is broken or faulty.</li> <li>Amplifier circuit is faulty.</li> </ul>                                                 |
| Error No.3    | A/D error                                                                                                    | • A/D conversion circuit is failure.                                                                                                    |
| Error No.4    | Zero calibration is not within the allowable range.                                                                               | • Zero gas is not supplied.                                                                                                    |
| Error No.5    | Amount of zero calibration<br>(indication value) is over 50%<br>of full scale.                                                    | <ul><li> Zero error due to dirty cell.</li><li> Detector is faulty.</li></ul>                                                                                                    |
| Error No.6    | Span calibration is not within the allowable range.                                                                               | <ul><li>Span gas is not supplied.</li><li>Calibrated concentration setting does not</li></ul>                                                                                                 |
| Error No.7    | Amount of span calibration<br>(difference between indication value<br>and calibrated concentration) is over<br>50% of full scale. | <ul> <li>match cylinder concentration.</li> <li>Zero calibration is not performed normally.</li> <li>Span error due to dirty cell.</li> <li>Detector sensitivity has deteriorated.</li> </ul> |
| Error No.8    | Measured values fluctuate too much during zero and span calibration.                                                              | <ul><li>Calibration gas is not supplied.</li><li>Time for flowing calibration gas is short.</li></ul>                                                                                         |
| Error No.9    | Calibration is abnormal during auto calibration.                                                                                  | • Error corresponding to No. 4 to No. 8 occurred during auto calibration.                                                                                                    |
| Error No.10   | Output cable connection is improper.                                                                                              | <ul><li>DIO circuit is failure.</li><li>Internal wiring to the DIO circuit is broken.</li></ul>                                                                                               |

If errors occur, the following contents are displayed.

When errors No. 1 to No. 3 and No. 10 occur, instrument error (FAULT) contact output is closed. When errors No. 4 to No. 9 occurs, calibration error contact output is closed.

<Troubleshooting at the occurrence of error>

When error No.1 occurs, remove the top cover of the analyzer and check the LED on the light source power PCB. If LED light is turned off, this has been caused by disconnection of the light source. When errors No. 1 to No. 3 and No. 10 occurs, the analyzer is faulty. Contact your dealer or our sales office.

When errors No. 4 to No. 8 occurs, the calibration procedure may be incorrect.

Check the following items, and if error still occurs, contact us as shown above.

- (1) Is the calibration gas supplied in the analyzer?
- (2) Does the calibration operation match the supplied gas? (For example, zero calibration is performed while flowing the span gas.)
- (3) Does the supplied gas concentration match the gas concentration set at the calibration concentration setting?

Also, when errors No. 5 and No. 7 occurs, you can perform calibration forcibly, following the procedure shown below. Use it as fault recovery when calibration fails and calibration contents are missed.

# Screen display and operation at the occurrence of error

In case of Error No. 1 to No. 4, No. 6, No. 8 to No. 10

#### Measurement screen Error No.9 0.0.8 ENT $\bigcirc$ 2 <sup>Ch</sup> SO<sub>2</sub> 13.6 3 ch CO<sub>2</sub> 0.000 ESC **4** ch $\bigcirc$ CO 0.0 5 <sup>Ch</sup> 21.00 $O_2$

- Press the Sec key to delete the error display.
  If the key is pressed without removing
- the cause of an error, the error will be displayed again.

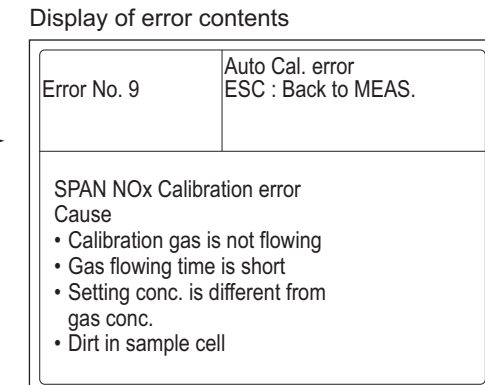

• When more than one error occurs, pressing the  $\bigcirc$  key moves to another error display.

> $CO_2$ CO

 $O_2$ 

0.0

0.09

# In case of Error No. 5 and No. 7

| ZERO Cal.                            | ENT : Go on calibration<br>of selected CH.<br>ESC : Not calibration                                                    |                       | ENT                              | Error No. 5                                                      | ZERO cal. error<br>ENT : Force Cal.<br>ESC : Stop cal. and<br>back to MEAS. |
|--------------------------------------|----------------------------------------------------------------------------------------------------|-----------------------|----------------------------------|------------------------------------------------------------------|-----------------------------------------------------------------------------|
| Ch1<br>NOx<br>Ch2<br>SO <sub>2</sub> | Error No. 5         ppm<br>ppm           Range 1 0-50.00<br>Range 2 0-500.00         ppm<br>ppm                        | 3083<br>9999<br>-13.6 |                                  | NOx Calibration en<br>Cause<br>• Zero gas is not fl              | ror<br>owing                                                                |
| Ch3<br>CO <sub>2</sub><br>Ch4<br>CO  | <ul> <li>Range 1 0-10.00 vol%<br/>Range 2 0-20.00 vol%</li> <li>Range 1 0-50.00 ppm<br/>Range 2 0-500.0 ppm</li> </ul> | -0.09<br>-0.09        |                                  | <ul> <li>Dirt in sample ce</li> <li>Low sensitivity o</li> </ul> | ll<br>f detector                                                            |
| Ch5<br>O2                            | Range 1         0-10.00         vol%           Range 2         0-25.00         vol%                                    | -0.09                 |                                  |                                                                  |                                                                             |
| • Pressing                           | $g \stackrel{ESC}{\bigcirc}$ deletes the error displ                                                                   | ay.                   | Calibrate                        | d                                                                | ssc ↓                                                                       |
| Cali<br>erro<br>Mea                  | bration is continued. Unles<br>or occurs, calibration is carrie<br>asurement screen returns.                           | s anot<br>ed out      | ther calibration to the end, the | 1 NO2<br>ch 0.50<br>2 SO2<br>ch 0.50<br>3 CO2<br>ch 0.20         | 9 0.8 pm<br>1 3.6 pm<br>0.0 0 0 ym                                          |

# Error log file

If error occurs, the history is saved in an error log file. The error log file exists in the maintenance mode.

# Error log screen

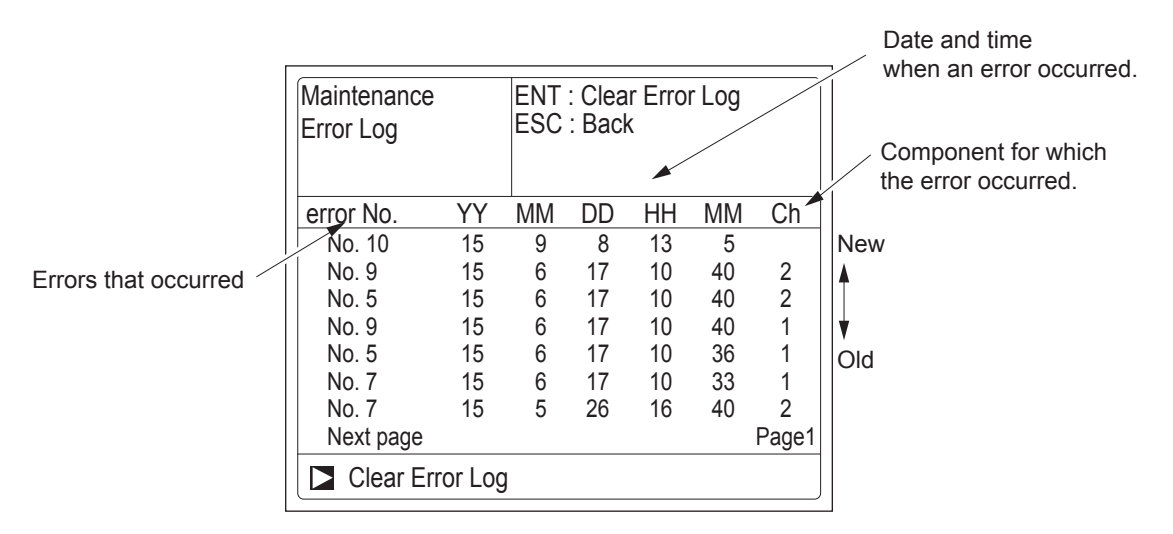

\* Up to 14 errors can be saved in the error history; the oldest error will be deleted one by one every time a new error occurs.

\* If the power supply is turned OFF, the contents in the error log file will not be lost or damaged.

# **Deletion of error history**

Press the  $\bigcirc^{ENT}$  key on the above screen, and the "Error Log Clear" will be highlighted. Further

pressing the  $\bigcirc^{ENT}$  key will clear the error history.

# 9.1 General specifications

# 1. Standard Specifications

#### Principle of measurement:

NO, SO<sub>2</sub>, CO<sub>2</sub>, CO; Non-dispersion infrared-ray absorption method (NDIR method) Single light source and single beams (single beam system)

O<sub>2</sub> ;Fuel cell O<sub>2</sub> analyzer (built in) or paramagnetic O<sub>2</sub> analyzer (built-in) or zirconia O<sub>2</sub> analyzer (externally installed TYPE: ZFK7)

#### Measurable gas components and measuring range:

|                                                                                 | Minimum range | Maximum range |
|---------------------------------------------------------------------------------|---------------|---------------|
| NO                                                                              | 0 - 50ppm     | 0 - 5000ppm   |
| SO <sub>2</sub>                                                                 | 0 - 50ppm     | 0 - 5000ppm   |
| CO <sub>2</sub>                                                                 | 0 - 50ppm     | 0 - 25vol%    |
| CO                                                                              | 0 - 50ppm     | 0 - 5000ppm   |
|                                                                                 | 0 - 10vol%    | 0 - 25vol%    |
| $ \begin{pmatrix} O_2 \\ \text{built-in} \\ \text{Paramagnetic} \end{pmatrix} $ | 0 - 5vol%     | 0 - 100vol%   |
| O <sub>2</sub><br>(External)<br>Zirconia                                        | 0 - 5vol%     | 0 - 25vol%    |

- Max. 5 components measurement including O<sub>2</sub>.
- Measuring range ratio max. 1:10 (except O<sub>2</sub>)
- Measuring ranges are changeable between the specified minimum and maximum range
  - Settable one range or two ranges
  - \* In measurement range, low range is called first range, high range is called second range.
- For possible combinations of components and ranges, refer to Table 1.

### Measured value indication:

- Digital indication in 4 digits
- (LCD panel with LED back light)
- Instantaneous value of each component
   Instantaneous value after O<sub>2</sub> correction (only in NO, SO<sub>2</sub>, CO measurement with O<sub>2</sub>)
- Average value after O<sub>2</sub> correction (only in NO, SO<sub>2</sub>, CO measurement with O<sub>2</sub>)
- O<sub>2</sub> average value

#### Analog output signals:

4 to 20mA DC or 0 to 1V DC, isolated internally from circuit and ground. Output lines are non-isolated each other.; 12 outputs max.

Allowable load  $550\Omega$  for 4 to 20mA DC Allowable load  $100k\Omega$  for 0 to 1V DC

\* Refer to Section 5.3 (3) "Contents of measured channel (Ch)" for the channel No. of displayed values and analog output signals.

#### Analog input signal:

For signal input from externally installed O<sub>2</sub> analyzer.

- Signal requirement;
- (1) Signal from Fuji's Zirconia O<sub>2</sub> analyzer (TYPE: ZFK7)
- (2) 0 to 1V DC from an O<sub>2</sub> analyzer Input section is not isolated. This feature is effective when an O<sub>2</sub> sensor is not built in.
- \* Externally installed O<sub>2</sub> analyzer should be purchased separately.

#### **Digital output: (Option)**

1c contact (24V DC/1A, resistive load) max.15 outputs

- Instrument error, calibration error, range identification, auto calibration status, solenoid valve drive for auto calibration, High/Low limit alarm contact output
- \* All relay contacts are isolated mutually and from the internal circuit.

#### Digital input: (Option)

Voltage contact (supply 12 to 24V DC (15mA max)) Max.9 inputs

- Remote range change over, auto calibration remote start, remote hold, average value reset, Isolated from the internal circuit with photocoupler.
- Power supply:Voltage rating<br/>Allowable range<br/>Frequency100V to 240V AC<br/>85V to 264V AC<br/>50Hz/60Hz<br/>110VA max.

#### Operation conditions:

Ambient temperature ;

#### -5°C to 45°C

(40°C max. when 2 optical systemat 200V AC power source) Ambient humidity ; 90% RH max.,

#### non-condensing

Storage conditions:

Ambient temperature ; -20°C to 60°C Ambient humidity ; 100% RH max., non-condensing

#### Dimensions (H × W × D):

133 x 483 x 382mm Mass: Approx. 13 kg Finish color: Front panel; Cool gray (PANTON 1C-F) Enclosure: Steel casing, for indoor use Material of gas-contacting parts: Gas inlet/outlet; SUS304 Sample cell; SUS304, chloroprene rubber Infrared-ray transmitting window; CaF2 Paramagnetic O2 sensor cell; SUS316 Fuel cell O2 sensor cell; ABS resin Internal piping; Toaron, Teflon, Polypropylene Solenoid valve: fluoro-rubber Gas inlet/outlet: Rc1/4 or NPT1/4 internal thread

Purge gas flow rate: 1L/min ( when required) Life time of fuel cell  $O_2$  analyzer: 2 years

## 2. Standard Functions

#### Output signal holding:

Output signals are held unchanged during manual and auto calibrations by activation of holding (turning "ON" its setting). The values held are those just before start calibration mode or setting value. Usage is selectable.

Indication of instantaneous values will not be held.

- Switch ranges: The switch ranges function is available in manual, auto, and remote modes. Only preset switch method is effective.
  - Manual:Allows range to switch by key operation.Auto:Automatically switched from first range to<br/>second range when the measured value<br/>exceeds 90%FS of first range.<br/>Automatically switched from second range

to first range when the measured value drops to 80% or less first range.

- Remote: Voltage contact input
- (Option) Allows range to switch via an external signal when remote range switch input is received.

When the contact input terminals for each component are input voltage, the first range is selected, and it is switched to the second range when the terminals are open.

\* These switch range value are settable between the first range and second range values (low/high range values).

# 3. Optional Functions

#### Remote output holding:

Output signal is held at the last value or preset value by voltage input to the remote output holding input terminals. Holding is maintained while is voltage input to the terminals. Indication of instantaneous values are not held.

#### Range identification signal:

The present measuring range is identified by a contact position.

The contact output terminals close for each component when the first range is selected, and open when the second range is selected.

### Auto calibration:

Auto calibration is carried out periodically at the preset cycle.

When a standard gas cylinder for calibration and a solenoid valve for opening/ closing the gas flow line are prepared externally by the customer, calibration will be carried out with the solenoid valve drive contacts for zero calibration and each span calibration turned on/off sequentially at the set auto calibration timing.

| Auto calit       | pration cycle setting:                        |
|------------------|-----------------------------------------------|
|                  | Auto calibration cycle is set.                |
|                  | Setting is variable within 1 to 99 hours      |
|                  | (in increments of 1 hour) or 1 to 40 days     |
|                  | (in increments of 1 day).                     |
| Gas flow         | time setting:                                 |
|                  | The time for flowing each calibration gas     |
|                  | in auto calibration is set.                   |
|                  | Settable within 60 to 900 seconds (in         |
| Auto colibration | romote start:                                 |
| Auto campration  | Auto calibration starts by opening the        |
|                  | auto calibration remote start input terminal  |
|                  | after short circuiting for 1.5 sec or longer. |
|                  | Auto calibration starts when contacts         |
|                  | open.                                         |
| Auto zero calib  | ration:                                       |
|                  | Auto zero calibration is carried out peri-    |
|                  | odically at the preset cycle.                 |
|                  | This cycle is independent from "Auto          |
|                  | calibration" cycle.                           |
|                  | When zero calibration gas and solenoid        |
|                  | valve for opening/closing the calibration     |
|                  | gas now line are prepared externally by       |
|                  | ried out at the set auto zero calibration     |
|                  | timing                                        |
| Auto zero        | calibration cycle setting:                    |
|                  | Auto zero calibration cycle is set.           |
|                  | Setting is variable within 1 to 99 hours      |
|                  | (in increments of 1 hour) or 1 to 40 days     |
|                  | (in increments of 1 day)                      |
| Gas flow         | time setting:                                 |
|                  | The timing for flowing zero gas in auto       |
|                  | zero calibration is set.                      |
|                  | Settable within 60 to 900 seconds (in         |
| lligh/low/limite | Increments of 1 second)                       |
| Figh/low limit a | Alarm contact output turns on when            |
|                  | measurement value reaches the preset          |
|                  | high or low limit alarm value                 |
|                  | Contacts close when the instantaneous         |
|                  | value of each channel exceeds the high        |
|                  | alarm limit value or falls below the low      |
|                  | alarm limit value.                            |
| Instrument erro  | r contact output:                             |
|                  | Contacts turn on at occurrence of analyzer    |
|                  | error No. 1, 2, 3 or 10.                      |
| Calibration erro | or contact output:                            |
|                  | Contacts turn on at occurrence of manual      |
|                  | or auto calibration error (any of errors No.  |
| Auto colibration | 4 to 9).                                      |
| Auto campration  | Contacts turn on during auto calibration      |
|                  | Contacto turn on during auto calibration.     |

**O**<sub>2</sub> **correction:** Correction of measured NO, SO<sub>2</sub> and CO gas concentrations into values at reference O<sub>2</sub> concentration.

Correction formula:

$$C = \frac{21-On}{21-Os} \times Cs$$

- C : Sample gas concentration after O<sub>2</sub> correction
- Cs : Measured concentration of sample gas
- Os : Measured O<sub>2</sub> concentration (Limit setting: 1 to 20% O<sub>2</sub>)
- On : Reference O<sub>2</sub> concentration (value changeable by setting.0 to 19% O<sub>2</sub>)

# Average value after $O_2$ correction and $O_2$ average value calculation:

The result of  $O_2$  correction or instantaneous  $O_2$  value can be output as an average value over the preset period of time.

Moving average method is used. Sampling interval is 30 secs.

(Output is updated every 30 seconds. Update is the averaged value of the most recently elapsed averaging time period.) Averaging time period is settable within 1 to 59 minutes (in increments of 1 minute) or 1 to 4 hours (in increments of 1 hour).

#### Average value resetting:

The above-mentioned output of average value is started from the initial state by opening the average value resetting input terminals after short circuiting for 1.5 sec or longer.

Output is reset by input voltage and restarted by opening the terminal circuit.

### Communication function:

RS-485 (9pins D-sub connector)

Half-duplex bit serial

Start-stop synchronization

- ModbusTM protocol
- Contents : Read/Write parameters Read measurement concentration and instrument status.
- Remark : When connecting via RS-232C interface, an RS-232C ↔ RS-485 converter should be used.

### Atmospheric pressure correction:

Measure atmospheric pressure and calculate compensation (for use, be sure to relieve the exhaust gas from analyzer to the atmosphere)

After atmospheric pressure correction;

- Zero point : No influenced
  - Span point: The change is 0.5% measured value or less relating to the change of the atmospheric pressure 1%.

Correction range: 700hPa-1050hPa

# 4. Performance

| Repeatability:<br>Linearity: | ±0.5% of full scale<br>±1% of full scale<br>prior to atmospheric pressure correction                           |
|------------------------------|----------------------------------------------------------------------------------------------------|
| Zero drift:                  | (option)<br>±0.5% of full scale/week (measurable<br>component of NDIR)<br>+2.0% of full scale/week (Or sensor) |
| Span drift:                  | +2.0% of full scale/week                                                                                       |
| Response time                | (T <sub>90</sub> ) :                                                                                           |
|                              | 30 seconds or better                                                                                           |
|                              | Response interval may be changed de-                                                                           |
|                              | pending on timing of the switching gas<br>by sample switching operation. (Td=5-20<br>seconds)                  |
| nterference fro              | m other gases:                                                                                                 |
|                              | Sample switching design effectively                                                                            |
|                              | minimizes interference. But it may occur                                                                       |
|                              | depending on component gas and its                                                                             |
|                              | concentration.                                                                                                 |
|                              | Preprocessing can further decrease influ-                                                                      |
|                              | ence in this case.                                                                                             |
|                              |                                                                                                    |

Contact manufacturer for application specific advice.

# 5. EC Directive Compliance ( €

LVD: EN 61010-1 EN 62311

#### EMC:

EN 61326-1 (Table 2) EN 61000-3-2 (Class A) EN 61000-3-3 EN 61326-2-3 **RoHS:** 

EN IEC63000

### 6. Requirements for Sample Gas

| Flow rate:           | 1.0L / min ±0.2L / min                                |  |  |  |
|----------------------|-------------------------------------------------------|--|--|--|
| Temperature:         | 0 to 50°C                                             |  |  |  |
| Pressure:            | 10 kPa or less (Gas outlet side should                |  |  |  |
|                      | be open to the atmospheric air.)                      |  |  |  |
| Dust:                | $100 \; \mu g/Nm^3$ or less in particle size of $0.3$ |  |  |  |
|                      | μm or smaller                                         |  |  |  |
| Mist:                | Unallowable                                           |  |  |  |
| Moisture:            | Less than 2°C saturation point. (Contain              |  |  |  |
|                      | comparable sample gas and reference                   |  |  |  |
|                      | gas)                                                  |  |  |  |
| Corrosive component: |                                                       |  |  |  |

1 ppm or less

#### Standard gas for calibration:

Zero gas ; Dry N<sub>2</sub>

Span gas ; Each sample gas having concentration 90 to 100% of its measuring range (recommended).

In case a zirconia O<sub>2</sub> analyzer is installed externally and calibration is carried out on the same calibration gas line:

- Zero gas ; Dry air or atmospheric air (Do not use with CO<sub>2</sub> measurement)
- Span gas ; For other than O<sub>2</sub> measurement, each sample gas having concentration 90 to 100% of its measuring range For O<sub>2</sub> measurement, O<sub>2</sub> gas of 1 to 2 vol%/remains N<sub>2</sub> gas

#### Reference gas for sample switching:

For sample gas dewpoint >  $2^{\circ}C$  sample switching reference gas is wet  $N_2$  or atmospheric air.

For sample gas dewpoint <  $2^{\circ}C$  use dry  $N_2$  or dry air. (Not contain measurement component gas.)

With  $\text{CO}_2$  measurement, do not use atmospheric air and use N<sub>2</sub>.

### 7. Installation Requirements

- Indoor use (Select a place where the equipment does not receive direct sunlight, draft/rain or radiation from hot substances. If such a place cannot be found, a roof or cover should be prepared for protection.)
- Avoid a place where unit receives heavy vibration.
- Select a place where atmospheric air is clean.

# 9.2 Measurable component and range - availability check table -

Procedure of range selection

On one component analyzer:

First determine 1st range, then select 2nd range from the corresponding right column.

More than two components analyzer:

The 2nd range in the tables for two and more components is maximum available range. Select the 2nd range less than or equal to the "2nd range (max)".

| 1-component | analyzer:NO |
|-------------|-------------|
|             |             |

| 1st range |      |           |           | 2nd range |           |           |
|-----------|------|-----------|-----------|-----------|-----------|-----------|
| 0-50ppm   | None | 0-100ppm  | 0-200ppm  | 0-250ppm  | 0-300ppm  | 0-500ppm  |
| 0-100ppm  | None | 0-200ppm  | 0-250ppm  | 0-300ppm  | 0-500ppm  | 0-1000ppm |
| 0-200ppm  | None | 0-250ppm  | 0-300ppm  | 0-500ppm  | 0-1000ppm | 0-2000ppm |
| 0-250ppm  | None | 0-300ppm  | 0-500ppm  | 0-1000ppm | 0-2000ppm |           |
| 0-300ppm  | None | 0-500ppm  | 0-1000ppm | 0-2000ppm |           |           |
| 0-500ppm  | None | 0-1000ppm | 0-2000ppm | 0-2500ppm | 0-3000ppm | 0-5000ppm |
| 0-1000ppm | None | 0-2000ppm | 0-2500ppm | 0-3000ppm | 0-5000ppm |           |
| 0-2000ppm | None | 0-2500ppm | 0-3000ppm | 0-5000ppm |           |           |
| 0-2500ppm | None | 0-3000ppm | 0-5000ppm |           |           |           |
| 0-3000ppm | None | 0-5000ppm |           |           |           |           |
| 0-5000ppm | None |           |           |           |           |           |

#### 1-component analyzer:SO<sub>2</sub>

| 1st range |      |           |           | 2nd rang  | je        |           |  |
|-----------|------|-----------|-----------|-----------|-----------|-----------|--|
| 0-50ppm   | None | 0-100ppm  | 0-200ppm  | 0-250ppm  | 0-300ppm  | 0-500ppm  |  |
| 0-100ppm  | None | 0-200ppm  | 0-250ppm  | 0-300ppm  | 0-500ppm  | 0-1000ppm |  |
| 0-200ppm  | None | 0-250ppm  | 0-300ppm  | 0-500ppm  | 0-1000ppm | 0-2000ppm |  |
| 0-250ppm  | None | 0-300ppm  | 0-500ppm  | 0-1000ppm | 0-2000ppm | 0-2500ppm |  |
| 0-300ppm  | None | 0-500ppm  | 0-1000ppm | 0-2000ppm | 0-2500ppm | 0-3000ppm |  |
| 0-500ppm  | None | 0-1000ppm | 0-2000ppm | 0-2500ppm | 0-3000ppm | 0-5000ppm |  |
| 0-1000ppm | None | 0-2000ppm | 0-2500ppm | 0-3000ppm | 0-5000ppm | 0-1%      |  |
| 0-2000ppm | None | 0-2500ppm | 0-3000ppm | 0-5000ppm |           |           |  |
| 0-2500ppm | None | 0-3000ppm | 0-5000ppm |           |           |           |  |
| 0-3000ppm | None | 0-5000ppm |           |           |           |           |  |
| 0-5000ppm | None |           |           |           |           |           |  |

### 1-component analyzer:CO

| 1st range |      |           |           | 2nd range |           |           |
|-----------|------|-----------|-----------|-----------|-----------|-----------|
| 0-50ppm   | None | 0-100ppm  | 0-200ppm  | 0-250ppm  | 0-300ppm  | 0-500ppm  |
| 0-100ppm  | None | 0-200ppm  | 0-250ppm  | 0-300ppm  | 0-500ppm  | 0-1000ppm |
| 0-200ppm  | None | 0-250ppm  | 0-300ppm  | 0-500ppm  | 0-1000ppm | 0-2000ppm |
| 0-250ppm  | None | 0-300ppm  | 0-500ppm  | 0-1000ppm | 0-2000ppm | 0-2500ppm |
| 0-300ppm  | None | 0-500ppm  | 0-1000ppm | 0-2000ppm | 0-2500ppm | 0-3000ppm |
| 0-500ppm  | None | 0-1000ppm | 0-2000ppm | 0-2500ppm | 0-3000ppm | 0-5000ppm |
| 0-1000ppm | None | 0-2000ppm | 0-2500ppm | 0-3000ppm | 0-5000ppm | 0-1%      |
| 0-2000ppm | None | 0-2500ppm | 0-3000ppm | 0-5000ppm |           |           |
| 0-2500ppm | None | 0-3000ppm | 0-5000ppm |           |           |           |
| 0-3000ppm | None | 0-5000ppm |           |           |           |           |
| 0-5000ppm | None |           |           |           |           |           |

#### 1-component analyzer:CO<sub>2</sub>

| 1st range |      |           |           | 2nd rang  | le        |           |  |
|-----------|------|-----------|-----------|-----------|-----------|-----------|--|
| 0-50ppm   | None | 0-100ppm  | 0-200ppm  | 0-250ppm  | 0-300ppm  | 0-500ppm  |  |
| 0-100ppm  | None | 0-200ppm  | 0-250ppm  | 0-300ppm  | 0-500ppm  | 0-1000ppm |  |
| 0-200ppm  | None | 0-250ppm  | 0-300ppm  | 0-500ppm  | 0-1000ppm | 0-2000ppm |  |
| 0-250ppm  | None | 0-300ppm  | 0-500ppm  | 0-1000ppm | 0-2000ppm | 0-2500ppm |  |
| 0-300ppm  | None | 0-500ppm  | 0-1000ppm | 0-2000ppm | 0-2500ppm | 0-3000ppm |  |
| 0-500ppm  | None | 0-1000ppm | 0-2000ppm | 0-2500ppm | 0-3000ppm | 0-5000ppm |  |
| 0-1000ppm | None | 0-2000ppm | 0-2500ppm | 0-3000ppm | 0-5000ppm | 0-1%      |  |
| 0-2000ppm | None | 0-2500ppm | 0-3000ppm | 0-5000ppm |           |           |  |
| 0-2500ppm | None | 0-3000ppm | 0-5000ppm |           |           |           |  |
| 0-3000ppm | None | 0-5000ppm |           |           |           |           |  |
| 0-5000ppm | None |           |           |           |           |           |  |

#### 1-component:NO 2-component:SO2 1st range 2nd range (max) 1st range 2nd range (max) 0-50ppm 0-500ppm 0-50ppm 0-500ppm 0-100ppm 0-1000ppm 0-100ppm 0-1000ppm 0-2000ppm 0-200ppm 0-200ppm 0-2000ppm 0-250ppm 0-2500ppm 0-250ppm 0-2500ppm 0-300ppm 0-2500ppm 0-300ppm 0-2500ppm 0-500ppm 0-5000ppm 0-500ppm 0-5000ppm 0-1000ppm 0-5000ppm 0-1000ppm 0-5000ppm 0-5000ppm 0-2000ppm 0-2000ppm 0-5000ppm 0-2500ppm 0-5000ppm 0-2500ppm 0-5000ppm 0-3000ppm 0-5000ppm 0-3000ppm 0-5000ppm 0-5000ppm None 0-5000ppm None 0-5000ppm

2-component analyzer:NO/SO2

#### 2-component analyzer:NO/CO 1-component:NO 1st range 2nd range (max) 0-50ppm 0-500ppm 0-100ppm 0-1000ppm 0-2000ppm 0-200ppm 0-250ppm 0-2500ppm 0-300ppm 0-2500ppm 0-500ppm 0-5000ppm 0-1000ppm 0-5000ppm 0-2000ppm 0-5000ppm 0-2500ppm 0-5000ppm 0-3000ppm 0-5000ppm

None

#### 2-component:CO 1st range 2nd range (max) 0-50ppm 0-500ppm 0-100ppm 0-1000ppm 0-2000ppm 0-200ppm 0-250ppm 0-2500ppm 0-300ppm 0-2500ppm 0-500ppm 0-5000ppm 0-5000ppm 0-1000ppm 0-2000ppm 0-5000ppm 0-2500ppm 0-5000ppm 0-3000ppm 0-5000ppm 0-5000ppm None

The second component should be selected as shown in the right table.

The second component should be selected as shown in the right table.

| 2-component | t analyzer:CO <sub>2</sub> | /CO                                                                                                    |
|-------------|----------------------------|----------------------------------------------------------------------------------------------------|
| 1-component | t:CO <sub>2</sub>          | 2-component:CO                                                                                          |
| 1st range   | 2nd range (max)            | 1st range/2nd range (max)                                                                               |
| 0-50ppm     | 0-500ppm                   |                                                                                                    |
| 0-100ppm    |                            |                                                                                                    |
| 0-200ppm    |                            | 0-50/500ppm, 0-100/1000ppm, 0-200/2000ppm, 0-250/2000ppm, 0-300/2000ppm, 0-500/5000ppm, 0-1000/5000ppm, |
| 0-250ppm    | 0-1000ppm                  | 0-2000/5000ppm, 0-2500/5000ppm, 0-3000/5000ppm, 0-5000ppm                                               |
| 0-300ppm    |                            |                                                                                                    |
| 0-500ppm    |                            |                                                                                                    |
| 0-200ppm    | 0-2000ppm                  |                                                                                                    |
| 0-250ppm    | 0-2500ppm                  |                                                                                                    |
| 0-300ppm    | 0-2300ppm                  |                                                                                                    |
| 0-500ppm    |                            |                                                                                                    |
| 0-1000ppm   |                            |                                                                                                    |
| 0-2000ppm   |                            | 0-500/5000ppm, 0-1000/5000ppm, 0-2000/5000ppm, 0-2500/5000ppm, 0-3000/5000ppm, 0-5000ppm                |
| 0-2500ppm   | 0-5000ppm                  |                                                                                                    |
| 0-3000ppm   | o oo oo oo ppini           |                                                                                                    |
| 0-3000ppm   |                            |                                                                                                    |
| 0-3000ppm   |                            |                                                                                                    |
| 0-5000ppm   |                            |                                                                                                    |
| 0-5%        | 0-25%                      |                                                                                                    |
| 0-10%       | 0-25%                      | 0-50/500ppm, 0-100/1000ppm, 0-200/2000ppm, 0-250/2000ppm, 0-300/2000ppm, 0-500/5000ppm, 0-1000/5000ppm, |
| 0-20%       | 0-25%                      | 0-2000/5000ppm, 0-2500/5000ppm, 0-3000/5000ppm, 0-5000ppm                                               |
| 0-25%       | 0-25%                      |                                                                                                    |

#### INZ-TN2ZPB-E

# $\label{eq:scomponent} analyzer: NO/SO_2/CO >>> Combination of 1st component NO and 2nd component SO_2/3rd component CO$

| 1-component:NO |                 |  |  |
|----------------|-----------------|--|--|
| 1st range      | 2nd range (max) |  |  |
| 0-50ppm        | 0-500ppm        |  |  |
| 0-100ppm       | 0-1000ppm       |  |  |
| 0-200ppm       | 0-2000ppm       |  |  |
| 0-250ppm       | 0-2500ppm       |  |  |
| 0-300ppm       | 0-2500ppm       |  |  |
| 0-500ppm       | 0-5000ppm       |  |  |
| 0-1000ppm      | 0-5000ppm       |  |  |
| 0-2000ppm      | 0-5000ppm       |  |  |
| 0-2500ppm      | 0-5000ppm       |  |  |
| 0-3000ppm      | 0-5000ppm       |  |  |
| 0-5000ppm      | None            |  |  |

+

| 2-component:SO <sub>2</sub> |                 | 3-component:CO                                                                                                 |  |  |  |
|-----------------------------|-----------------|----------------------------------------------------------------------------------------------------|--|--|--|
| 1st range                   | 2nd range (max) | 1st range/2nd range (max)                                                                                      |  |  |  |
| 0-50ppm                     | 0-500ppm        | 0.50/500ppm 0.100/1000ppm 0.200/2000ppm 0.250/2000ppm 0.200/2000ppm 0.500/2000ppm 0.1000/2000ppm 0.2000ppm     |  |  |  |
| 0-100ppm                    | 0-1000ppm       | 0-30/300ppm, 0-100/1000ppm, 0-200/2000ppm, 0-200/2000ppm, 0-30/2000ppm, 0-30/2000ppm, 0-100/2000ppm, 0-2000ppm |  |  |  |
| 0-200ppm                    | 0-2000ppm       | 0.50/500mm 0.100/1000mm 0.200/2000mm 0.250/2500mm 0.200/2500mm 0.500/2000mm 0.1000/2000mm                      |  |  |  |
| 0-250ppm                    | 0.0500mmm       | 0-300/3000ppm, 0-100/1000ppm, 0-200/2000ppm, 0-200/2000ppm, 0-300/2000ppm, 0-300/3000ppm, 0-1000/3000ppm,      |  |  |  |
| 0-300ppm                    | 0-2500ppm       | u-2000/3000ppm, u-2000/3000ppm, u-3000ppm                                                                      |  |  |  |
| 0-500ppm                    |                 |                                                                                                    |  |  |  |
| 0-1000ppm                   | 0-3000ppm       | 0-50/500ppm, 0-100/1000ppm, 0-200/2000ppm, 0-250/2500ppm, 0-300/2500ppm, 0-500/5000ppm, 0-1000/5000ppm,        |  |  |  |
| 0-2000ppm                   |                 | 0-2000/5000ppm, 0-2500/5000ppm, 0-3000/5000ppm, 0-5000ppm                                                      |  |  |  |
| 0-2500ppm                   | ]               |                                                                                                    |  |  |  |
| 0-500ppm                    |                 |                                                                                                    |  |  |  |
| 0-1000ppm                   | 0.50000000      | 0-200/2000ppm, 0-250/2500ppm, 0-300/2500ppm, 0-500/5000ppm, 0-1000/5000ppm, 0-2000/5000ppm, 0-2500/5000ppm,    |  |  |  |
| 0-2000ppm                   | 0-50000pm       | 0-3000/5000ppm, 0-5000ppm                                                                                      |  |  |  |
| 0-2500ppm                   |                 |                                                                                                    |  |  |  |
| 0-3000ppm                   | 0-5000ppm       | 0.500/5000ppm 0.1000/5000ppm 0.2000/5000ppm 0.2500/5000ppm 0.2000/5000ppm 0.5000ppm                            |  |  |  |
| 0-5000ppm                   | None            | 0-300/3000ppm, 0-1000/3000ppm, 0-2000/3000ppm, 0-2000/3000ppm, 0-3000/3000ppm, 0-3000/3000ppm                  |  |  |  |

# 4-component analyzer:NO/SO<sub>2</sub>/CO<sub>2</sub>/CO >>> 1st NO/4th CO and 2nd SO<sub>2</sub>/3rd CO<sub>2</sub>

| 1-com | non | ent:l | NO |
|-------|-----|-------|----|

| 1-component:NO  |  |  |  |  |  |  |
|-----------------|--|--|--|--|--|--|
| 2nd range (max) |  |  |  |  |  |  |
| 0-500ppm        |  |  |  |  |  |  |
| 0-1000ppm       |  |  |  |  |  |  |
| 0-2000ppm       |  |  |  |  |  |  |
| 0-2500ppm       |  |  |  |  |  |  |
| 0-2500ppm       |  |  |  |  |  |  |
| 0-5000ppm       |  |  |  |  |  |  |
| 0-5000ppm       |  |  |  |  |  |  |
| 0-5000ppm       |  |  |  |  |  |  |
| 0-5000ppm       |  |  |  |  |  |  |
| 0-5000ppm       |  |  |  |  |  |  |
| None            |  |  |  |  |  |  |
|                 |  |  |  |  |  |  |

+

| 2-component:SO2 |                 | 4-component:CO                                                                                                    |  |  |  |  |  |  |
|-----------------|-----------------|----------------------------------------------------------------------------------------------------|--|--|--|--|--|--|
| 1st range       | 2nd range (max) | 1st range/2nd range (max)                                                                                                    |  |  |  |  |  |  |
| 0-50ppm         | 0-500ppm        | 0.50/500mm 0.100/1000mm 0.200/2000mm 0.250/2000mm 0.200/2000mm 0.500/2000mm 0.1000/2000mm 0.2000mm                                                                                                    |  |  |  |  |  |  |
| 0-100ppm        | 0-1000ppm       | 0-50/300ppm, 0-100/1000ppm, 0-200/2000ppm, 0-300/2000ppm, 0-300/2000ppm, 0-100/2000ppm, 0-2000ppm                                                                                                    |  |  |  |  |  |  |
| 0-200ppm        | 0-2000ppm       | 0.50/500-2-20.100/1000-2-20.200/2000-2-20.250/2500-2-20.200/2500-2-20.200/2000-2-20.100/2000-2-20.200/2000-2-20.200/2000-2-200/2000-2-200/2000-2-200/200-2-200/2000-2-200/2000-2-200/200-2-200/200-2-200/200-2-200/200-2-200/2000-2-200/200-2-200/200-2-200/200-2-200/200-2-200/2000-2-200/2000-2-200/200-2-200/200-200/200-2-200/2000-2-200/200/ |  |  |  |  |  |  |
| 0-250ppm        | 0.2500mmm       | -50/2000ppm, 0-200/2000ppm, 0-200/2000ppm, 0-200/2000ppm, 0-300/2000ppm, 0-500/3000ppm, 0-1000/3000ppm,                                                                                                    |  |  |  |  |  |  |
| 0-300ppm        | 0-2500ppm       | 0-200/3000pm, 0-2000pm                                                                                                    |  |  |  |  |  |  |
| 0-500ppm        |                 |                                                                                                    |  |  |  |  |  |  |
| 0-1000ppm       | 0.000000000     | 0-50/500ppm, 0-100/1000ppm, 0-200/2000ppm, 0-250/2500ppm, 0-300/2500ppm, 0-500/5000ppm, 0-1000/5000ppm,                                                                                                    |  |  |  |  |  |  |
| 0-2000ppm       | 0-3000ppm       | 0-2000/5000ppm, 0-2500/5000ppm, 0-3000/5000ppm, 0-5000ppm                                                                                                    |  |  |  |  |  |  |
| 0-2500ppm       |                 |                                                                                                    |  |  |  |  |  |  |
| 0-500ppm        |                 |                                                                                                    |  |  |  |  |  |  |
| 0-1000ppm       | 0.50000000      | 0-200/2000ppm, 0-250/2500ppm, 0-300/2500ppm, 0-500/5000ppm, 0-1000/5000ppm, 0-2000/5000ppm, 0-2500/5000ppm,                                                                                                    |  |  |  |  |  |  |
| 0-2000ppm       |                 | 0-3000/5000ppm, 0-5000ppm                                                                                                    |  |  |  |  |  |  |
| 0-2500ppm       |                 |                                                                                                    |  |  |  |  |  |  |
| 0-3000ppm       | 0-5000ppm       | 0.500/5000ppm_0.1000/5000ppm_0.2000/5000ppm_0.2500/5000ppm_0.2000/5000ppm_0.5000ppm                                                                                                    |  |  |  |  |  |  |
| 0-5000ppm       | None            | то за обрановрит, от то обрановрит, от 2000 за обрати, от 2000 за обрати, от 3000 за обрати<br>                                                                                                    |  |  |  |  |  |  |
|                 | +               |                                                                                                    |  |  |  |  |  |  |

CO<sub>2</sub> component analyzer 3-component:CO<sub>2</sub> 1st range 2nd range (max) 0-5vol% 0-25vol%

# Table 2Channel (Ch) No. and display/output contents<br/>comparison table

| Code symbol |           |            |                                                                                                    |
|-------------|-----------|------------|----------------------------------------------------------------------------------------------------|
| 6th digit   | 7th digit | 21st digit | Display /output contents                                                                                                    |
| Р           | Y         | Y          | Ch1:NO                                                                                                    |
| Α           | Y         | Y          | Ch1:SO <sub>2</sub>                                                                                                    |
| D           | Y         | Y          | Ch1:CO <sub>2</sub>                                                                                                    |
| В           | Y         | Y          | Ch1:CO                                                                                                    |
| F           | Y         | Y          | Ch1:NO, Ch2:SO <sub>2</sub>                                                                                                    |
| G           | Y         | Y          | Ch1:NO, Ch2:CO                                                                                                    |
| J           | Y         | Y          | Ch1:CO <sub>2</sub> , Ch2:CO                                                                                                    |
| N           | Y         | Y          | Ch1:NO, Ch2:SO <sub>2</sub> , Ch3:CO                                                                                                    |
| V           | Y         | Y          | Ch1:NO, Ch2:SO <sub>2</sub> , Ch3:CO <sub>2</sub> , Ch4:CO                                                                                             |
| Р           | 1to 4     | Y          | Ch1:NO, Ch2:O <sub>2</sub>                                                                                                    |
| A           | 1to 4     | Y          | Ch1:SO <sub>2</sub> , Ch2:O <sub>2</sub>                                                                                                    |
| D           | 1to 4     | Y          | Ch1:CO <sub>2</sub> , Ch2:O <sub>2</sub>                                                                                                    |
| В           | 1to 4     | Y          | Ch1:CO, Ch2:O <sub>2</sub>                                                                                                    |
| F           | 1to 4     | Y          | Ch1:NO, Ch2:SO <sub>2</sub> , Ch3:O <sub>2</sub>                                                                                                    |
| G           | 1to 4     | Y          | Ch1:NO, Ch2:CO, Ch3:O <sub>2</sub>                                                                                                    |
| J           | 1to 4     | Y          | Ch1:CO <sub>2</sub> , Ch2:CO, Ch3:O <sub>2</sub>                                                                                                    |
| N           | 1to 4     | Y          | Ch1:NO, Ch2:SO <sub>2</sub> , Ch3:CO, Ch4:O <sub>2</sub>                                                                                               |
| V           | 1to 4     | Y          | Ch1:NO, Ch2:SO <sub>2</sub> , Ch3:CO <sub>2</sub> , Ch4:CO, Ch5:O <sub>2</sub>                                                                         |
| Р           | 1to 4     | A *        | Ch1:NOx, Ch2:O <sub>2</sub> , Ch3:corrected NOx                                                                                                    |
| Α           | 1to 4     | A *        | Ch1:SO <sub>2</sub> , Ch2:O <sub>2</sub> , Ch3:corrected SO <sub>2</sub>                                                                               |
| В           | 1to 4     | A *        | Ch1:CO, Ch2:O <sub>2</sub> , Ch3:corrected CO                                                                                                    |
| F           | 1to 4     | A *        | Ch1:NOx, Ch2:SO <sub>2</sub> , Ch3:O <sub>2</sub> , Ch4:corrected NOx, Ch5:corrected SO <sub>2</sub>                                                   |
| G           | 1to 4     | A *        | Ch1:NOx, Ch2:CO, Ch3:O <sub>2</sub> , Ch4:corrected NOx, Ch5:corrected CO                                                                              |
| J           | 1to 4     | A *        | Ch1:CO <sub>2</sub> , Ch2:CO, Ch3:O <sub>2</sub> , Ch4:corrected CO                                                                                    |
| N           | 1to 4     | A *        | Ch1:NOx, Ch2:SO <sub>2</sub> , Ch3:CO, Ch4:O <sub>2</sub> , Ch5:corrected NOx, Ch6:corrected SO <sub>2</sub> , Ch7:corrected CO                        |
| V           | 1to 4     | A *        | Ch1:NOx, Ch2:SO <sub>2</sub> , Ch3:CO <sub>2</sub> , Ch4:CO, Ch5:O <sub>2</sub> , Ch6:corrected NOx, Ch7:corrected SO <sub>2</sub> , Ch8:corrected CO  |
| Р           | 1to 4     | C *        | Ch1:NOx, Ch2:O <sub>2</sub> , Ch3:corrected NOx, Ch4:corrected NOx average                                                                             |
| A           | 1to 4     | C *        | Ch1:SO <sub>2</sub> , Ch2:O <sub>2</sub> , Ch3:corrected SO <sub>2</sub> , Ch4:corrected SO <sub>2</sub> average                                       |
| В           | 1to 4     | C *        | Ch1:CO, Ch2:O <sub>2</sub> , Ch3:corrected CO, Ch4:corrected CO average                                                                                |
| F           | 1to 4     | C *        | Ch1:NOx, Ch2:SO <sub>2</sub> , Ch3:O <sub>2</sub> , Ch4:corrected NOx, Ch5:corrected SO <sub>2</sub> , Ch6:corrected NOx average,                      |
|             |           |            | Ch7:corrected SO <sub>2</sub> average                                                                                                    |
| G           | 1to 4     | C *        | Ch1:NOx, Ch2:CO, Ch3:O <sub>2</sub> , Ch4:corrected NOx, Ch5:corrected CO, Ch6:corrected NOx average,                                                  |
|             |           |            | Ch7:corrected CO average                                                                                                    |
| J           | 1to 4     | C *        | Ch1:CO <sub>2</sub> , Ch2:CO, Ch3:O <sub>2</sub> , Ch4:corrected CO, Ch5:corrected CO average                                                          |
| N           | 1to 4     | C *        | Ch1:NOx, Ch2:SO <sub>2</sub> , Ch3:CO, Ch4:O <sub>2</sub> , Ch5:corrected NOx, Ch6:corrected SO <sub>2</sub> , Ch7:corrected CO,                       |
|             |           |            | Ch8:corrected NOx average, Ch9:corrected SO2 average, Ch10:corrected CO average                                                                        |
| V           | 1to 4     | C *        | Ch1:NOx, Ch2:SO <sub>2</sub> , Ch3:CO <sub>2</sub> , Ch4:CO, Ch5:O <sub>2</sub> , Ch6:corrected NOx, Ch7:corrected SO <sub>2</sub> , Ch8:corrected CO, |
|             |           |            | Ch9:corrected NOx average, Ch10 :corrected SO2 average, Ch11:corrected CO average                                                                      |

\* When the 21st digit code is A or C, the component of the NO analyzer is displayed as NOx.

# 9.3 Code symbols

|       |                                                                                                    | -                          |                                       |                  | · · · · | 123 | 456      | 7 8   | 9  | 10 11     | 12 13 | 14            | 15 16         | 17 18 | 19 20          | 1 2            | 1 22 3     | 23 24 2          | 5 - |
|-------|----------------------------------------------------------------------------------------------------|----------------------------|---------------------------------------|------------------|---------|-----|----------|-------|----|-----------|-------|---------------|---------------|-------|----------------|----------------|------------|------------------|-----|
| Digit |                                                                                                    | Description                |                                       |                  | note    | ΖPΒ | В        | 2     | -Ц | $\square$ | Ш·    | ·Ц            | Ш             |       | Ш              | 1-L            | $\square$  | $\square$        | _   |
| 4     | <specification< td=""><td>n/structure&gt;</td><td></td><td></td><td></td><td></td><td></td><td></td><td></td><td></td><td></td><td></td><td></td><td></td><td></td><td></td><td>11</td><td></td><td></td></specification<>                                                                                          | n/structure>               |                                       |                  |         |     |          |       |    |           |       |               |               |       |                |                | 11         |                  |     |
|       | Horizontal typ                                                                                                    | pe(Terminal blo            | ock for power                         | supply)          |         |     | A        | 111   |    |           |       |               |               |       |                |                | 11         |                  |     |
|       | Horizontal typ                                                                                                    | e(Power inlet,             | with lock)                            |                  | note1   |     | D        | 111   |    | 11        | 11    | 11            |               |       | <u>i i </u>    | 11             | 11         | 11               |     |
| 5     | <mounting></mounting>                                                                                                    |                            |                                       |                  |         |     |          | 111   |    | 11        | 11    | 11            |               |       | 11             |                | 11         | 11               |     |
|       | 19 inch rack m                                                                                                    | ounting type E             | A comformity                          | horizontal type) |         |     | B        | 111   |    | 11        |       |               |               |       |                | 11             |            |                  |     |
| 6     | <measurable< td=""><td>component (N</td><td>IDIR)&gt;</td><td></td><td></td><td></td><td></td><td></td><td></td><td>11</td><td>11</td><td>11</td><td></td><td>i</td><td>11</td><td></td><td>11</td><td>11</td><td>1</td></measurable<>                                                                              | component (N               | IDIR)>                                |                  |         |     |          |       |    | 11        | 11    | 11            |               | i     | 11             |                | 11         | 11               | 1   |
|       | 1st component                                                                                                    | 2nd component              | 3rd component                         | 4th component    |         |     |          |       |    |           |       |               |               |       |                |                |            |                  |     |
|       | NO                                                                                                    | -                          | -                                     | -                |         |     | F        |       |    |           | 11    |               |               |       |                |                |            |                  |     |
|       | SO <sub>2</sub>                                                                                                    | -                          | -                                     | -                |         |     | LA IA    |       |    |           |       |               |               |       |                |                | 11         |                  |     |
|       | CO <sub>2</sub>                                                                                                    | -                          | -                                     | -                |         |     |          |       |    |           |       |               |               |       |                |                | 11         |                  |     |
|       | 0                                                                                                    | _                          | -                                     | -                |         |     |          |       |    | - 1- 1    | 11    | 11            |               |       |                | 11             | 11         | 11               |     |
|       | NO                                                                                                    | SO2                        | _                                     | _                |         |     |          |       |    | - 1 - 1   |       |               |               |       |                |                |            |                  |     |
|       | NO                                                                                                    | 002                        |                                       |                  |         |     | ····-¦   |       |    |           |       |               |               |       |                |                | +          |                  | -   |
|       | 0                                                                                                    | 00                         | -                                     | -                |         |     |          | 1 : : |    | 11        |       | 11            |               |       |                | 11             |            | 11               |     |
|       |                                                                                                    |                            | -                                     | -                |         |     |          | 1 1   |    |           |       |               |               |       |                |                | 11         |                  |     |
|       | NO                                                                                                    | 502                        |                                       | -                |         |     | Ľ        |       |    | - 1- 1    | 11    | 11            |               | 1     | 11             | 11             | 11         | 11               |     |
|       | NO                                                                                                    | SO <sub>2</sub>            |                                       | CO               |         |     | <u> </u> | 1     |    |           |       |               |               |       |                |                |            |                  |     |
|       | Others                                                                                                    |                            |                                       |                  |         |     | Z        |       |    |           |       |               | $\rightarrow$ |       |                | ++             | + +        |                  | _   |
| 7     | <measurable< td=""><td>component (C</td><td>)<sub>2</sub>)&gt;</td><td></td><td></td><td></td><td></td><td></td><td></td><td>11</td><td>11</td><td></td><td></td><td></td><td></td><td>11</td><td></td><td>11</td><td></td></measurable<>                                                                           | component (C               | ) <sub>2</sub> )>                     |                  |         |     |          |       |    | 11        | 11    |               |               |       |                | 11             |            | 11               |     |
|       | None                                                                                                    |                            |                                       |                  |         |     |          | Y     |    |           |       |               |               |       |                |                | 11         |                  |     |
|       | External O2 ar                                                                                                    | nalyzer                    |                                       |                  | note2   |     |          | 1     |    | 11        | 11    | 11            |               |       | 11             | 11             | 11         | 11               |     |
|       | External zirco                                                                                                    | nia O2 analyze             | r (ZFK7)                              |                  |         |     |          | 2     |    | - 1- 1    |       |               | 11            |       | 11             |                | 11         |                  |     |
|       | Built-in fuel ce                                                                                                    | ell O2 analyzer            |                                       |                  |         |     |          | 3     |    |           | 11    |               | - i I         |       |                |                | 11         |                  |     |
|       | Built-in param                                                                                                    | nagnetic O <sub>2</sub> an | alyzer                                |                  |         |     |          | 4     |    | 11        |       | 1 İ           | - ; I         |       |                |                | 11         |                  |     |
| 8     | <revision cor<="" td=""><td>le&gt;</td><td>,</td><td></td><td></td><td></td><td></td><td>2</td><td></td><td></td><td></td><td><math>\frac{1}{1}</math></td><td><math>\pm</math></td><td>-</td><td></td><td>Ħ</td><td></td><td></td><td>1</td></revision>                                                            | le>                        | ,                                     |                  |         |     |          | 2     |    |           |       | $\frac{1}{1}$ | $\pm$         | -     |                | Ħ              |            |                  | 1   |
| 9     | <measuring r<="" td=""><td>ange (NDIR)&gt;1</td><td>st component</td><td>. 1st range</td><td>note3</td><td></td><td></td><td></td><td>Ť</td><td>11</td><td></td><td>++</td><td>1</td><td>1</td><td></td><td></td><td>+ +</td><td></td><td>1</td></measuring>                                                        | ange (NDIR)>1              | st component                          | . 1st range      | note3   |     |          |       | Ť  | 11        |       | ++            | 1             | 1     |                |                | + +        |                  | 1   |
| 10    | <measuring r<="" td=""><td>ange (NDIR)&gt;1</td><td>st component</td><td>2nd range</td><td>note3</td><td></td><td></td><td></td><td>Ηi</td><td>+ +</td><td>11</td><td>1 1</td><td></td><td></td><td></td><td><del>1 1</del></td><td>11</td><td></td><td>-</td></measuring>                                          | ange (NDIR)>1              | st component                          | 2nd range        | note3   |     |          |       | Ηi | + +       | 11    | 1 1           |               |       |                | <del>1 1</del> | 11         |                  | -   |
| 11    | <measuring r<="" td=""><td>ange (NDIR)&gt;2</td><td>and component</td><td>t 1st range</td><td>note3</td><td></td><td></td><td></td><td></td><td>+ :</td><td>+ +</td><td>+ +</td><td>+</td><td></td><td></td><td>+ +</td><td>+ +</td><td></td><td>-</td></measuring>                                                 | ange (NDIR)>2              | and component                         | t 1st range      | note3   |     |          |       |    | + :       | + +   | + +           | +             |       |                | + +            | + +        |                  | -   |
| 12    | <moosuring r<="" td=""><td>ange (NDIR)&gt;2</td><td>Ind componer</td><td>t 2nd range</td><td>noto2</td><td></td><td></td><td></td><td></td><td>Ηi</td><td>+ +</td><td>+ +</td><td>+</td><td></td><td>+ + -</td><td>+ + +</td><td>+ +</td><td>++</td><td>-</td></moosuring>                                          | ange (NDIR)>2              | Ind componer                          | t 2nd range      | noto2   |     |          |       |    | Ηi        | + +   | + +           | +             |       | + + -          | + + +          | + +        | ++               | -   |
| 12    | <ivieasuring i<="" td=""><td>ange (NDIR)&gt;2</td><td></td><td>t, Zhù range</td><td>note3</td><td></td><td></td><td></td><td></td><td></td><td>11</td><td>+ +</td><td>+</td><td></td><td></td><td>+</td><td>++</td><td></td><td>-</td></ivieasuring>                                                                | ange (NDIR)>2              |                                       | t, Zhù range     | note3   |     |          |       |    |           | 11    | + +           | +             |       |                | +              | ++         |                  | -   |
| 13    | <ivieasuring n<="" td=""><td>ange (NDIR)&gt;3</td><td>and componen</td><td>t, ist range</td><td>note3</td><td></td><td></td><td></td><td></td><td></td><td>+ +</td><td>+ +</td><td>+</td><td></td><td><u> </u></td><td>÷÷</td><td>++</td><td></td><td>-</td></ivieasuring>                                          | ange (NDIR)>3              | and componen                          | t, ist range     | note3   |     |          |       |    |           | + +   | + +           | +             |       | <u> </u>       | ÷÷             | ++         |                  | -   |
| 14    | <ivieasuring r<="" td=""><td>ange (NDIR)&gt;3</td><td>sra componen</td><td>t, 2nd range</td><td>note3</td><td></td><td></td><td></td><td></td><td></td><td></td><td>÷÷</td><td><math>\rightarrow</math></td><td></td><td><del>   </del></td><td>÷÷</td><td>++</td><td><del>. i i</del></td><td>-</td></ivieasuring> | ange (NDIR)>3              | sra componen                          | t, 2nd range     | note3   |     |          |       |    |           |       | ÷÷            | $\rightarrow$ |       | <del>   </del> | ÷÷             | ++         | <del>. i i</del> | -   |
| 15    | <neasuring r<="" td=""><td>ange (NDIR)&gt;4</td><td>th componen</td><td>t, 1st range</td><td>note3</td><td></td><td></td><td></td><td></td><td></td><td></td><td>Ц</td><td></td><td></td><td></td><td>++-</td><td>+ +</td><td></td><td>-</td></neasuring>                                                           | ange (NDIR)>4              | th componen                           | t, 1st range     | note3   |     |          |       |    |           |       | Ц             |               |       |                | ++-            | + +        |                  | -   |
| 16    | <measuring r<="" td=""><td>ange (NDIR)&gt;4</td><td>th componen</td><td>t, 2nd range</td><td>note3</td><td></td><td></td><td></td><td></td><td></td><td></td><td></td><td></td><td></td><td><u>   </u></td><td></td><td>11</td><td></td><td>_</td></measuring>                                                      | ange (NDIR)>4              | th componen                           | t, 2nd range     | note3   |     |          |       |    |           |       |               |               |       | <u>   </u>     |                | 11         |                  | _   |
| 17    | <measuring r<="" td=""><td>ange (O2)&gt;</td><td></td><td></td><td></td><td></td><td></td><td></td><td></td><td></td><td></td><td></td><td></td><td></td><td></td><td></td><td>11</td><td></td><td></td></measuring>                                                                                                | ange (O2)>                 |                                       |                  |         |     |          |       |    |           |       |               |               |       |                |                | 11         |                  |     |
|       | None                                                                                                    |                            |                                       |                  |         |     |          |       |    |           |       |               | ľ             | Υ     |                |                | 11         |                  |     |
|       | 0-5/10vol%                                                                                                    |                            |                                       |                  |         |     |          |       |    |           |       |               |               | A     |                | 11             | 11         | 11               |     |
|       | 0-5/25vol%                                                                                                    |                            |                                       |                  |         |     |          |       |    |           |       |               |               | в     |                |                |            |                  |     |
|       | 0-10/25vol%                                                                                                    |                            |                                       |                  |         |     |          |       |    |           |       |               |               | cl    |                |                |            |                  |     |
|       | 0-5vol%                                                                                                    |                            |                                       |                  |         |     |          |       |    |           |       |               |               | Lİ    |                |                |            |                  |     |
|       | 0-10vol%                                                                                                    |                            |                                       |                  |         |     |          |       |    |           |       |               |               | āt-   | h tit t        | <u>i-</u> †-   | - † - i    |                  | -   |
|       | 0-25/01%                                                                                                    |                            |                                       |                  |         |     |          |       |    |           |       |               | ļ,            | v     |                |                |            |                  |     |
|       | 0.50001%                                                                                                    |                            |                                       |                  |         |     |          |       |    |           |       |               |               | Ъ     |                |                | 11         | 11               |     |
|       | 0.100.01%                                                                                                    |                            |                                       |                  |         |     |          |       |    |           |       |               |               |       |                |                |            |                  |     |
|       | 0-100V01%                                                                                                    |                            |                                       |                  |         |     |          |       |    |           |       |               |               |       |                |                | 11         |                  |     |
|       | otners                                                                                                    |                            |                                       |                  | +       |     |          |       |    |           |       |               |               | 4     |                | <u> </u>       | + +        |                  | -   |
| 18    | <gas connect<="" td=""><td>ion&gt;</td><td></td><td></td><td></td><td></td><td></td><td></td><td></td><td></td><td></td><td></td><td></td><td></td><td></td><td></td><td>11</td><td></td><td></td></gas>                                                                                                    | ion>                       |                                       |                  |         |     |          |       |    |           |       |               |               |       |                |                | 11         |                  |     |
|       | Rc <sup>1</sup> /4                                                                                                    |                            |                                       |                  |         |     |          |       |    |           |       |               |               | 1     |                |                | - i        |                  |     |
|       | NPT <sup>1</sup> /4                                                                                                    |                            |                                       |                  |         |     |          |       |    |           |       |               |               | 2     |                | 11             | <u>  i</u> | 11               | _   |
| 19    | <output></output>                                                                                                    |                            |                                       |                  |         |     |          |       |    |           |       |               |               |       | [              | ļ Ē            | 11         |                  |     |
|       | DC0-1V                                                                                                    |                            |                                       |                  |         |     |          |       |    |           |       |               |               |       | A              |                |            | 11               |     |
|       | DC4-20mA                                                                                                    |                            |                                       |                  |         |     |          |       |    |           |       |               |               |       | в              |                | 11         |                  |     |
|       | DC0-1V+Com                                                                                                    | munication fu              | nction                                |                  |         |     |          |       |    |           |       |               |               |       | c              |                | 11         |                  |     |
|       | DC4-20mA+C                                                                                                    | ommunication               | function                              |                  |         |     |          |       |    |           |       |               |               |       | D              |                | 11         |                  |     |
| 20    | <indication pr<="" td=""><td>ower supply of</td><td>ord&gt;</td><td></td><td></td><td></td><td></td><td></td><td></td><td></td><td></td><td></td><td></td><td></td><td></td><td>Ħ</td><td>11</td><td></td><td>1</td></indication>                                                                                   | ower supply of             | ord>                                  |                  |         |     |          |       |    |           |       |               |               |       |                | Ħ              | 11         |                  | 1   |
|       | In Jananese (                                                                                                    | cord rated                 | 125V (PSF)                            |                  | note4   |     |          |       |    |           |       |               |               |       |                |                |            |                  |     |
|       | In English co                                                                                                    | rd rated                   | 125V (IUL)                            |                  | note/   |     |          |       |    |           |       |               |               |       | Ë              |                |            | 11               |     |
|       | In English co                                                                                                    | rd rated                   | 250\/ (CEE)                           |                  | noto4   |     |          |       |    |           |       |               |               |       |                |                |            | 11               |     |
|       | In English, co                                                                                                    | rd roted                   | 250V (CEE)                            |                  | note4   |     |          |       |    |           |       |               |               |       |                |                |            |                  |     |
| 1     | in Uninese, co                                                                                                    | ord rated                  | 250V (CCC)                            |                  | note4   |     |          |       |    |           |       |               |               |       | C              | Ц÷             | + +        | ++               | -   |
| 1     | <u2 correction<="" td=""><td>i and U2 correc</td><td>cuon average</td><td>output&gt;</td><td>notes</td><td></td><td></td><td></td><td></td><td></td><td></td><td></td><td></td><td></td><td></td><td></td><td></td><td>11</td><td></td></u2>                                                                        | i and U2 correc            | cuon average                          | output>          | notes   |     |          |       |    |           |       |               |               |       |                |                |            | 11               |     |
|       | ivone                                                                                                    |                            |                                       |                  |         |     |          |       |    |           |       |               |               |       |                | ľ              | 91         | 11               |     |
|       | O <sub>2</sub> correction                                                                                                    |                            |                                       |                  |         |     |          |       |    |           |       |               |               |       |                | A              | 1          | 11               |     |
|       | O <sub>2</sub> correction                                                                                                    | average                    |                                       |                  |         |     |          |       |    |           |       |               |               |       |                | E              | 3          |                  |     |
|       | O <sub>2</sub> correction                                                                                                    | and O2 correct             | ion average                           |                  |         |     |          |       |    |           |       |               |               |       |                |                |            |                  |     |
| 22    | <optional fun<="" td=""><td>ction (DIO)&gt;</td><td></td><td></td><td></td><td></td><td></td><td></td><td></td><td></td><td></td><td></td><td></td><td></td><td></td><td></td><td>Π</td><td></td><td>1</td></optional>                                                                                              | ction (DIO)>               |                                       |                  |         |     |          |       |    |           |       |               |               |       |                |                | Π          |                  | 1   |
|       | FAULT   A. C                                                                                                    | al.   H/L Alarm            | n   RangeID/R                         | emote range      |         |     |          |       |    |           |       |               |               |       |                |                |            | 11               |     |
|       | None                                                                                                    |                            |                                       |                  |         |     |          |       |    |           |       |               |               |       |                |                | Ιγ         |                  |     |
|       | 0                                                                                                    |                            |                                       |                  |         |     |          |       |    |           |       |               |               |       |                |                | Å          |                  |     |
|       | ŏ l o                                                                                                    |                            |                                       |                  |         |     |          |       |    |           |       |               |               |       |                |                | F          |                  |     |
|       | ă I V                                                                                                    |                            |                                       |                  |         |     |          |       |    |           |       |               |               |       |                |                | L'         |                  |     |
|       | × I                                                                                                    |                            |                                       |                  |         |     |          |       |    |           |       |               |               |       |                |                | 띩          |                  |     |
|       | ≍                                                                                                    |                            | · · · · · · · · · · · · · · · · · · · |                  | 44      |     |          |       |    |           |       |               |               |       |                |                | 냄          |                  | -   |
|       | V I O                                                                                                    |                            | _                                     |                  |         |     |          |       |    |           |       |               |               |       |                |                | 빌          |                  |     |
|       | Q L                                                                                                    |                            |                                       |                  |         |     |          |       |    |           |       |               |               |       |                |                | F          |                  |     |
|       | $\cup$ $ $ $\bigcirc$                                                                                                    |                            |                                       |                  |         |     |          |       |    |           |       |               |               |       |                |                | G          | 11               |     |
|       |                                                                                                    |                            |                                       |                  | 1       |     |          |       |    |           |       |               |               |       |                |                | Iц         | 1.1              | 1   |

|       |                                       |       | <u>1 2 3 4 5 6 7 8 9 10 11 12 13 14 15 16 17 18 19 20 21 22 23 24 2</u> | <u>.5</u> – Digit |
|-------|---------------------------------------|-------|-------------------------------------------------------------------------|-------------------|
| Digit | Description                           | note  |                                                                         |                   |
| 23    | <pressure compensation=""></pressure> |       |                                                                         | 1                 |
|       | None                                  |       | Y                                                                       |                   |
|       | Pressure compensation                 | note6 | 1                                                                       |                   |
| 24    | <unit></unit>                         |       |                                                                         | 7                 |
|       | ppm, Vol%                             |       | A                                                                       |                   |
|       | mg/m³, g/m³                           | note7 | В                                                                       |                   |
| 25    | <adjustment></adjustment>             | note8 |                                                                         | 7                 |
|       | For standard(combustion exhaust)      |       | A                                                                       | 4                 |
|       | Others                                |       | ΖΖ                                                                      | Z                 |

#### RANGE CODE

| Range     | Code | Range     | Code |
|-----------|------|-----------|------|
| 0~50ppm   | A    | 0~5000ppm | H    |
| 0~100ppm  | В    | 0~1vol%   | J    |
| 0~200ppm  | C    | 0~2vol%   | K    |
| 0~250ppm  | D    | 0~3vol%   | 0    |
| 0~300ppm  | S    | 0~5vol%   | L    |
| 0~500ppm  | E    | 0~10vol%  | M    |
| 0~1000ppm | F    | 0~20vol%  | N    |
| 0~2000ppm | G    | 0~25vol%  | V    |
| 0~2500ppm | U    | Others    | Z    |
| 0~3000ppm | Т    |           |      |

#### O2 measurement range

| Measurement<br>range | Range<br>code | Fuel cell O <sub>2</sub><br>sensor<br>(built - in) | Paramagnetic<br>O2 sensor<br>(built - in) | Zirconia O2<br>sensor<br>(external) |
|----------------------|---------------|----------------------------------------------------|-------------------------------------------|-------------------------------------|
| 0~5/10 vol%          | А             |                                                    | 0                                         | 0                                   |
| 0~5/25 vol%          | В             |                                                    | 0                                         | 0                                   |
| 0~10/25 vol%         | С             | 0                                                  | 0                                         | 0                                   |
| 0~5 vol%             | L             |                                                    | 0                                         | 0                                   |
| 0~10 vol%            | Μ             | 0                                                  | 0                                         | 0                                   |
| 0~25 vol%            | V             | 0                                                  | 0                                         | 0                                   |
| 0~50 vol%            | Р             |                                                    | 0                                         |                                     |
| 0~100 vol%           | R             |                                                    | Ó                                         |                                     |

note1)When "D" is specified at 4th digit, Power supply cord is supplied in the scope of supply. Cord specification should be specified at the 20th digit.

- note2)When "1"is specified at 7th digit, O<sub>2</sub> pt analyzer signal has to be set as 0-1V DC linear corresponding to full scale. External zirconia O<sub>2</sub> analyzer and external O<sub>2</sub> analyzer are not included in the scope of supply, and has to be separately ordered.
- note3)Select the range code for each range from the range code table shown above. Range of fuel cell O<sub>2</sub> analyzer is 0-10vol% or more.

note4)Select the type of voltage rating, plug type and applicable standard of the power supply cord by 20th digit. Select a power supply cord for using at the location of end-user.

note5)O<sub>2</sub> correction is calculated only for NO, SO<sub>2</sub> and CO.

- note6)When 5 components measurement is specified, "H" must not be specified at 22nd digit. When 4 components measurement is specified and "H" is specified at 22nd digit, 3 points is maximum for alarm output function.
- note7)When "B" is specified at 24th digit, measuring range should be specified by ppm range code. In this case NO,SO<sub>2</sub> and CO measuring range are corresponding range in mg/m<sup>3</sup>. Please refer to the table shown below for the corresponding range code based on "mg/m<sup>3</sup>".
- note8)When "A"is specified at 25th digit ,the analyzer will be adjusted and delivered with the balance gas N<sub>2</sub>. When other adjustment is required, please specify "Z". When "Z" is specified, please attach a list of gas composition contained in the measuring gas.

| Corresponding range in mg/m <sup>3</sup> |            |                          |                          |                          |  |  |  |  |  |  |
|------------------------------------------|------------|--------------------------|--------------------------|--------------------------|--|--|--|--|--|--|
| Range code                               | Unit : ppm | NO                       | SO <sub>2</sub>          | CO                       |  |  |  |  |  |  |
| А                                        | 0-50ppm    | 0-65.0mg/m <sup>3</sup>  | 0-140mg/m <sup>3</sup>   | 0-60.0mg/m <sup>3</sup>  |  |  |  |  |  |  |
| В                                        | 0-100ppm   | 0-130mg/m <sup>3</sup>   | 0-280mg/m <sup>3</sup>   | 0-125mg/m <sup>3</sup>   |  |  |  |  |  |  |
| С                                        | 0-200ppm   | 0-260mg/m <sup>3</sup>   | 0-570mg/m <sup>3</sup>   | 0-250mg/m <sup>3</sup>   |  |  |  |  |  |  |
| D                                        | 0-250ppm   | 0-325mg/m <sup>3</sup>   | 0-700mg/m <sup>3</sup>   | 0-300mg/m <sup>3</sup>   |  |  |  |  |  |  |
| S                                        | 0-300ppm   | 0-400mg/m <sup>3</sup>   | 0-850mg/m <sup>3</sup>   | 0-375mg/m <sup>3</sup>   |  |  |  |  |  |  |
| E                                        | 0-500ppm   | 0-650mg/m <sup>3</sup>   | 0-1,400mg/m <sup>3</sup> | 0-600mg/m <sup>3</sup>   |  |  |  |  |  |  |
| F                                        | 0-1,000ppm | 0-1,300mg/m <sup>3</sup> | 0-2,800mg/m <sup>3</sup> | 0-1,250mg/m <sup>3</sup> |  |  |  |  |  |  |
| G                                        | 0-2,000ppm | 0-2,600mg/m <sup>3</sup> | 0-5,600mg/m <sup>3</sup> | 0-2,500mg/m <sup>3</sup> |  |  |  |  |  |  |
| U                                        | 0-2,500ppm | 0-3,300mg/m <sup>3</sup> | 0-7,100mg/m <sup>3</sup> | 0-3,000mg/m <sup>3</sup> |  |  |  |  |  |  |
| Т                                        | 0-3,000ppm | 0-4,000mg/m <sup>3</sup> | 0-8,500mg/m <sup>3</sup> | 0-3,750mg/m <sup>3</sup> |  |  |  |  |  |  |
| Н                                        | 0-5,000ppm | 0-6,600mg/m <sup>3</sup> | 0-14.00g/m <sup>3</sup>  | 0-6,250mg/m <sup>3</sup> |  |  |  |  |  |  |
|                                          |            |                          |                          |                          |  |  |  |  |  |  |

Corresponding mg/m<sup>3</sup>

The conversion formula "ppm" unit into "mg/m<sup>3</sup>" unit. NO (mg/m<sup>3</sup>) =  $1.34 \times NO$  (ppm) SO<sub>2</sub> (mg/m<sup>3</sup>) =  $2.86 \times SO_2$  (ppm) CO (mg/m<sup>3</sup>) =  $1.25 \times CO$  (ppm)

# 9.4 Outline diagram (Unit : mm)

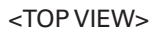

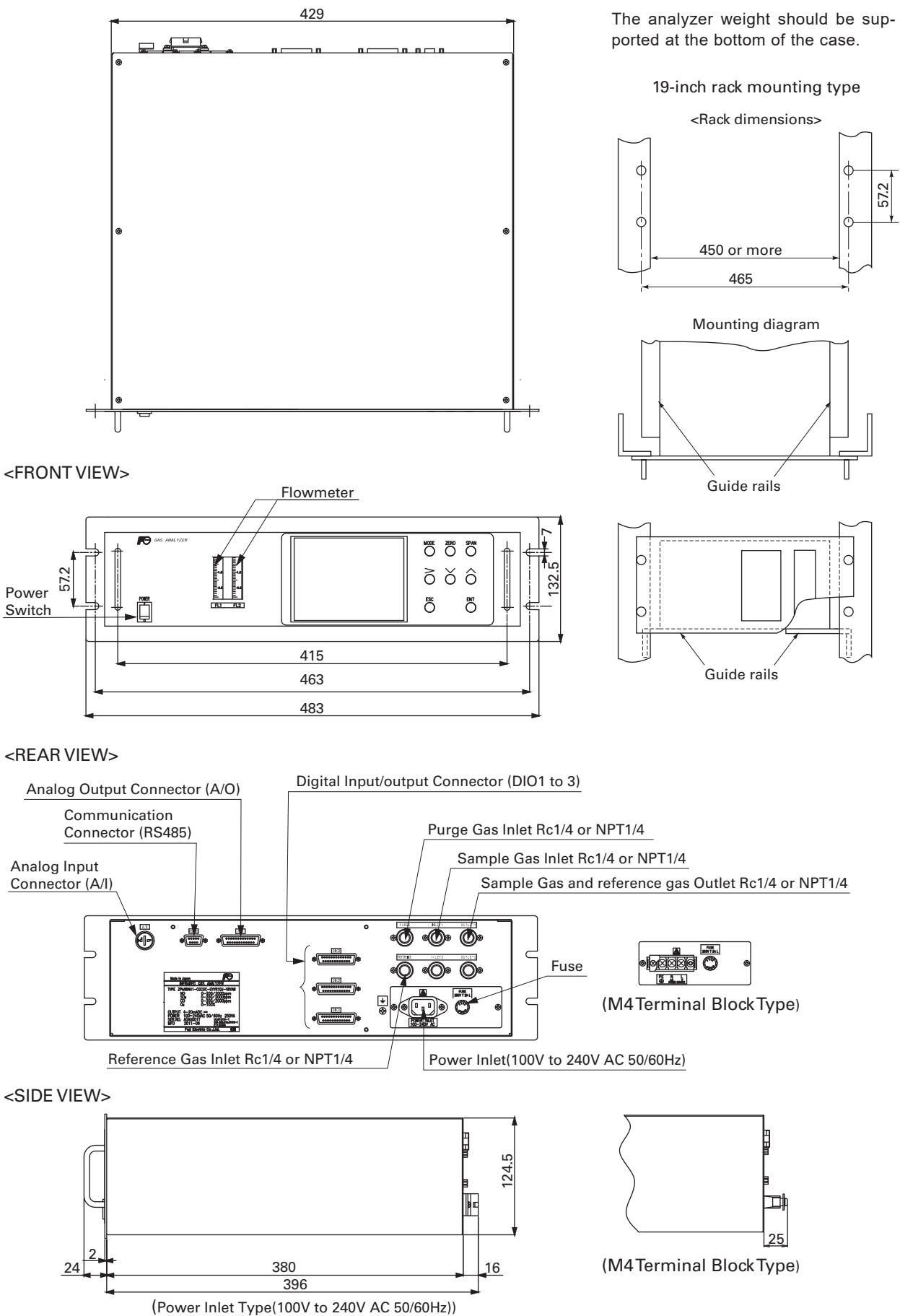

**Mounting method** 

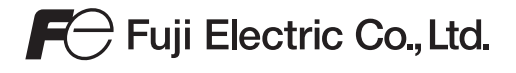

Gate City Ohsaki, East Tower, 11-2, Osaki 1-chome, Shinagawa-ku, Tokyo 141-0032, Japan Phone: +81-3-5435-7111 www.fujielectric.com www.fujielectric.com/products/instruments/